HR

# *fx-570CW fx-991CW*

# Priručnik za uporabu

CASIO internetska stranica za globalno obrazovanje

# https://edu.casio.com

Priručnici su dostupni na više jezika na

https://world.casio.com/manual/calc/

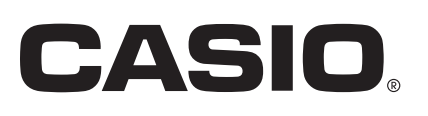

# Tablica sadržaja

| Driis un system kalkulatora                                    | ~      |
|----------------------------------------------------------------|--------|
| Prije uporabe kalkulatora                                      | 6      |
| Prvo pročitajte ovaj odjeljak                                  | 6      |
| O ovom priručniku                                              | 6      |
| Radnje s pomoću tipki                                          | 6      |
| Radnje u izborniku                                             | 7      |
| Tipka 🕪 i tipka 🕮                                              | 8      |
| Primjeri                                                       | 8      |
| Pokretanje kalkulatora                                         | 8      |
| Zaslon Get Started na kalkulatoru                              | 9      |
| Mjere opreza                                                   | 9      |
| Sigurnosne mjere opreza                                        | 9      |
| Mjere opreza pri rukovanju                                     |        |
| Početak rada                                                   | 12     |
| Pričvršćivanje i uklanjanje prednjeg poklopca                  | 12     |
| Uključivanje i isključivanje kalkulatora                       | 13     |
| Zaslon HOME                                                    | 14     |
| Prilagodba kontrasta zaslona                                   | 14     |
| Oznake tipki                                                   | 14     |
| Oznake                                                         | 15     |
| Uporaba izbornika                                              | 16     |
| Anlikanija i inhamini kalkulatara                              | 40     |
| Aplikacije i izbornici kalkulatora                             | 18     |
| Aplikacije kalkulatora                                         | 18     |
| Odabir aplikacije kalkulatora                                  |        |
| Popis instaliranih aplikacija kalkulatora                      | 18     |
| Uporaba izbornika SETTINGS                                     | 20     |
| Promjena postavki kalkulatora                                  | 21     |
| Stavke i dostupne opcije postavki                              | 21     |
| Uporaba izbornika CATALOG                                      |        |
| Uporaba izbornika TOOLS                                        | 26     |
|                                                                | 20     |
|                                                                | 20     |
| Osnovna pravila unosa                                          |        |
| Unos izraza u prirodnom obliku (samo Mathl/MathO ili Mathl/Dec | imalO) |
|                                                                | 29     |
| Poništavanje radnji                                            | 30     |
| Uporaba vrijednosti i izraza kao argumenata                    | 30     |
| Način za zamjenu teksta (samo Linel/LineO ili Linel/DecimalO)  | 30     |
|                                                                | 24     |
|                                                                |        |
| Aritmetički izračuni                                           | 31     |
| Računanje s razlomcima                                         | 31     |
| Potencije, n-ti korijeni i recipročne vrijednosti              | 33     |

| Pi, baza prirodnog logaritma <i>e</i>                                    | 35        |  |
|--------------------------------------------------------------------------|-----------|--|
| Pi                                                                       | 35        |  |
| Baza prirodnog logaritma <i>e</i>                                        | 35        |  |
| Povijest i ponavljanje izračuna                                          | 35        |  |
| Povijest izračuna                                                        | 35        |  |
| Ponavljanje                                                              | 36        |  |
| Uporaba memorijskih funkcija                                             | 36        |  |
| Pozitivna memorija (Ans)                                                 | 36        |  |
| Varijable (A, B, C, D, E, F, <i>x</i> , <i>y</i> , <i>z</i> )            | 37        |  |
| Brisanje sadržaja svih memorija                                          | 39        |  |
| Promjena oblika rezultata izračuna                                       | 40        |  |
| Uporaba izbornika FORMAT                                                 | 40        |  |
| Popis stavki u izborniku FORMAT                                          | 40        |  |
| Primjer postupka pretvorbe                                               | 41        |  |
| Pretvorba u oblike Standard i Decimal                                    | 42        |  |
| Faktorizacija                                                            | 43        |  |
| Pretvorba u pravokutne i polarne koordinate                              | 43        |  |
| Pretvorba u razlomak u nepravom obliku i razlomak u miješanom ob         | oliku     |  |
|                                                                          | 44        |  |
| Tehnički oblik                                                           | 44        |  |
| Pretvorba u seksagezimalni oblik (izračuni sa stupnjevima, minutam       | a,        |  |
| sekundama)                                                               | 46        |  |
| Pretvaranje rezultata izračuna iz decimalne vrijednosti u seksagezimalnu | u         |  |
| vrijednost                                                               | 46        |  |
| Unos i računanje sa seksagezimalnom vrijednošću                          | 46        |  |
| Napredni izračuni                                                        | 47        |  |
| Analiza funkcija                                                         | 47        |  |
| Derivative(d/dx)                                                         | 47        |  |
| Integration()                                                            | 48        |  |
| Summation(Σ)                                                             | 50        |  |
| Logarithm(logab), Logarithm(log)                                         | 51        |  |
| Natural Logarithm                                                        | 51        |  |
| Vjerojatnost                                                             | 51        |  |
| %                                                                        | 52        |  |
| Factorial(!)                                                             | 52        |  |
| Permutation(P), Combination(C)                                           | 52        |  |
| Random Number                                                            | 53        |  |
| Random Integer                                                           | 53        |  |
| Numerički izračuni                                                       | 54        |  |
| Absolute Value                                                           | 54        |  |
| Round Off                                                                | 54        |  |
| Mjerna jedinica kuta, polarne/pravokutne koordinate, seksagezimaln       | ni<br>——— |  |
|                                                                          | 55        |  |
| Degrees, Radians, Gradians                                               | 55        |  |
| Rect to Polar, Polar to Rect                                             | 55        |  |

| Stupnjevi, minute, sekunde                                           |                       |   |
|----------------------------------------------------------------------|-----------------------|---|
| Hiperbolne, trigonometrijske funkcije                                |                       |   |
| Hiperbolne funkcije                                                  |                       |   |
| Trigonometrijske funkcije                                            | 57                    |   |
| Tehnički simboli                                                     | 57                    |   |
| Znanstvene konstante                                                 |                       |   |
| Pretvorba iedinica                                                   |                       |   |
| Ostalo                                                               | 61                    |   |
|                                                                      |                       |   |
| Registracija i uporaba definicijskih jednadžbi za ƒ(x                | $f(x)   g(x)   \dots$ |   |
|                                                                      | 62                    | , |
| Registracija i uporaba definicijskih jednadžbi za $f(x)$ i $g(x)$    | 62                    |   |
| Registracija definicijske jednadžbe                                  | 62                    |   |
| Provedba izračuna dodjelom vrijednosti registriranoj definicijskoj j | jednadžbi             |   |
|                                                                      | 63                    |   |
| Registracija kompozicije funkcija                                    |                       |   |
| Zadržavanje podataka                                                 | 64                    |   |
| Uporaba funkcija značajke QR Code                                    | 65                    |   |
| Uporaba funkcija značajke QR Code                                    | 65                    |   |
| Prikaz koda značajke QR Code                                         | 65                    |   |
| Ako imate problema sa skeniraniem koda značajke QR Code              |                       |   |
|                                                                      |                       |   |
| Uporaba aplikacija kalkulatora                                       | 67                    |   |
| Statistički izračuni                                                 | 67                    |   |
| Opći postupak za provođenje statističkog izračuna                    | 67                    |   |
| Unos podataka s pomoću statističkog uređivača                        | 68                    |   |
| Prikaz rezultata statističkih izračuna                               | 71                    |   |
| Uporaba zaslona za statistički izračun                               | 75                    |   |
| Formula statističkih izračuna                                        | 81                    |   |
| Distribucijski izračuni                                              | 84                    |   |
| Opći postupak za provođenje distribucijskog izračuna                 |                       |   |
| Popis parametara                                                     |                       |   |
| Zaslon s popisom                                                     | 87                    |   |
| Uređivanje sadržaja zaslona s popisom                                |                       |   |
| Primjer izračuna                                                     |                       |   |
| Uporaba proračunske tablice                                          |                       |   |
| Unos i uređivanje sadržaja ćelija                                    | 90                    |   |
| Unošenje konstante i formule u ćeliju                                |                       |   |
| Relativne i apsolutne reference                                      |                       |   |
| Uporaba posebnih naredbi u aplikaciji Spreadsheet                    |                       |   |
| Istodoban unos iste formule ili konstante u više ćelija              |                       |   |
| Stavke postavki aplikacije Spreadsheet                               |                       |   |
|                                                                      |                       |   |
|                                                                      |                       |   |
| Opci postupak izrade brojevne tablice                                |                       |   |

|          | Maksimalni broj redaka u brojevnoj tablici prema postavci Table | Type (Vrsta |
|----------|-----------------------------------------------------------------|-------------|
|          | tablice)                                                        |             |
|          |                                                                 |             |
|          | Uredivanje podataka na zaslonu s brojevnom tablicom             |             |
|          | Siucajevi u kojima se azuriraju $f(x)$ i $g(x)$                 |             |
|          |                                                                 |             |
| l2       |                                                                 |             |
|          | Sustav linearnih jednadzbi                                      |             |
|          | Jednadzbe viseg reda od drugog do cetvrtog stupnja              |             |
|          |                                                                 |             |
|          | zracuni nejednadzbi                                             |             |
|          | Opći postupak za provođenje izračuna nejednadžbe                |             |
| l        | zračuni s kompleksnim brojevima                                 | 111         |
|          | Unos kompleksnih brojeva                                        | 111         |
|          | Primjeri računanja u aplikaciji Complex                         |             |
| li       | zračuni s različitim brojevnim sustavima                        | 113         |
|          | Utvrđivanje brojevnog sustava unesene vrijednosti               | 115         |
|          | Pretvaranje rezultata izračuna u vrijednost različite vrste     | 115         |
|          | Logičke i negacijske operacije                                  | 116         |
| Ν        | /atrični račun                                                  | 116         |
|          | Opći postupak za provođenje matričnog računa                    | 116         |
|          | Zaslon s popisom matričnih varijabli                            | 118         |
|          | Matrična pozitivna memorija (MatAns)                            | 121         |
| _        | Primjeri matričnog računa                                       |             |
| F        | Računanje s vektorima                                           | 124         |
|          | Opći postupak za računanje s vektorima                          |             |
|          | Zaslon s popisom vektorskih varijabli                           |             |
|          | Vektorska pozitivna memorija (VctAns)                           |             |
| -        | Primjeri vektorskih racuna                                      |             |
| F        | Racunanje omjera                                                |             |
|          | Opći postupak za računanje omjera                               |             |
|          |                                                                 |             |
| L        | Jporaba aplikacije Math Box                                     |             |
|          | Dice Roll                                                       |             |
|          | Coin loss                                                       |             |
| Te       | hničke informacije                                              |             |
|          | Greške                                                          |             |
|          | Prikaz lokacije greške                                          | 139         |
|          | Poruke greške                                                   |             |
| F        | Prije nego što pretpostavite da je došlo do kvara kalkulatora   | 143         |
|          | Zamiena baterije                                                |             |
| F        | Redosliied operacija                                            |             |
| F        | Raspon izračuna, broj znamenki i preciznost                     | 146         |
| I        | Raspon i preciznost izračuna                                    | 146         |
|          | Raspon unosa funkcijskih argumenata i preciznost                | 146         |
| <u>c</u> | Specifikacije                                                   | 140         |
| L L      |                                                                 |             |

|   | <b>Česta pitan</b><br>Česta pitanj | <b>ja</b> a |   | <b> 150</b><br> |    |
|---|------------------------------------|-------------|---|-----------------|----|
|   |                                    |             |   |                 | 0. |
|   |                                    |             |   |                 |    |
|   |                                    |             |   |                 |    |
|   |                                    |             |   |                 |    |
| C |                                    |             |   |                 |    |
|   |                                    |             | 5 |                 |    |

# Prije uporabe kalkulatora

# Prvo pročitajte ovaj odjeljak

### O ovom priručniku

- Tvrtka CASIO Computer Co., Ltd. ni u kojem slučaju nije odgovorna za posebnu, popratnu, slučajnu ili posljedičnu štetu koja je povezana s kupnjom ili uporabom ovog proizvoda i predmeta koji se isporučuju s njim ili proizlazi iz nje. Nadalje, tvrtka CASIO Computer Co., Ltd. nije odgovorna za potraživanja bilo koje vrste i bilo koje druge strane koja proizlaze iz uporabe ovog proizvoda i predmeta koji se isporučuju s njim.
- Sadržaj ovog priručnika podliježe izmjenama bez prethodne najave.
- Zasloni i ilustracije (npr. oznake tipki) u ovom priručniku služe isključivo kao primjer i mogu se donekle razlikovati od stvarnih stavki koje predstavljaju.
- QR Code registrirani je zaštitni znak tvrtke DENSO WAVE INCORPORATED u Japanu i drugim državama.
- Nazivi tvrtki i proizvoda koji se koriste u ovom priručniku mogu biti registrirani zaštitni znakovi ili zaštitni znakovi svojih vlasnika.

### Radnje s pomoću tipki

U primjeru u nastavku navedeno je kako su radnje s pomoću tipki prikazane u ovom priručniku.

#### Primjer 1.: (AC) (5) (9) (50)

Tipke je potrebno pritisnuti u prethodno navedenom redoslijedu (slijeva na desno).

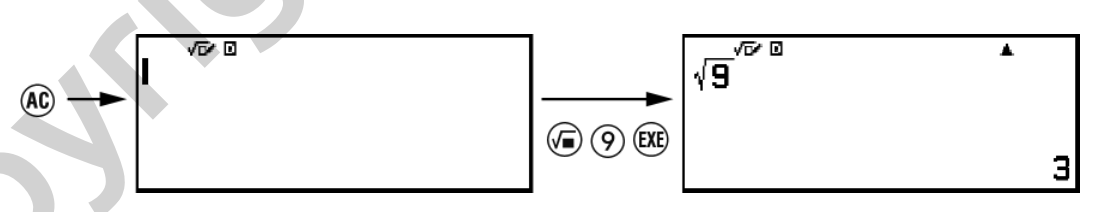

#### **Primjer 2.:** ① ⑦ (π)\*

Navedeni simboli upućuju na to da trebate pritisnuti (1), a zatim (7), čime ćete unijeti simbol  $\pi$ . Na taj su način prikazane sve radnje koje se provode s pomoću više tipki. Prikazane su oznake na tipkama, nakon kojih slijedi znak ili naredba u zagradi koju je potrebno unijeti.

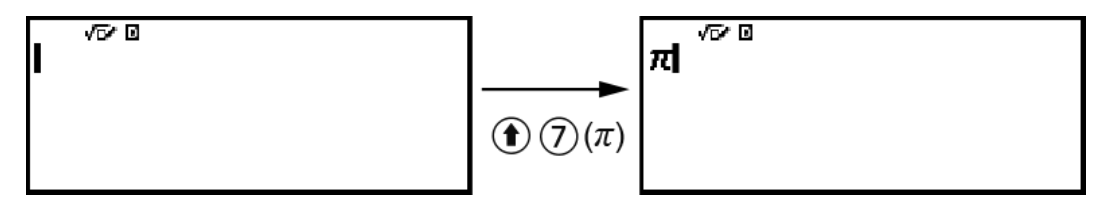

\* Za više informacija o simbolima tipki korištenima u ovom primjeru pogledajte odjeljak "Oznake tipki" (stranica 14).

Primjer 3.:  $(\diamond, \heartsuit, \diamondsuit, \diamondsuit, \diamondsuit, \textcircled{a}, \textcircled{b})$ 

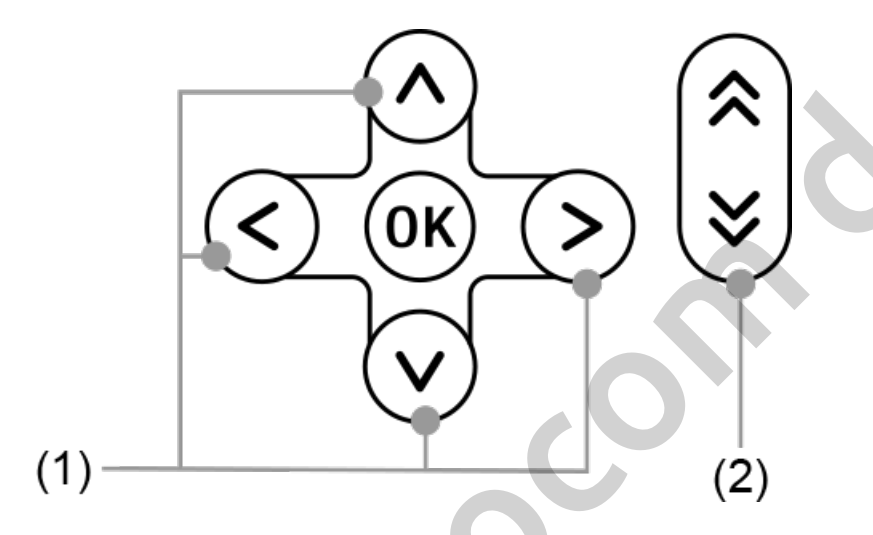

- Pojedinačne tipke pokazivača označene s (1) prikazane su kao ∧, ⊘,
  , ⊘.

### Radnje u izborniku

Određene radnje u ovom priručniku prikazane su u pojednostavljenom obliku, kako je prikazano u primjeru u nastavku.

```
Primjer 1.:
```

```
\textcircled{D} – [Other] > [\pi]
```

ili

Pritisnite B, a zatim odaberite [Other] > [ $\pi$ ].

#### Stvarna radnja 1

- 1. Pritisnite 🖾.
- 2. S pomoću tipki  $\land$  i  $\oslash$  odaberite [Other], a zatim pritisnite @.
- 3. S pomoću tipki  $\land$  i  $\heartsuit$  odaberite [ $\pi$ ], a zatim pritisnite  $\circledast$ .

Calculate

ili

Pritisnite (a), odaberite ikonu aplikacije Calculate, a zatim pritisnite (B).

#### Stvarna radnja 2

- 1. Pritisnite 🙆.
- S pomoću tipki pokazivača (∧, ∨, <), <) odaberite ikonu aplikacije Calculate, a zatim pritisnite <sup>®</sup>.

### Tipka 🔍 i tipka 🕮

Tipka 🔍 i tipka 🕮 imaju istu funkciju. U ovom priručniku 🔍 služi za odabir i primjenu postavke, dok 🕮 služi za izvršavanje izračuna. Međutim, imajte na umu da nema razlike hoćete li pritisnuti 🛞 ili 🕮 za radnje u okviru kojih su prikazani 🛞 ili 🕮.

### Primjeri

Ako nije navedena uputa za uporabu određene aplikacije kalkulatora ili konfiguraciju određenih postavki za radnju u primjeru, podrazumijeva se uporaba aplikacije i postavki u nastavku.

Aplikacija kalkulatora: Calculate

Postavke: zadane postavke kalkulatora

Za informacije o vraćanju kalkulatora na zadane postavke pogledajte odjeljak "**Pokretanje kalkulatora**" (stranica 8).

## Pokretanje kalkulatora

#### Važno!

- Postupak u nastavku služi za pokretanje svih postavki kalkulatora, osim za aplikacije Contrast i Auto Power Off. Također služi za brisanje svih podataka koji su pohranjeni u memoriji kalkulatora.
- 1. Pritisnite (a) za prikaz zaslona HOME.
- 2. S pomoću tipki pokazivača (∕∧, ∕∨, ∕≤), ∕≥) odaberite ikonu aplikacije kalkulatora, a zatim pritisnite **(K**).
- 3. Pritisnite (€), a zatim odaberite [Reset] > [Initialize All] > [Yes].
  - Prikazat će se zaslon HOME.

# Zaslon Get Started na kalkulatoru

Dok je prikazan zaslon HOME, pritiskom tipke () prikazat će se zaslon Get Started, koji sadržava informacije navedene u nastavku.

 QR Code za pristup mrežnoj stranici "Get Started" Worldwide Education Service (https://wes.casio.com/calc/cw/)

Putem mrežne stranice Get Started možete pristupiti priručniku za uporabu i ostalim povezanim informacijama za jednostavno upoznavanje s radom kalkulatora.

Identifikacijski broj kalkulatora (niz od 24 znaka)

Pritisnite 🗩 za povratak na zaslon HOME.

#### Napomena

• Zaslon Get Started možete prikazati i tako da ga odaberete u izborniku SETTINGS. Pogledajte odjeljak "Uporaba izbornika SETTINGS" (stranica 20).

### Mjere opreza

### Sigurnosne mjere opreza

Hvala vam na kupnji ovog proizvoda tvrtke CASIO.

Prije uporabe ovog proizvoda obavezno pročitajte sigurnosne mjere opreza kako biste osigurali da ga pravilno upotrebljavate. Sačuvajte svu korisničku dokumentaciju za buduće potrebe.

#### Opasnost

Označava nešto uslijed čega nastaje ozbiljan rizik od smrti ili teške tjelesne ozljede.

#### Mjere opreza za dugmaste baterije (samo fx-991CW)

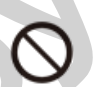

Pripazite da se baterija slučajno ne proguta. Posebno je važno držati baterije podalje od djece.

Ako se baterija slučajno proguta ili ako postoji mogućnost da se baterija progutala, odmah se obratite liječniku.

Gutanje baterije može dovesti do kemijskih opeklina, prodora u tkivo sluznice i ostalih ozbiljnih problema koji dovode do rizika od smrti.

# Ŵ

**Upozorenje** Označava nešto uslijed čega nastaje rizik od smrti ili teške tjelesne ozljede.

### Zaslon

Nemojte pritiskati LCD ili ga izlagati snažnim udarcima.

U suprotnom može doći do pucanja stakla LCD zaslona, što dovodi do rizika od tjelesne ozljede.

# $\bigcirc$

# Ako LCD zaslon pukne, nipošto nemojte dodirivati tekućinu unutar zaslona.

Ako tekućina iz LCD zaslona dospije na kožu, nastaje rizik od nadraženosti kože.

Ako tekućina iz LCD zaslona dospije u usta, odmah ih isperite i obratite se liječniku.

Ako tekućina iz LCD zaslona dospije u oči ili na kožu, odmah ih isperite čistom vodom i obratite se liječniku.

### Mjere opreza za baterije

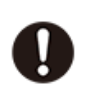

Ako tekućina koja curi iz baterije dospije na vašu kožu ili odjeću, odmah je isperite čistom vodom.

Tekućina iz baterije koja dospije u oči dovodi do rizika od gubitka vida i sl. Isperite oči i odmah se obratite liječniku.

### Oprez

Označava nešto uslijed čega nastaje rizik od lakše tjelesne ozljede ili fizičke štete.

Pridržavajte se mjera opreza u nastavku. U protivnom može doći do puknuća baterije, što dovodi do rizika od požara, tjelesne ozljede i prljanja obližnjih predmeta uslijed curenja tekućine.

- Nemojte pokušavati rastaviti bateriju i nemojte dopustiti da na bateriji dođe do kratkog spoja.
- Nemojte puniti bateriju koja nije punjiva.
- Nemojte izlagati bateriju toplini ni bacati je u vatru.
- Upotrebljavajte isključivo odgovarajuću vrstu baterije.
- Postavite bateriju tako da pravilno okrenete polove (pozitivni
   (1) i pogetivni (1))
- (+) i negativni (–)).
- Zamijenite bateriju što je prije moguće nakon što prestane raditi.

**i** Mjere opreza za baterije

Pridržavajte se mjera opreza u nastavku. U protivnom može doći do eksplozije baterije ili curenja zapaljive tekućine ili plina.

- Upotrebljavajte samo vrstu baterije koja je predviđena za ovaj proizvod.
- Nemojte spaljivati bateriju, odlagati je u peć za spaljivanje ni mehanički drobiti ili rezati.
- Nemojte izlagati bateriju iznimno visokim ili niskim temperaturama tijekom uporabe, skladištenja ili transporta.
- Nemojte izlagati bateriju iznimno niskom barometarskom tlaku tijekom uporabe, skladištenja ili transporta.

### Mjere opreza pri rukovanju

 fx-570CW: Čak i ako kalkulator normalno radi, zamijenite bateriju barem svake dvije godine (R03).

fx-991CW: Čak i ako kalkulator normalno radi, zamijenite bateriju barem svake dvije godine (LR44).

- Prazna baterija može iscuriti, što dovodi do oštećenja i kvara kalkulatora. Nikad nemojte ostavljati praznu bateriju u kalkulatoru. Nemojte pokušavati upotrebljavati kalkulator ako je baterija potpuno prazna (fx-991CW).
- Snosit ćete troškove za kvarove ili oštećenja uslijed curenja baterije, koji nisu pokriveni jamstvom.
- Baterija koja dolazi s kalkulatorom može se nešto brže isprazniti zbog vremena provedenog u skladištu i transportu. Iz tog razloga možda

ćete je trebati zamijeniti ranije od normalnog očekivanog vijeka trajanja baterije.

- Ne držite kalkulator u vlažnim, prašnjavim, pretoplim ili prehladnim prostorima.
- Nemojte izlagati kalkulator snažnim udarcima, prekomjernom tlaku ili savijanju.
- Nemojte pokušavati rastaviti kalkulator.
- Za čišćenje vanjskog dijela kalkulatora upotrijebite meku, suhu krpu.
- Kalkulator ili baterije odlažite u skladu s lokalnim zakonima i propisima.

# Početak rada

### Pričvršćivanje i uklanjanje prednjeg poklopca

#### Za uklanjanje prednjeg poklopca

Prije uporabe kalkulatora uklonite prednji poklopac (1) i pričvrstite ga za stražnji dio (2).

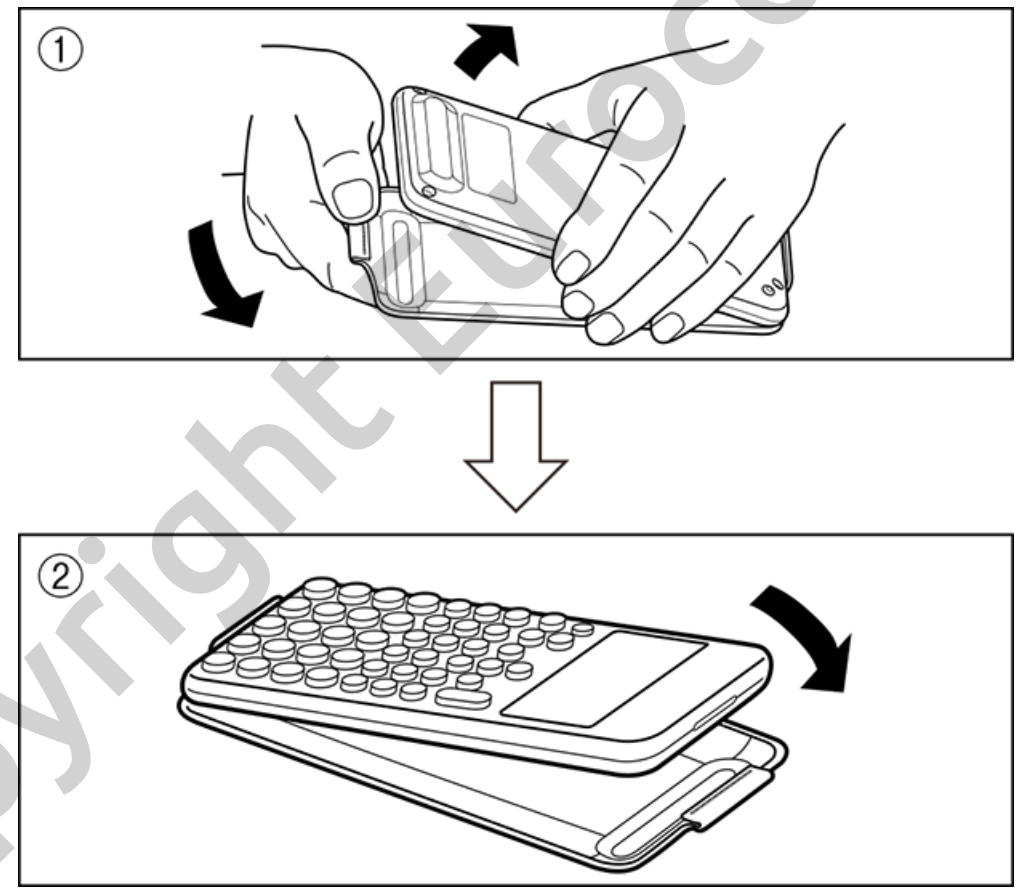

#### Za pričvršćivanje prednjeg poklopca

Kada ne upotrebljavate kalkulator, uklonite prednji poklopac (1) i pričvrstite ga za prednji dio (2).

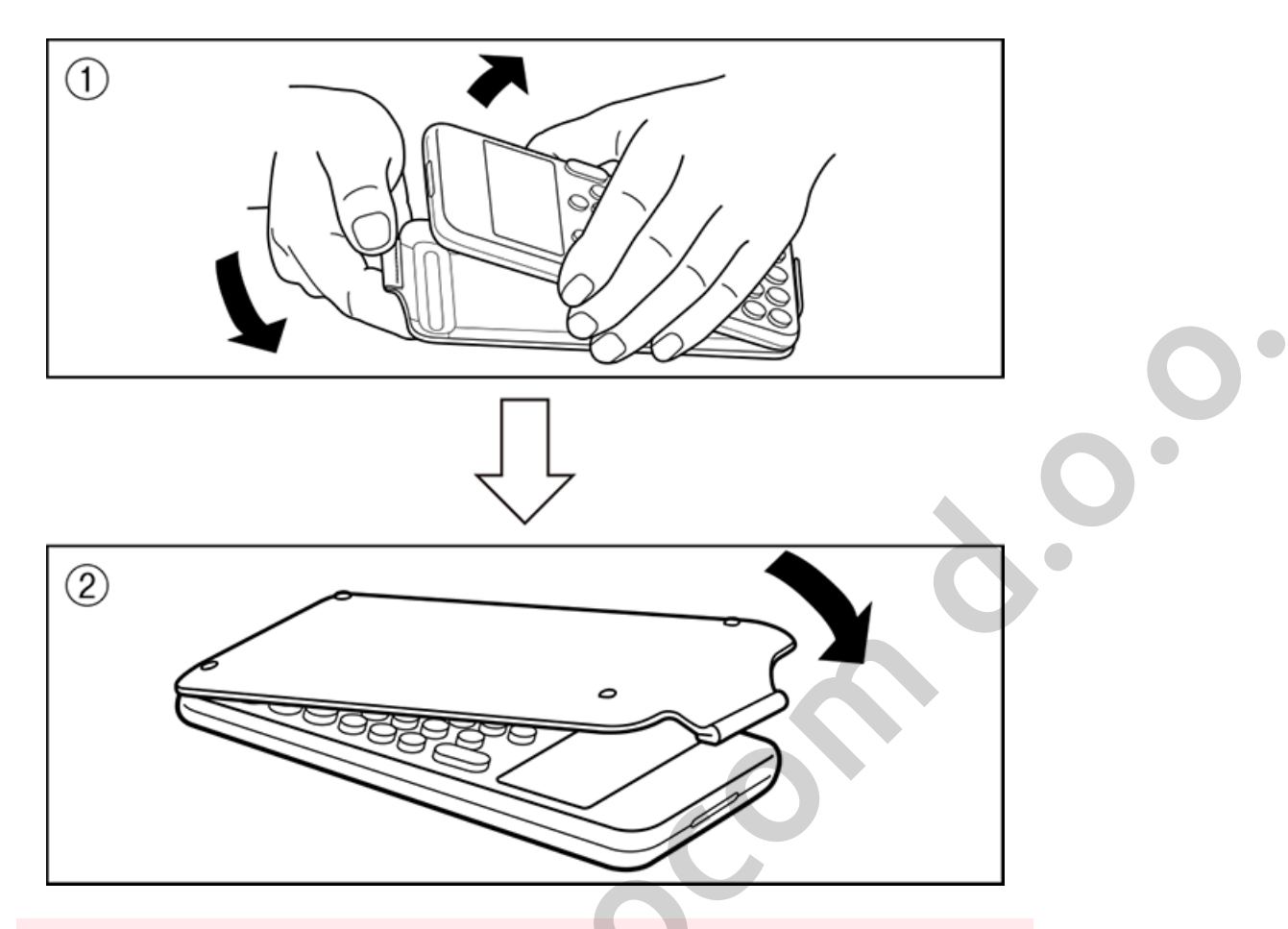

#### Važno!

 Uvijek pričvrstite prednji poklopac za kalkulator dok ga ne upotrebljavate. U protivnom slučajni pritisak tipke 
može dovesti do uključenja kalkulatora i pražnjenja baterije.

### Uključivanje i isključivanje kalkulatora

Pritisnite tipku () kako biste uključili kalkulator. Pritisnite () (OFF) kako biste isključili kalkulator.

#### Napomena

- Kako biste uključili kalkulator, pritisnite i držite (\*). U svrhu izbjegavanja slučajnog pokretanja kalkulatora vrh tipke (\*) nešto je niži od ostalih tipki.
- Ako se zaslon prikazan u nastavku pojavi odmah po uključivanju kalkulatora, razina je baterije niska.

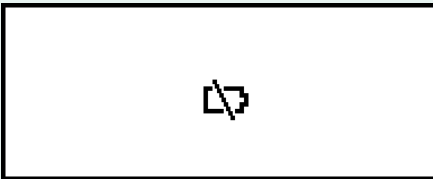

Ako se pojavi ovaj zaslon, zamijenite bateriju što je prije moguće. Za pojedinosti o zamjeni baterije pogledajte odjeljak "Zamjena baterije" (stranica 143).

 Kalkulator će se također automatski isključiti nakon otprilike 10 minuta ili 60 minuta mirovanja. Pritisnite tipku () za ponovno uključivanje kalkulatora.

### Zaslon HOME

Pritiskom tipke (a) prikazat će se zaslon HOME. Zaslon HOME sadržava popis instaliranih aplikacija kalkulatora.

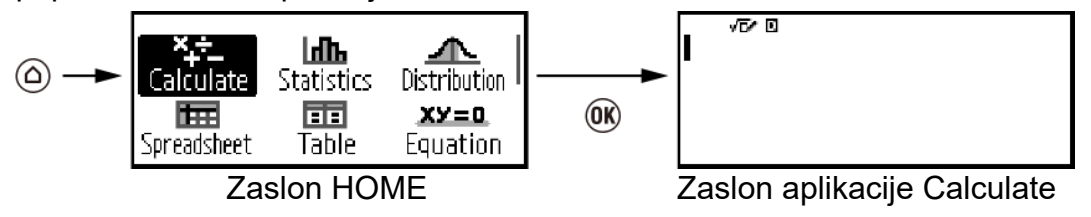

Za informacije o instaliranim aplikacijama kalkulatora pogledajte odjeljak "Popis instaliranih aplikacija kalkulatora" (stranica 18).

### Prilagodba kontrasta zaslona

- 1. Pritisnite (a), odaberite ikonu aplikacije kalkulatora, a zatim pritisnite (k).
- 2. Pritisnite (a zatim odaberite [System Settings] > [Contrast].

| light | Dark |
|-------|------|
| [4]   | [+]  |

- 3. S pomoću tipki 🔇 i 📎 prilagodite kontrast zaslona.
- 4. Nakon prilagodbe postavke na željenu razinu pritisnite 🔍.

#### Važno!

• Ako se prilagodbom kontrasta zaslona ne poboljša čitljivost, vjerojatno je slaba baterija. Zamijenite bateriju.

### Oznake tipki

Ako pritisnete tipku (), a zatim pritisnete neku drugu tipku, provest će se alternativna funkcija druge tipke. Alternativna funkcija označena je tekstom iznad tipke na lijevoj strani.

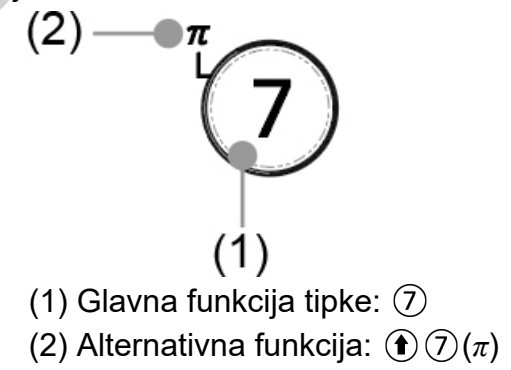

### Oznake

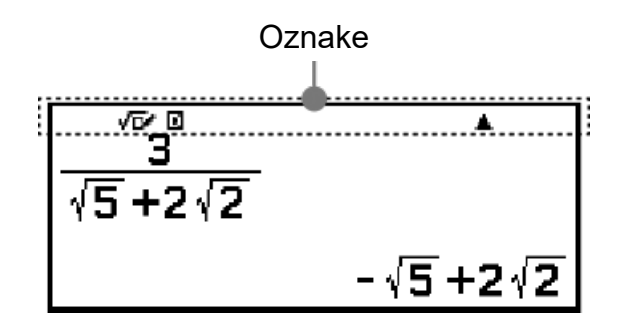

U tablici u nastavku nalazi se opis oznaka koje se mogu pojaviti na vrhu zaslona.

|   | Oznaka:   | Značenje:                                                                                                    |
|---|-----------|----------------------------------------------------------------------------------------------------|
|   | S         | Tipkovnica je pripremljena za provedbu<br>alternativne funkcije pritiskom tipke ①.<br>Tipkovnica će se vratiti na glavnu funkciju i<br>oznaka će nestati nakon što pritisnete sljedeću<br>tipku.                      |
|   |           | U izborniku SETTINGS za opciju Input/Output<br>odabrani su MathI/MathO ili MathI/DecimalO.                                                                                                    |
|   | D / R / G | Trenutačna postavka za Angle Unit (D: Degree,<br>R: Radian ili G: Gradian) u izborniku SETTINGS.                                                                                                    |
|   | FIX       | Primjenjuje se fiksni broj decimalnih mjesta.                                                                                                    |
|   | SCI       | Primjenjuje se fiksni broj značajnih decimalnih<br>mjesta.                                                                                                    |
|   | L L       | Za Engineer Symbol u izborniku SETTINGS<br>odabrana je opcija On.                                                                                                    |
| Ć | i/∠       | Trenutačna postavka opcije Complex Result ( <i>i</i> : $a+bi$ ili $\angle$ : $r \angle \theta$ ) u izborniku SETTINGS.                                                                                                |
| 0 | ▲ / ▼     | Za trenutačno prikazani rezultat izračuna postoji<br>prethodna (▲) ili sljedeća (▼) povijest izračuna.<br>U određenim aplikacijama kalkulatora te oznake<br>upućuju na to da su dostupni drugi rezultati<br>izračuna. |

|   | Kalkulator izravno napajaju solarne ćelije u |
|---|----------------------------------------------|
| ÷ | potpunosti ili u zajedno s baterijom. (samo  |
|   | fx-991CW)                                    |

### Uporaba izbornika

Mnoge radnje na kalkulatoru provode se s pomoću zaslona izbornika. U primjerima u nastavku prikazane su radnje koje započinju na zaslonu izbornika koji se pojavi kada pritisnete (3).

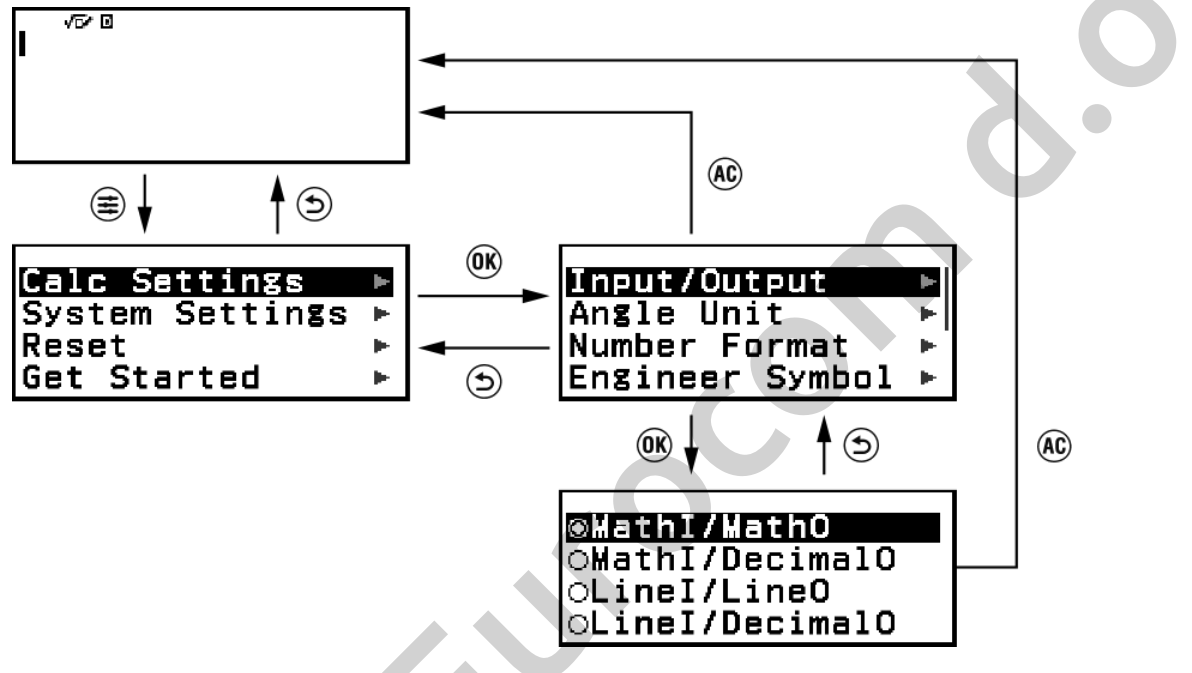

#### Odabir stavke izbornika

Za odabir stavke izbornika označite je s pomoću tipki pokazivača ( $\bigotimes$ ,  $\bigotimes$ ,  $\bigotimes$ ), a zatim pritisnite M. Imajte na umu da  $\bigotimes$  i  $\bigotimes$  možete upotrebljavati samo ako se stavke izbornika nalaze u više stupaca.

#### Navigacija hijerarhijama u izborniku

Oznaka "▶" zdesna stavci izbornika upućuje na to da pod tom stavkom postoje niže hijerarhijske razine. Ako odaberete stavku izbornika i pritisnete ili ⊘, prijeći ćete na sljedeću nižu razinu u hijerarhiji. Za povratak na sljedeću višu razinu u hijerarhiji pritisnite ⑤.

#### Napomena

Ako se nalazite na nižoj razini u hijerarhiji izbornika s jednim stupcem, umjesto tipke
 možete pritisnuti kako biste se vratili na sljedeću višu razinu.

#### Odabir stavke izbornika s pomoću kružića za označavanje (⊖/ ◉)

Ako je na zaslonu prikazan popis s većim brojem opcija, slijeva svakoj opciji nalazit će se kružić za označavanje (O ili ). O označava trenutačno odabranu opciju.

#### Konfiguracija postavki stavke izbornika s kružićem za označavanje

- 1. Označite relevantnu stavku izbornika i potom pritisnite 🖲.
  - Što će se dogoditi sljedeće ovisi o vrsti odabrane stavke izbornika.
     Ako za odabranu stavku izbornika ne postoji još postavki koje možete konfigurirati, kružić za označavanje pored stavke promijenit će se u .
    - Ako za odabranu stavku izbornika postoji još postavki koje možete konfigurirati, pojavit će se zaslon za odabir postavke stavke izbornika. U tom slučaju idite na korak 2.
- 2. Na zaslonu s postavkom označite željenu postavku i pritisnite 🛞.
  - Vratit ćete se na zaslon sa stavkom izbornika iz koraka 1., pri čemu će se kružić za označavanje pored prethodno označene stavke izbornika promijeniti u <sup>®</sup>.

#### Listanje među zaslonima

Ako postoji veći broj stavki izbornika, zbog čega ne stanu na jedan zaslon, na desnoj strani zaslon pojavit će se klizač.

- Listajte po redcima s pomoću tipki 🔿 i 🕑.

# Za zatvaranje izbornika i povratak na zaslon koji je bio prikazan prije izbornika

pritisnite @.

#### Napomena

# Aplikacije i izbornici kalkulatora

# Aplikacije kalkulatora

### Odabir aplikacije kalkulatora

Odredite aplikaciju kalkulatora koja odgovara vrsti izračuna koji želite obaviti.

1. Pritisnite (a) za prikaz zaslona HOME.

• Za informacije o aplikacijama kalkulatora pogledajte "Popis instaliranih aplikacija kalkulatora" (stranica 18).

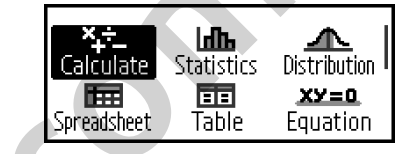

- S pomoću tipki pokazivača (𝔅, 𝔅, 𝔅, 𝔅) odaberite ikonu željene aplikacije kalkulatora.
- 3. Pritisnite 🛞 za prikaz početnog zaslona aplikacije kalkulatora čiju ste ikonu odabrali.

### Popis instaliranih aplikacija kalkulatora

| Ikona                          | Opis                               |
|--------------------------------|------------------------------------|
| Calculate)                     | Opći izračuni                      |
| Statistics<br>(Statistics)     | Statistički i regresijski izračuni |
| Distribution<br>(Distribution) | Distribucijski izračuni            |

|   | Spreadsheet)                                 | Tablični izračuni                                                                                                    |    |
|---|----------------------------------------------|----------------------------------------------------------------------------------------------------|----|
|   | Table<br>(Table)                             | Generiranje tablice brojeva na<br>temelju jedne ili dvije funkcije                                                                        | 0. |
|   | <b>xy=0</b><br>Equation<br>(Equation)        | Istodobne jednadžbe, jednadžbe<br>višeg reda i Solver (funkcija za<br>pronalazak vrijednosti bilo koje<br>varijable u unesenoj jednadžbi) |    |
|   | <b>xy&gt;o</b><br>Inequality<br>(Inequality) | Izračuni nejednadžbi                                                                                                    |    |
|   | Complex<br>(Complex)                         | Izračuni s kompleksnim brojevima                                                                                                    |    |
|   | <b>2 8 10 16</b><br>Base-N<br>(Base-N)       | Računanje u raznim brojevnim<br>sustavima (binarni, oktalni,<br>decimalni, heksadecimalni)                                                |    |
|   | [##]<br>Matrix<br>(Matrix)                   | Matrični račun                                                                                                    |    |
| 6 | Vector)                                      | Računanje s vektorima                                                                                                    |    |

| Ratio          | Računanje omjera                                                                     |   |
|----------------|--------------------------------------------------------------------------------------|---|
| (Ralio)        |                                                                                      |   |
| ∎©<br>Math Box | Sljedeće funkcije za lakše učenje<br>matematike:<br>Dice Roll, Coin Toss: simulacija | C |
| (Math Box)     | vjerojatnosti                                                                        |   |

# Uporaba izbornika SETTINGS

Za prikaz izbornika SETTINGS pritisnite 🗐 dok upotrebljavate aplikaciju kalkulatora. Izbornik SETTINGS sadržava stavke izbornika u nastavku.

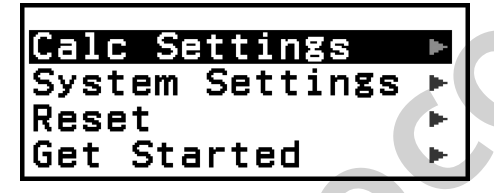

| Calc Settings   | Sadržava stavke izbornika za konfiguraciju<br>postavki izračuna, kao što je oblik prikaza<br>rezultata izračuna.                                    |
|-----------------|----------------------------------------------------------------------------------------------------|
| System Settings | Sadržava stavke izbornika za konfiguraciju<br>postavki rada kalkulatora, kao što je prilagodba<br>kontrasta.                                        |
| Reset           | Sadržava stavke izbornika za obavljanje različitih<br>vrsta postupaka ponovnog postavljanja.                                                        |
| Get Started     | Služi za prikaz zaslona Get Started. Za više<br>informacija pogledajte odjeljak <b>"Zaslon Get</b><br><b>Started na kalkulatoru" (stranica 9)</b> . |

#### Napomena

- Ako pritisnete 🚖 dok je prikazan zaslon HOME, prikazat će se zaslon Get Started umjesto izbornika SETTINGS.
- Ako pritisnete (a), možda se neće prikazati izbornik SETTINGS ovisno o zaslonu prikazanom u aplikaciji kalkulatora.

### Promjena postavki kalkulatora

- 1. Pritisnite (a), odaberite ikonu aplikacije kalkulatora, a zatim pritisnite (b).
- 2. Pritisnite
- 3. S pomoću tipki ∧ i ⊘ odaberite Calc Settings ili System Settings, a zatim pritisnite .
  - Prikazat će se popis stavki postavki koje se nalaze u odabranom izborniku.

Ovdje prikazani zaslon primjer je stavki prikazanih nakon odabira izbornika [Calc Settings].

| Input/Output    | - Pr |
|-----------------|------|
| Angle Unit      | •    |
| Number Format   | .⊫   |
| Engineer Symbol | ⊫    |
|                 |      |

Calc Settings System Settings

Reset

Get Started

- Za stavke postavki koje se nalaze u izbornicima [Calc Settings] i [System Settings] pogledajte odjeljak "Stavke i dostupne opcije postavki" (stranica 21).
- 4. S pomoću tipki ∧ i ⊘ označite stavku čiju postavku želite promijeniti, a zatim pritisnite .
  - Prikazat će se popis opcija postavki za odabranu stavku.
     Ovdje prikazani zaslon primjer je stavki prikazanih nakon odabira stavke [Input/Output].

| ⊛MathI/MathO               |
|----------------------------|
| ⊙MathI/DecimalO            |
| OLineI/LineO               |
| <pre>OLineI/DecimalO</pre> |

- 5. S pomoću tipki 🔿 i 🕑 označite željenu opciju, a zatim pritisnite 🛞.
- 6. Nakon prilagodbe postavke na željenu razinu pritisnite 🔍

### Stavke i dostupne opcije postavki

,**◆**" označava zadane postavke.

#### Calc Settings > Input/Output

Označava oblik korišten na kalkulatoru za unos izraza i ispis rezultata izračuna.

| MathI/MathO <sup>◆</sup> | Unos: u prirodnom obliku; ispis:<br>oblik koji sadržava razlomak, $$ i/ili<br>$\pi^{*1}$ |
|--------------------------|------------------------------------------------------------------------------------------|
| Mathl/DecimalO           | Unos: u prirodnom obliku; ispis:<br>pretvoren u decimalnu vrijednost                     |
| Linel/LineO              | Unos: linearni <sup>*2</sup> ; ispis: decimalni ili<br>u obliku razlomaka                |
| Linel/DecimalO           | Unos: linearni* <sup>2</sup> ; ispis: pretvoren u<br>decimalnu vrijednost                |

- <sup>\*1</sup> Decimalni ispis primjenjuje se ako se iz nekog razloga ne mogu prikazati navedeni oblici.
- \*2 Svi izračuni, uključujući razlomke i funkcije, unose se u jednom retku. Ispis je isti kao kod modela koji nemaju prikaz kao na papiru (modeli S-V.P.A.M. itd.)

#### Primjeri prikaza oblika unosa/ispisa:

| Mathl/MathO                           |                    |
|---------------------------------------|--------------------|
| (zadana postavka)                     | 200 1              |
|                                       |                    |
|                                       |                    |
| Mathl/DecimalO                        |                    |
| (Number Format: Norm 1)               | 1                  |
| , , , , , , , , , , , , , , , , , , , | 200                |
|                                       | 53                 |
|                                       | J×10 -             |
|                                       |                    |
| (Number Format: Norm 2)               | 1                  |
|                                       | 200                |
|                                       | 0.005              |
|                                       |                    |
| Linel/LineQ                           | 1,200              |
| Enciremed                             | 1_200              |
| <u> </u>                              |                    |
| Linel/DecimalO                        | 1,200              |
| (Number Format: Norm 1)               | 5×10 <sup>-3</sup> |
|                                       |                    |
|                                       |                    |

#### Calc Settings > Angle Unit

Degree<sup>+</sup>; Radian; Gradian

Služi za određivanje stupnjeva, radijana ili grada kao mjerne jedinice kuta za unos vrijednosti i prikaz rezultata izračuna.

#### Calc Settings > Number Format

Služi za određivanja broja znamenki za prikaz rezultata izračuna. Fix: Vrijednost koju odaberete (od 0 do 9) utvrđuje se željeni broj značajnih decimalnih mjesta za ispis rezultata. Rezultati izračuna zaokružuju se na navedenu znamenku prije nego što se prikažu.

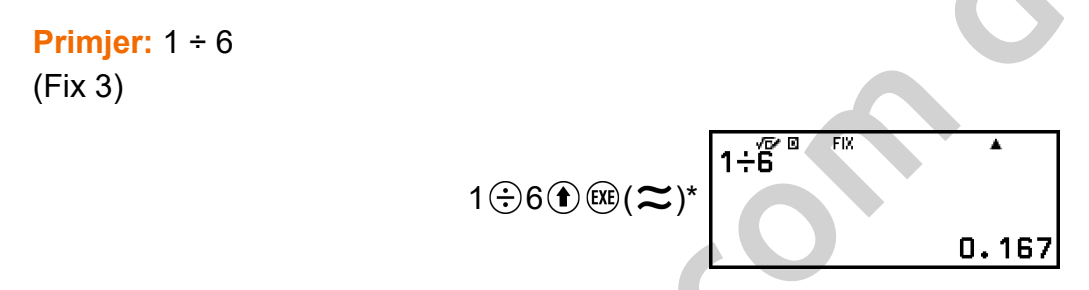

Sci: vrijednost koju odaberete (od 1 do 10) utvrđuje broj značajnih decimalnih mjesta za ispis rezultata izračuna. Rezultati izračuna zaokružuju se na navedenu znamenku prije nego što se prikažu.

**Primjer:** 1 ÷ 6 (Sci 3)

1.67×10<sup>-1</sup>

٠

SCI

1÷6 <sup>∞</sup>

Norm: služi za prikaz rezultata u obliku potencije broja 10 ako se rezultat nalazi unutar raspona navedenog u nastavku.

Norm 1<sup>+</sup>:  $10^{-2} > |x|$ ,  $|x| \ge 10^{10}$ , Norm 2:  $10^{-9} > |x|$ ,  $|x| \ge 10^{10}$ Primier: 1 ÷ 200

(Norm 1)

1÷200 ▲ 5×ı₀³

(Norm 2)

\* Ako pritisnete I (I) umjesto (I) nakon unosa izračuna, rezultat izračuna prikazat će se u decimalnom obliku.

#### Calc Settings > Engineer Symbol

#### On; Off<sup>♦</sup>

Služi za određivanje hoće li se rezultati izračuna prikazati s pomoću tehničkih simbola.

#### Napomena

• Ako je za ovu postavku odabrana opcija On, na vrhu zaslona prikazana je oznaka (E).

#### Calc Settings > Fraction Result

Mixed Fraction; Improp Fraction\*

Služi za određivanje hoće li se u rezultatima izračuna razlomci prikazivati u nepravom ili miješanom obliku.

#### Calc Settings > Complex Result

#### a**+**b**i**<sup>♦</sup>; r∠θ

Služi za određivanje pravokutnih ili polarnih koordinata za rezultate izračuna u aplikaciji Complex i rješenja polinoma u aplikaciji Equation.

#### Napomena

• Ako je za postavku Complex Result odabrana opcija a+bi, na vrhu zaslona prikazana je oznaka *i*. Ako je odabrana opcija  $r \angle \theta$ , prikazana je oznaka  $\angle$ .

#### Calc Settings > Decimal Mark

#### Dot<sup>♦</sup>; Comma

Služi za određivanje hoće li se za decimalnu oznaku u rezultatu izračuna prikazati točka ili zarez. Pri unosu uvijek se upotrebljava točka. Ako se kao decimalna oznaka upotrebljava točka, višestruka rješenja razdvajaju se zarezom (,). Ako je odabran zarez, razdjelnik je točka sa zarezom (;).

#### Calc Settings > Digit Separator

On; Off<sup>♦</sup>

Služi za određivanje hoće li se u rezultatima izračuna upotrebljavati znak razdjelnika.

#### System Settings > Contrast

Pogledajte odjeljak "Prilagodba kontrasta zaslona" (stranica 14).

#### System Settings > Auto Power Off

10 Min.<sup>◆</sup>; 60 Min. Služi za određivanje vremena do aktivacije značajke Auto Power Off.

#### System Settings > MultiLine Font

Normal Font<sup>+</sup>; Small Font

Služi za određivanje veličine prikazanog fonta kada je za Input/Output odabrana opcija Linel/LineO ili Linel/DecimalO. Ako je odabrana normalna veličina fonta (Normal Font), na zaslonu je moguće prikazati najviše četiri retka, a ako je odabran mali font (Small Font), na zaslonu je moguć prikaz najviše šest redaka.

#### System Settings > QR Code

Služi za određivanje prikazane verzije značajke QR Code kada pritisnete () (QR). Version 3: označava 3. verziju značajke QR Code. Version 11<sup>+</sup>: označava 11. verziju značajke QR Code.

#### Reset > Settings & Data

Pogledajte odjeljak "Za aktivaciju postavki kalkulatora" (stranica 26).

#### **Reset > Variable Memory**

Pogledajte odjeljak "Brisanje sadržaja svih memorija" (stranica 39).

#### Reset > Initialize All

Pogledajte odjeljak "Pokretanje kalkulatora" (stranica 8).

#### **Get Started**

Pogledajte odjeljak "Zaslon Get Started na kalkulatoru" (stranica 9).

#### Za aktivaciju postavki kalkulatora

#### Važno!

- Postupak u nastavku služi za pokretanje svih postavki kalkulatora, osim za aplikacije Contrast i Auto Power Off. Također služi za brisanje svih podataka osim memorije varijabli i podataka memorije Ans.
- 1. Pritisnite (a), odaberite ikonu aplikacije kalkulatora, a zatim pritisnite (8).
- Pritisnite ≡, a zatim odaberite [Reset] > [Settings & Data] > [Yes].
  - Prikazat će se zaslon HOME.

# Uporaba izbornika CATALOG

Pritisnite 
Za prikaz izbornika CATALOG. U tom su izborniku prikazane kategorije naredba, funkcija i simbola u skladu s aplikacijom kalkulatora koju trenutačno upotrebljavate te trenutačni status (prikazani zaslon ili trenutačne postavke) aplikacije.

| Euro Analysia - K |   |
|-------------------|---|
| jrunc Analysis 🖻  |   |
| Probability ►     | I |
| Numeric Calc 🕨    |   |
| Angle/Coord/Sexa⊾ |   |

Primjer: izbornik CATALOG za aplikaciju Calculate

#### Napomena

- Za informacije o načinu unosa naredba, funkcija i simbola iz izbornika CATALOG pogledajte odjeljak "Napredni izračuni" (stranica 47).
- Za informacije o naredbama, funkcijama i simbolima svojstvenima za svaku aplikaciju kalkulatora pogledajte opise aplikacija kalkulatora u odjeljku "Uporaba aplikacija kalkulatora" (stranica 67).

# Uporaba izbornika TOOLS

Izbornik TOOLS pojavljuje se kada pritisnete e te sadržava stavke izbornika za obavljanje funkcija svojstvenih svakoj aplikaciji kalkulatora i za konfiguraciju postavki.

Undo

Primjer: izbornik TOOLS za aplikaciju Calculate

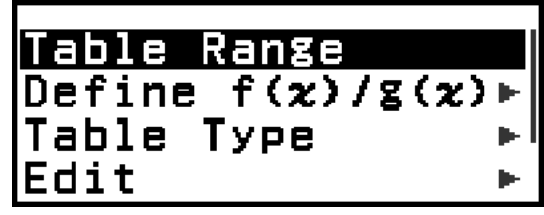

Primjeri: izbornik TOOLS za aplikaciju Table

#### Napomena

- Stavka izbornika u nastavku zajednička je većem broju aplikacija kalkulatora.
- Undo (pogledajte odjeljak "Poništavanje radnji" (stranica 30))

# Unos izraza i vrijednosti

# Osnovna pravila unosa

Kada pritisnete 🕮, automatski će se procijeniti redoslijed operacija i na zaslonu će se prikazati rezultat.

 $4 \times \sin 30 \times (30 + 10 \times 3) = 120$   $4 \otimes (\sin 30) \otimes (30 + 10 \otimes 3) \otimes (30) \oplus 10 \otimes 3) \otimes (30 + 10) \otimes (30 + 10)$ 

- \*1 Iza sinusa i ostalih funkcija koje upotrebljavaju zagrade potrebno je unijeti desnu zagradu.
- \*<sup>2</sup> Moguće je izostaviti te simbole množenja (×).
- \*<sup>3</sup> Moguće je izostaviti desnu zagradu neposredno prije operacije 🕮.

#### Prebacivanje pokazivača na početak ili kraj unesenog izraza

Pri unosu izraza možete pritisnuti (ゑ) za prebacivanje pokazivača na početak izraza ili ⊗ za prebacivanje pokazivača na kraj izraza.

#### Oznaka "More" (Više) u unesenom izrazu i rezultatu izračuna (▶, ▷)

Ako se zdesna retku unesenog izraza ili retku rezultata izračuna nalazi simbol strelice (▶ ili ▷), prikazani redak nastavlja se udesno. S pomoću tipki ⓒ i 彡 pomičite redak ulijevo i udesno.

- Ako se na desnom kraju retka rezultata izračuna nalazi ►, možete skočiti na kraj rezultata tako da pritisnete S. Za skok na početak retka rezultata izračuna pritisnite A.
- Imajte na umu da ako želite pomicati uneseni izraz dok su prikazane
   oznake ► i ▷, prvo trebate pritisnuti ⑤ ili 心, a potom pomaknuti izraz
   s pomoću tipki ⓒ i ⑤.

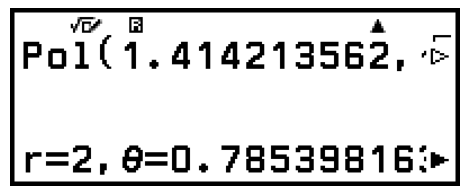

#### Automatsko umetanje zagrada

Ako izvršite izračun koji sadržava i operacije dijeljenja i množenja u kojima je izostavljen znak množenja, automatski će se umetnuti zagrade kako je prikazano u primjeru u nastavku.

 Kada izostavite znak množenja neposredno ispred otvorene zagrade ili iza zatvorene zagrade.

Primjer:  $6 \div 2(1 + 2) \rightarrow 6 \div (2(1 + 2))$ 

– Kada izostavite znak množenja neposredno prije varijable, konstante itd. Primjer:  $6 \div 2\pi \rightarrow 6 \div (2\pi)$ 

#### Oznaka ograničenja unosa

Oblik pokazivača promijenit će se u kada preostane 10 bajtova ili manje dozvoljenog unosa. Ako se to dogodi, završite unos izračuna i pritisnite

# Unos izraza u prirodnom obliku (samo Mathl/MathO ili Mathl/ DecimalO)

Izrazi koji uključuju razlomke i/ili posebne funkcije kao što je  $\sqrt{}$  mogu se unijeti na način na koji se pišu na papir s pomoću obrazaca koji se pojave ako pritisnete određene tipke ili ako iz izbornika CATALOG unesete određene funkcije.

## **Primjer:** $3\frac{1}{2} + 5\frac{3}{2}$

1. Pritisnite ④ 🖲 (■믐).

• Na taj se način unosi predložak za razlomak u miješanom obliku.

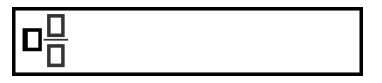

2. Unesite vrijednosti u polje cijelog broja, brojnika i nazivnika u obrascu.

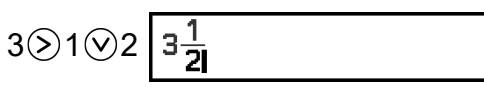

3. Ponovite postupak za unos ostatka izraza.

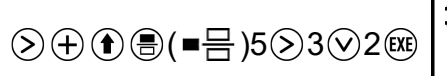

$$3\frac{1}{2}+5\frac{3}{2}$$

#### Napomena

- Dok se pokazivač za unos nalazi unutar područja za unos u obrascu (razlomci u miješanom obliku, integriranje (j) i suma (Σ)), pritiskom tipki () > pokazivač će se pomaknuti na položaj koji se nalazi neposredno nakon obrasca (zdesna obrascu), dok će se pritiskom tipki () 
   pokazivač pomaknuti na položaj neposredno prije obrasca (slijeva obrascu).
- Uvijek možete znati na kojem se položaju pokazivač trenutačno nalazi u obrascu, jer će prazno uokvireno područje ili znakovi na kojem se nalazi biti tamnocrno, dok će svi ostali dijelovi izraza izračuna biti tamnosivi.

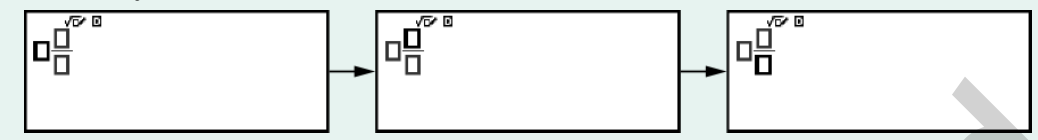

### Poništavanje radnji

Za poništavanje posljednje radnje s pomoću tipke pritisnite  $\bigcirc$ , odaberite opciju [Undo] i potom pritisnite M.

Za vraćanje radnje koju ste upravo poništili pritisnite m, odaberite opciju [Undo], a zatim ponovno pritisnite m.

### Uporaba vrijednosti i izraza kao argumenata

**Primjer:** za unos izraza 1 +  $\frac{7}{6}$  i promjenu izraza u 1 +  $\sqrt{\frac{7}{6}}$ 

1⊕7€6≪€€@(INS) 1+<del>7</del>

1+

Ako pritisnete (INS) u prethodno navedenom primjeru,  $\frac{7}{6}$  će postati argument funkcije koju ćete unijeti sljedećom radnjom tipke ( $\sqrt{}$ ).

# Način za zamjenu teksta (samo Linel/ LineO ili Linel/DecimalO)

U načinu za zamjenu teksta tekstom koji unesete zamijenit će se tekst na trenutačnom položaju pokazivača. Možete se prebacivati iz načina za umetanje teksta u način za zamjenu teksta i obratno tako da provedete radnju: (\*) (\*) (\*). U načinu za umetanje pokazivač će izgledati kao "]", dok će u načinu za zamjenu teksta izgledati kao "\_".

# Osnovni izračuni

# Aritmetički izračuni

Obavite aritmetičke izračune s pomoću tipki  $\oplus$ ,  $\bigcirc$ ,  $\otimes$  i  $\oplus$ .

**Primjer:** 7 × 8 - 4 × 5 = 36

7×8-4×5®

36

7×8–4×5

# Računanje s razlomcima

Imajte na umu da metoda unosa razlomaka ovisi o trenutačnoj postavci opcije Input/Output u izborniku SETTINGS.

Za unos  $\frac{7}{3}$  (razlomka u nepravom obliku)

(Input/Output: MathI/MathO ili MathI/DecimalO)

$$\bigcirc 7 \bigcirc 3 \text{ ili } 7 \bigcirc 3 \qquad \frac{7}{3}$$

(Input/Output: Linel/LineO ili Linel/DecimalO)

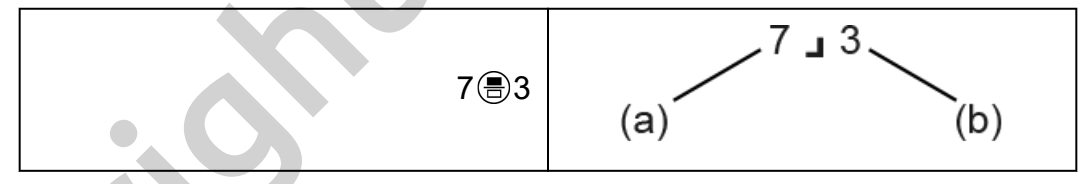

(a) brojnik, (b) nazivnik

Za unos 2  $rac{1}{3}$  (razlomka u miješanom obliku)

(Input/Output: MathI/MathO ili MathI/DecimalO)

(Input/Output: Linel/LineO ili Linel/DecimalO)

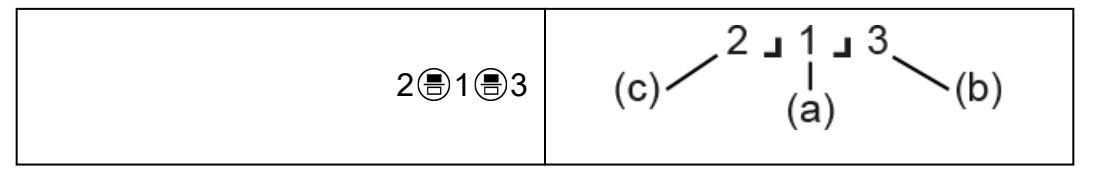

(a) brojnik, (b) nazivnik, (c) cijeli broj

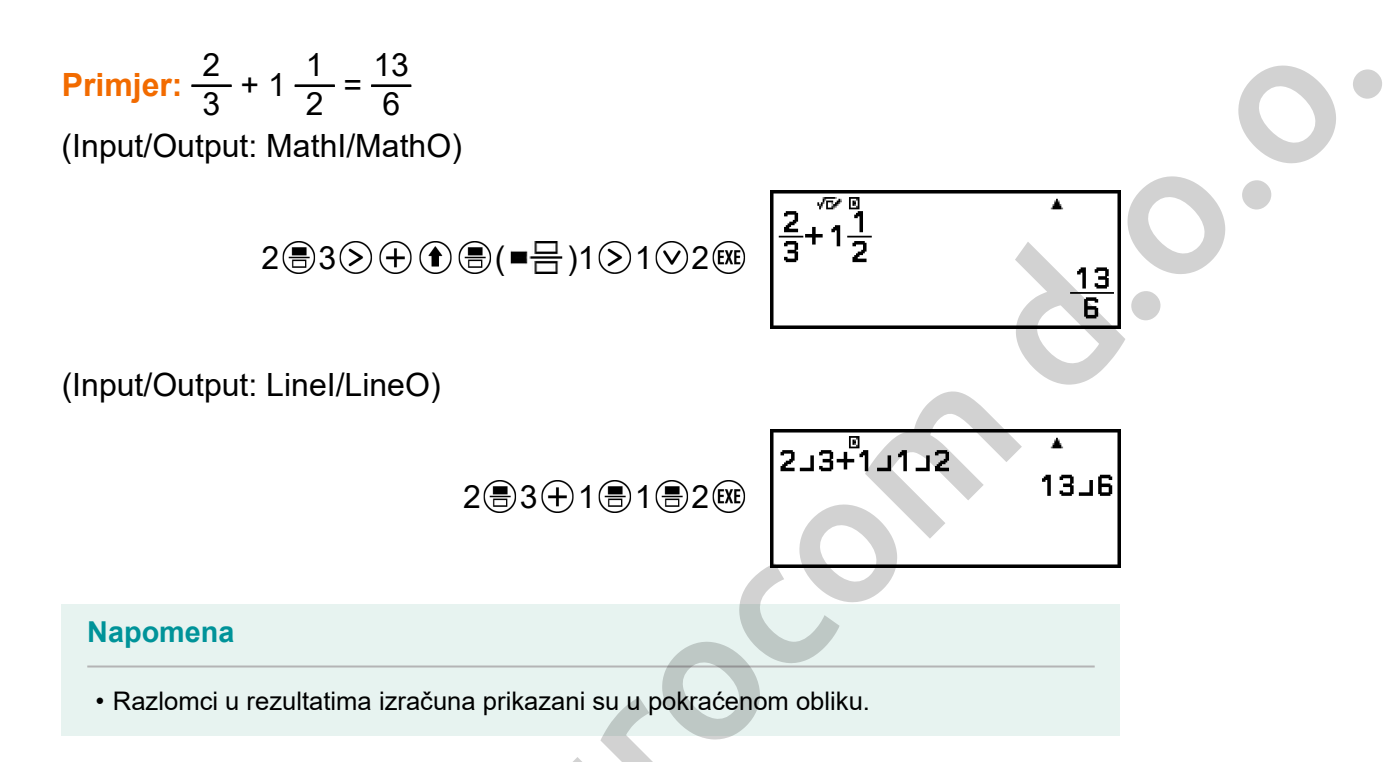

Za pretvorbu rezultata izračuna u razlomak u nepravom ili miješanom obliku pritisnite . Za više informacija pogledajte odjeljak "Pretvorba u razlomak u nepravom obliku i razlomak u miješanom obliku" (stranica 44).

#### Rezultati izračuna u obliku razlomka

Nije moguć prikaz rezultata izračuna u obliku razlomka u miješanom obliku ako je ukupni broj znamenaka (što uključuje cijeli broj, brojnik, nazivnik i simbol razdjelnika \_) veći od 10. U tom slučaju rezultat izračuna prikazan je kao decimalna vrijednost.

Primjer 1.: 1\_1\_123456 = 123457\_123456

(Input/Output: Linel/LineO)

1 1 1 23456 🕮

1∟123456 123457∟123456

Budući da ukupan broj znamenaka razlomka 1 1 123456 iznosi 10, rezultat je prikazan u obliku razlomka.

Primjer 2.: 1 1 1 234567 (= 1234568 1234567) = 1,0000081

(Input/Output: Linel/LineO)

1 € 1 € 1234567 🕮

### 1,00000081 1.0000081

Budući da ukupan broj znamenaka razlomka 1 1 1234567 iznosi 11, rezultat je prikazan kao decimalna vrijednost.

#### Napomena

 Miješanje razlomaka i decimalnih vrijednosti u izračunu dok je odabrana neka druga opcija pored opcije Mathl/MathO dovest će do prikaza rezultata kao decimalne vrijednosti.

# Potencije, n-ti korijeni i recipročne vrijednosti

S pomoću tipki u nastavku možete unijeti funkcije potencije, n-tih korijena i recipročnih vrijednosti.

Funkcije potencije: (kvadratna vrijednost), (n-ta potencija) Funkcije n-tih korijena: (drugi korijen), ( $(\sqrt{n})$  (n-ti korijen) Funkcija recipročne vrijednosti: ( $(\sqrt{n})$ )

```
Primjer 1.: (5^2)^3 = 15625
                                                                     (5<sup>2</sup>)<sup>3</sup>
                                                                                              ۸
                                           ()5€<sup>2</sup>)€<sup>3</sup>€<sup>8</sup>
                                                                                           15625
Primjer 2.: (1 + 1)<sup>2+2</sup> = 16
                                                                        √⊡⁄⊡
                                                                     (1+1)<sup>2+2</sup>
                                    ((1+1)) € 2+2 🕮
                                                                                                 16
Primier 3.: \sqrt{2} \times 3 = 3\sqrt{2} = 4,242640687...
(Input/Output: MathI/MathO)
                                                                                              ۸
                                                                     √2 ×3
                                               3√2
```

(Input/Output: Linel/LineO)

(1) 2 () × 3 (X)

4.242640687

**Primjer 4.:**  $5\sqrt{32} = 2$ (Input/Output: Mathl/MathO) √⊡⁄ ⊡ ۸ <sup>5</sup>√32 (■√□) 5>32 (SE) 2 (Input/Output: Linel/LineO) 5∞√(32)  $5 \oplus \overline{(1)} (\sqrt{10}) 32 \oplus \overline{(10)}$ 2 **Primjer 5.:**  $10^{-1} = \frac{1}{10}$ (Input/Output: Mathl/MathO) 10<sup>-1</sup> ۸ 10 • • (**\_**<sup>-1</sup>) • • 1 10

#### Tipka 🐨 (10. potencija)

Funkcija tipke (\*) odgovara pritisku tipki (\*) (\*). Unos je obiju operacija "×10<sup>–</sup>" (Mathl/MathO ili Mathl/DecimalO) ili "×10^(" (Linel/LineO ili Linel/DecimalO).

Primjer: 1,23 × 10<sup>3</sup> = 1230

1.23.€73€8€ 1.23×10<sup>3</sup> 1230

#### Raspon izračuna oblika $\sqrt{}$

U nastavku su prikazani dopušteni rasponi prikaza rezultata izračuna oblika  $\sqrt{}$ .

 $\pm a\sqrt{b}, \pm d \pm a\sqrt{b}, \pm \frac{a\sqrt{b}}{c} \pm \frac{d\sqrt{e}}{f}$   $1 \le a < 100, \ 1 < b < 1000, \ 1 \le c < 100$   $0 \le d < 100, \ 0 \le e < 1000, \ 1 \le f < 100$ 

**Primjer:** 

- $10\sqrt{2}$  + 15 ×  $3\sqrt{3}$  =  $45\sqrt{3}$  +  $10\sqrt{2}$  ... Prikazano u obliku  $\sqrt{2}$
- 99√999 (= 297√111) = 3129,089165 ... Prikazano kao decimalna vrijednost

# Pi, baza prirodnog logaritma e

### Pi

Unesite  $\pi$  tako da pritisnete ( $\mathfrak{T}(\pi)$ ).  $\pi$  se prikazuje kao 3,141592654, ali u izračunima se upotrebljava  $\pi$  = 3,1415926535897932384626.

### Baza prirodnog logaritma e

Unesite *e* tako da pritisnete  $\textcircled{1}{8}(e)$ .

Baza prirodnog logaritma e prikazuje se kao 2,718281828, ali u izračunima se upotrebljava e = 2,7182818284590452353602.

# Povijest i ponavljanje izračuna

### Povijest izračuna

#### Aplikacije u kojima je podržana povijest izračuna:

Calculate, Complex, Base-N

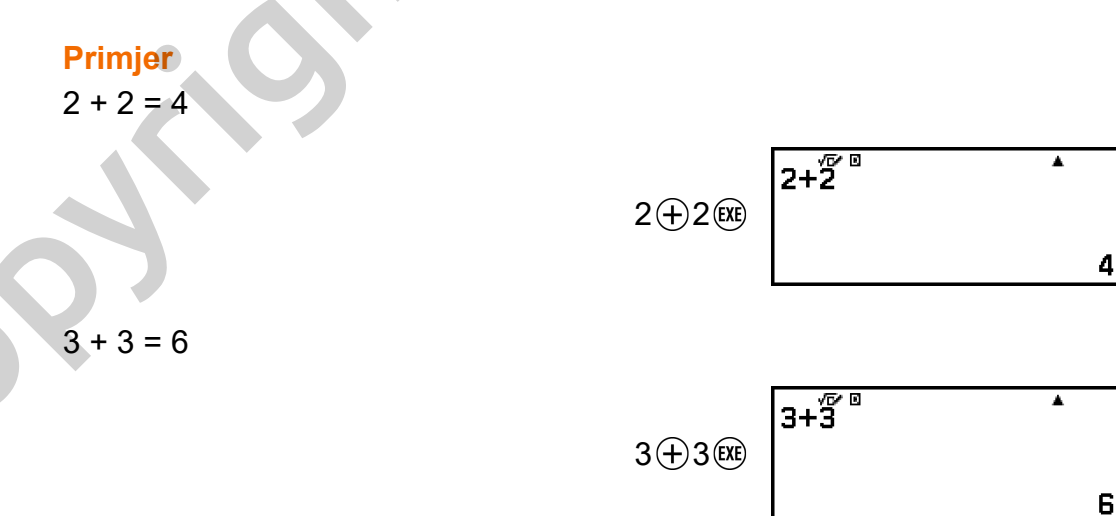
(Vraćanje unatrag.)

2+2

Δ

#### Napomena

• Ako pritisnete () ili (), promijenite postavku opcije Input/Output ili obavite postupak Reset ("Settings & Data" ili "Initialize All"), izbrisat će se svi podaci povijesti izračuna.

## Ponavljanje

Dok je na zaslonu prikazan rezultat izračuna, možete pritisnuti ⓒ, 彡 ili ⑤ kako biste uredili izraz koji ste upotrijebili za prethodni izračun.

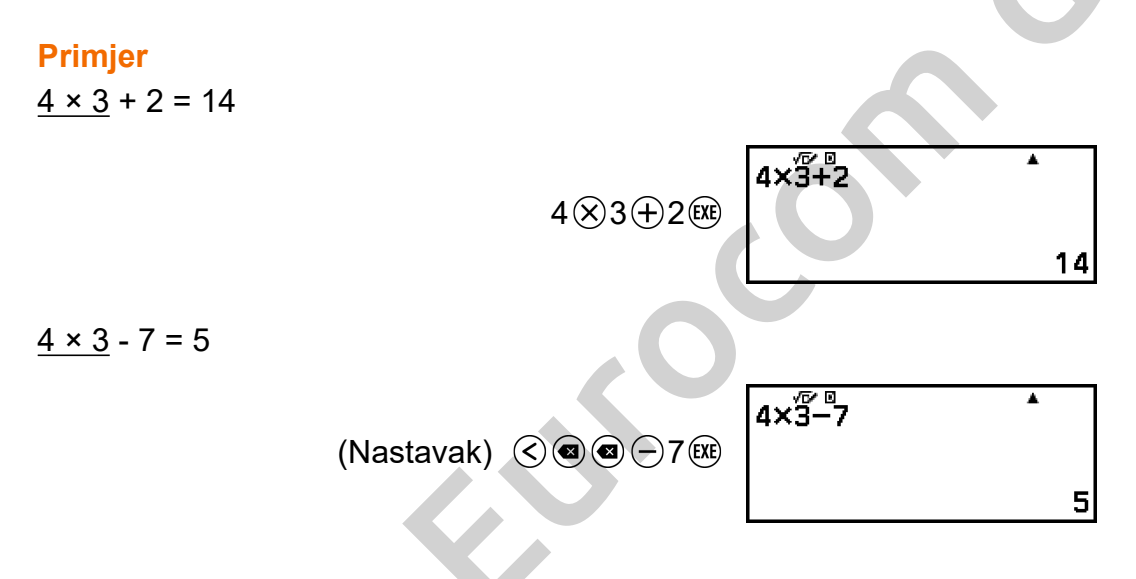

#### Napomena

Ako je na bilo kojem kraju ili oba kraja retka rezultata izračuna prikazana oznaka 
 (ulijevo) ili ▶ (udesno), s pomoću tipki 
 i > možete pomaknuti redak ulijevo i udesno. Ako je tome tako, prvo pritisnite 
 ili (AC), a zatim s pomoću tipki 
 i > uredite izraz.

# Uporaba memorijskih funkcija

## Pozitivna memorija (Ans)

Rezultat posljednjeg izračuna se pohranjuje u memoriji Ans (pozitivnoj memoriji).

#### Uporaba memorije Ans za provedbu niza izračuna

Primjer: dijeljenje rezultata 3 × 4 sa 30

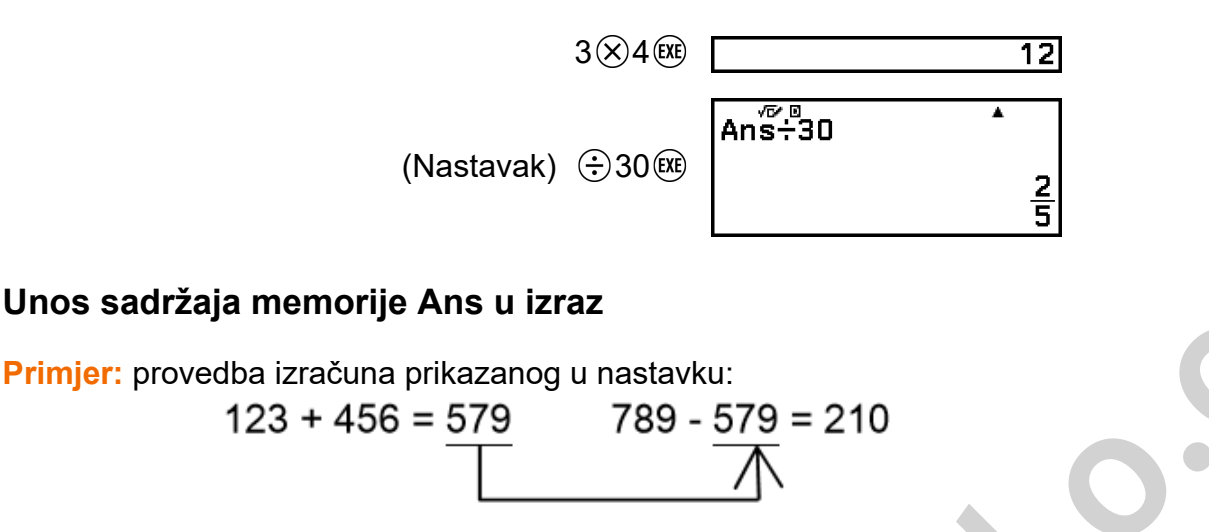

(Nastavak) 789 - Ans EXE

123+)456 EXE

789–Ans

## Varijable (A, B, C, D, E, F, *x*, *y*, *z*)

U varijable možete pohraniti željene vrijednosti te ih potom upotrijebiti u izračunima.

#### Zaslon popisa varijabli

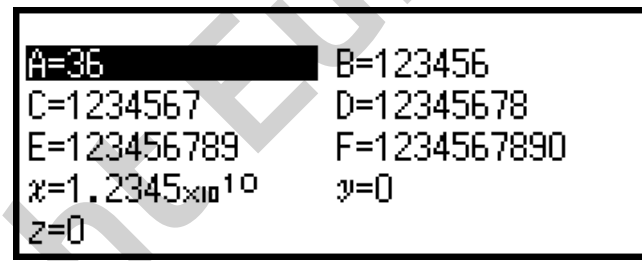

Ako pritisnete (a), na zaslonu će se prikazati vrijednosti koje su trenutačno pohranjene u varijablama A, B, C, D, E, F, *x*, *y* i *z*. Na tom zaslonu vrijednosti se uvijek prikazuju s pomoću postavke "Norm 1" za opciju Number Format. Kako biste zatvorili zaslon, pritisnite  $\bigcirc$  ili (AC).

Primjer 1.: pohranjivanje rezultata 3 + 5 u varijablu A 1. Provedite izračun.

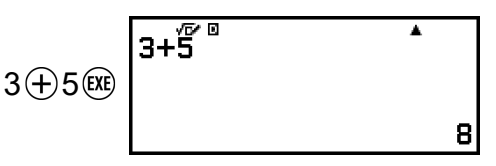

579

210

- 2. Pritisnite 🖾, a zatim odaberite [A=] > [Store].
  - Na taj ćete način rezultat 3 + 5 (koji je jednako 8) pohraniti u varijablu
     A.
- 3. Pritisnite 🖾.

| A    | <b>D O</b> |
|------|------------|
| IA=8 | H=H        |
| 11 O | 00         |
|      |            |

B=0

B=0

A=8

A=1

A=1

#### Primjer 2.: promjena sadržaja varijable A u 1

1. Pritisnite (3), a zatim označite [A=].

2. Pritisnite ①.

• Prikazat će se zaslon za uređivanje na kojem je unesen broj 1.

3. Pritisnite 🕮.

#### Napomena

- Umjesto postupka iz koraka 2. možete pritisnuti **(0K)** i potom odabrati [Edit]. Prikazat će se zaslon za uređivanje bez unosa. Unesite željenu vrijednost, a zatim pritisnite **(IXE)**.
- Ako ste označili varijablu na zaslonu s popisom varijabli i pojavila se ikona lokota (
  ), ne možete uređivati označenu varijablu.

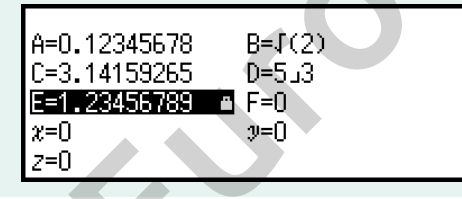

# Primjer 3.: pozivanje vrijednosti varijable A (nastavak koraka 2. u primjeru 1.)

- 1. Pritisnite (2), a zatim odaberite [A=] > [Recall].
  - Unijet će se "A".

| A |   |  |  |
|---|---|--|--|
|   | A |  |  |

- 2. Pritisnite 🕮.
  - Na taj ćete način pozvati vrijednost varijable A.

| Α | √6⁄0 | • |
|---|------|---|
|   |      | 8 |

Primjer 4.: množenje sadržaja varijable A s 10 (nastavak koraka 2. u primjeru 1.)

€ 4(A)\*⊗10 E

- A×10 \*
- \* Unesite varijablu na sljedeći način: pritisnite (1), a zatim pritisnite tipku koja odgovara nazivu željene varijable. Kako biste unijeli *x* kao naziv varijable, možete pritisnuti (1) (0)(*x*) ili (*x*).

## Brisanje sadržaja svih memorija

Sadržaj memorije Ans i sadržaj varijabli zadržava se čak i ako pritisnete
(€), promijenite aplikaciju kalkulatora ili isključite kalkulator.
Kada želite obrisati sadržaj iz svih memorija, obavite sljedeći postupak.
1. Pritisnite (○), odaberite ikonu aplikacije kalkulatora, a zatim pritisnite (ℝ).
2. Pritisnite (Ξ), a zatim odaberite [Reset] > [Variable Memory] > [Yes].

# Promjena oblika rezultata izračuna

# Uporaba izbornika FORMAT

S pomoću izbornika FORMAT, koji se pojavi kada pritisnete , možete pretvoriti prikazani rezultat izračuna u različite oblike.

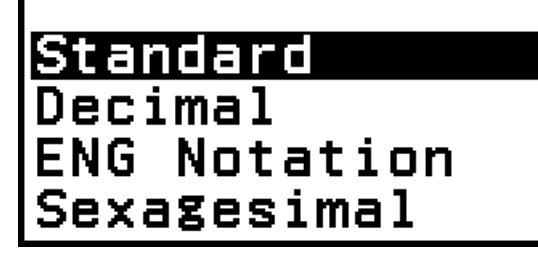

## Popis stavki u izborniku FORMAT

0

| Stavka izbornika: | Služi za pretvorbu u oblik:                                                           |
|-------------------|---------------------------------------------------------------------------------------|
| Standard          | Standard (obuhvaća oblik razlomka, $\pi$ , $$ )                                       |
| Decimal           | Decimalni                                                                             |
| Prime Factor      | Faktorizacija                                                                         |
| Rectangular Coord | Pravokutne koordinate                                                                 |
| Polar Coord       | Polarne koordinate                                                                    |
| Improper Fraction | Razlomak u nepravom obliku                                                            |
| Mixed Fraction    | Razlomak u miješanom obliku                                                           |
| ENG Notation      | Tehnički oblik (oblik a×10 <sup><i>n</i></sup> , <i>n</i> =<br>eksponent djeljiv s 3) |
| Sexagesimal       | Stupnjevi, minute, sekunde<br>(seksagezimalni oblik)                                  |

#### Napomena

 Stavke izbornika koje se pojave kada pritisnete e ovise o trenutačno prikazanom rezultatu izračuna. Osim toga, ako prikazani rezultat izračuna nije moguće pretvoriti, neće se pojaviti izbornik kada pritisnete .

## Primjer postupka pretvorbe

**Primjer:**  $3 \div 2 = \frac{3}{2} = 1,5 = 1\frac{1}{2}$ 

U ovom primjeru pretvorit ćemo rezultat izračuna prikazan kao razlomak u nepravom obliku u decimalnu vrijednost, a zatim u razlomak u miješanom obliku. Naposljetku ćemo otkazati pretvorbu i vratiti se na prvotni rezultat izračuna.

(Input/Output: MathI/MathO, Fraction Result: Improp Fraction)

1. Provedite izračun 3 ÷ 2.

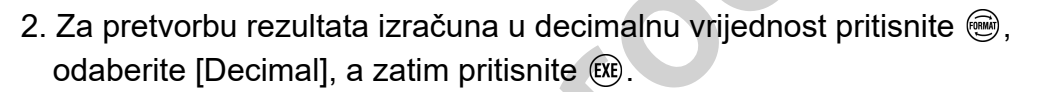

3÷2EXE

| 3÷2ຶ | •   |
|------|-----|
|      | 1.5 |

<u>3</u> 2

Za pretvorbu rezultata izračuna u razlomak u miješanom obliku pritisnite
 , odaberite [Mixed Fraction], a zatim pritisnite (1).

| 3÷2 <sup>∞</sup> | *            |
|------------------|--------------|
|                  | 1 <u>1</u> 2 |

- 4. Za otkazivanje pretvorbe pritisnite 🕮.
  - Prikazat će se prvotni rezultat izračuna iz koraka 1.

| 3÷2́2 | *             |
|-------|---------------|
|       | <u>3</u><br>2 |

# Pretvorba u oblike Standard i Decimal

Napomena

Standard je oblik prikaza rezultata izračuna koji, kad god je to moguće, sadržava razlomak,  $\sqrt{}$  ili  $\pi$ . Decimal je oblik prikaza rezultata izračuna kao decimalne vrijednosti.

• Pretvorba izraza koji sadržava  $\sqrt{}$  ili  $\pi$  u format Standard moguća je ako je za postavku

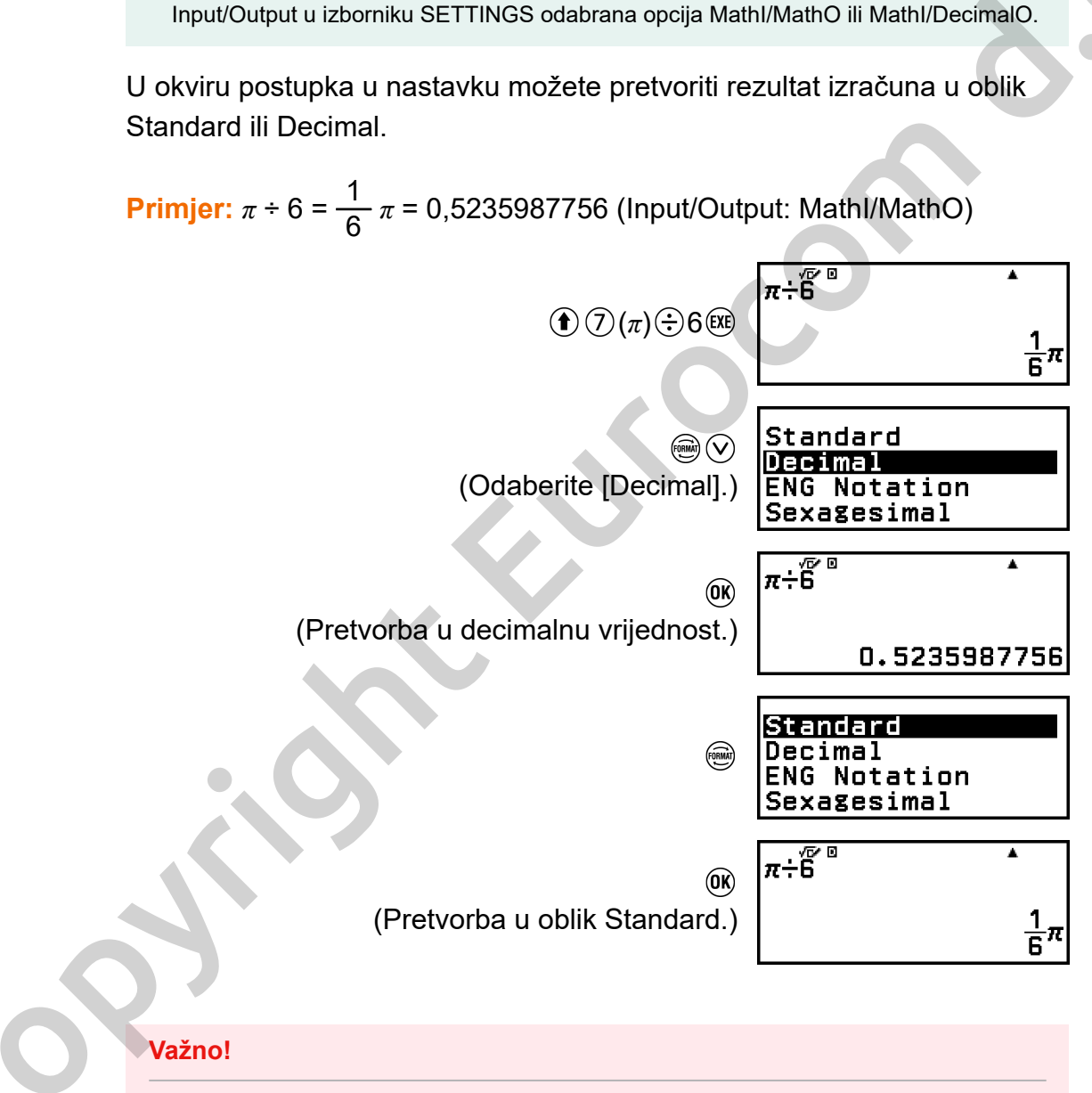

• U slučaju određenih rezultata izračuna odabirom oblika [Standard] u izborniku FORMAT neće se pretvoriti prikazana vrijednost.

# Dobivanje rezultata izračuna decimalne vrijednosti dok je odabrana opcija Mathl/MathO ili Linel/LineO

Nakon unosa izračuna pritisnite I (I) umjesto (I).

# Faktorizacija

U aplikaciji Calculate prirodni broj koji nije dulji od 10 znamenki može se faktorizirati na proste faktore.

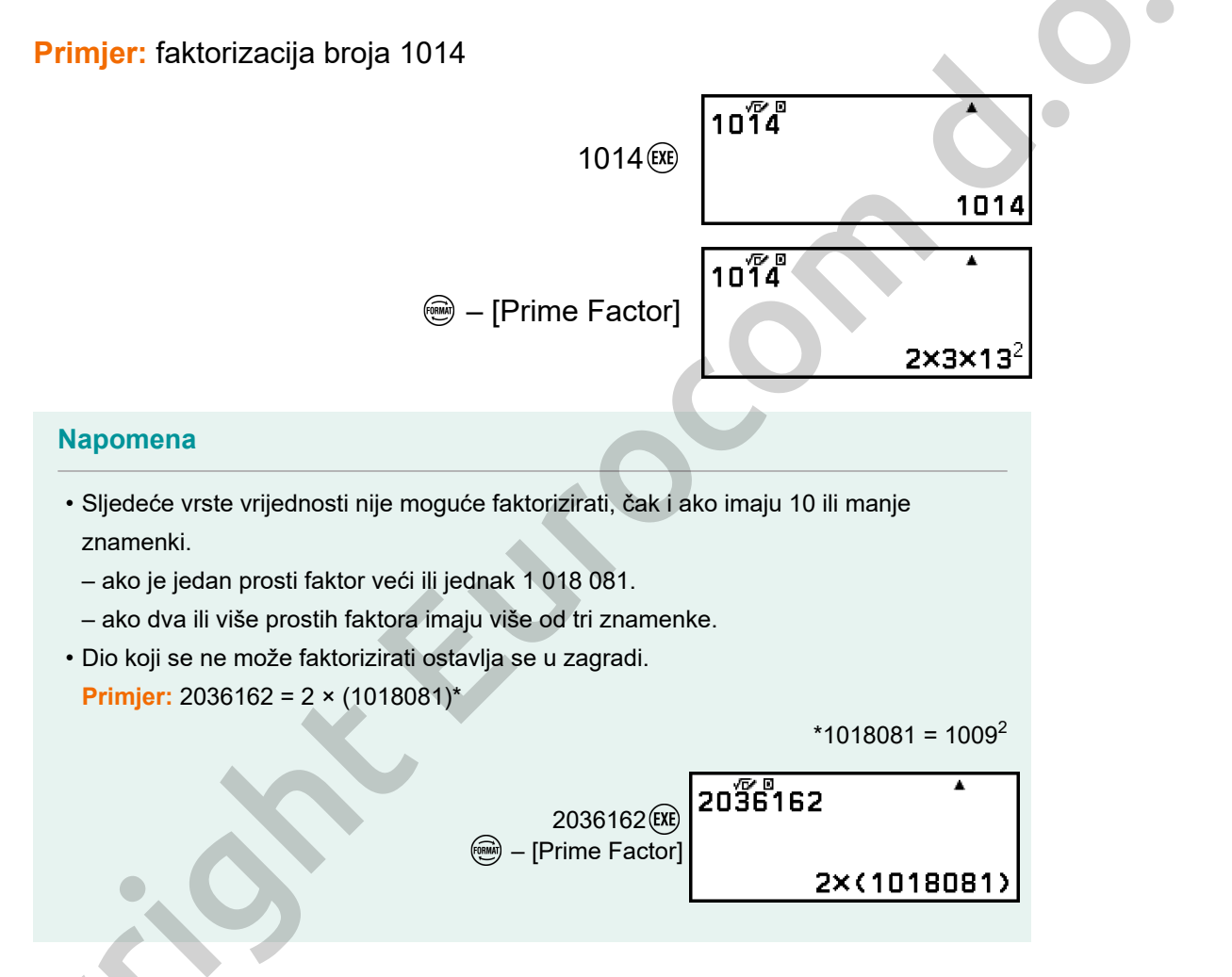

# Pretvorba u pravokutne i polarne koordinate

Možete pretvoriti rezultat izračuna s kompleksnim brojevima u pravokutne koordinate (@ – [Rectangular Coord]) ili polarne koordinate (@ – [Polar Coord]). Postupak pretvorbe možete provesti u sljedećim slučajevima:

- dok je prikazano rješenje jednadžbe višeg reda u aplikaciji Equation (pod uvjetom da je za postavku <sup>(1)</sup>— [Complex Roots] u aplikaciji [Equation] odabrana opcija On)
- dok je prikazan rezultat izračuna u aplikaciji Complex

Za primjer stvarnih postupaka pretvorbe pogledajte odjeljke navedene u nastavku.

"Pretvorba rješenja s kompleksnim brojevima u pravokutne ili polarne koordinate" (stranica 106) "Pretvorba rezultata izračuna s kompleksnim brojevima u pravokutne ili polarne koordinate" (stranica 113)

Pretvorba u razlomak u nepravom obliku i razlomak u miješanom

obliku

Možete pretvoriti trenutačno prikazani rezultat izračuna u obliku razlomka ili decimalne vrijednosti (decimalne vrijednosti koja se na ovom kalkulatoru može pretvoriti u razlomak) u razlomak u miješanom obliku ili razlomak u nepravom obliku.

**Primjer 1.:**  $\frac{13}{4} = 3\frac{1}{4}$ 

(Input/Output: MathI/MathO, Fraction Result: Improp Fraction)

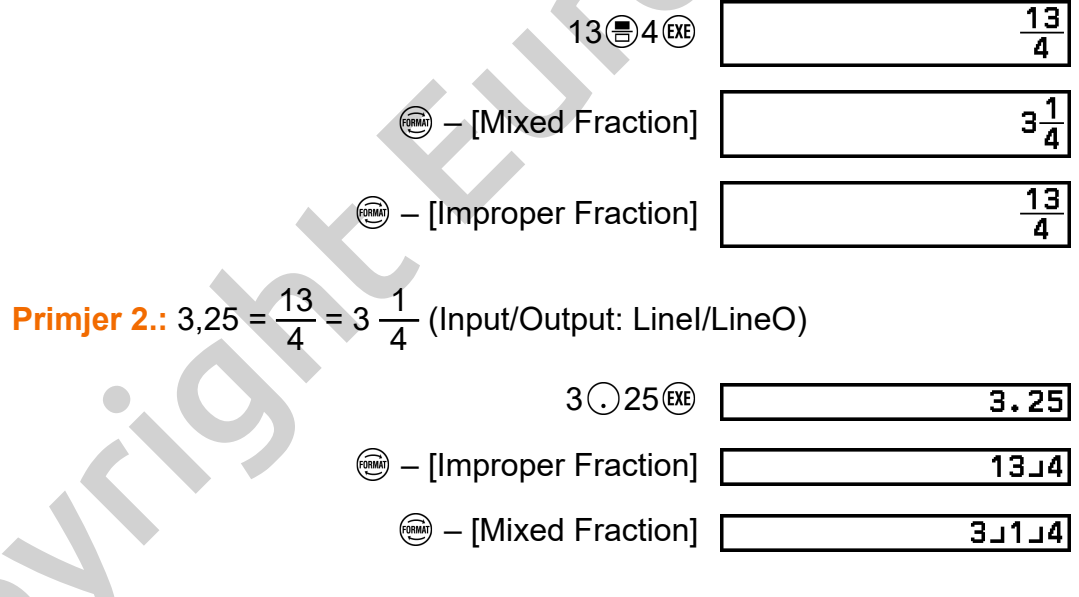

# Tehnički oblik

Možete pretvoriti dio u eksponentu prikazane vrijednosti rezultata izračuna u treću potenciju s bazom 10 te se rezultat može prikazati u tom obliku.

**Primjer:** pretvorba 1234 u tehnički oblik premještanjem decimalne oznake udesno, a zatim lijevo.

1. Unesite 1234, a zatim pritisnite 🕮.

| 1234 | *    |
|------|------|
|      | 1234 |

2. Provedite postupak u nastavku za pristup načinu rada za pretvorbu ENG.

- Ulaskom u način rada za pretvorbu ENG rezultat izračuna pretvara se u tehnički oblik i s desne se strane pojavljuje

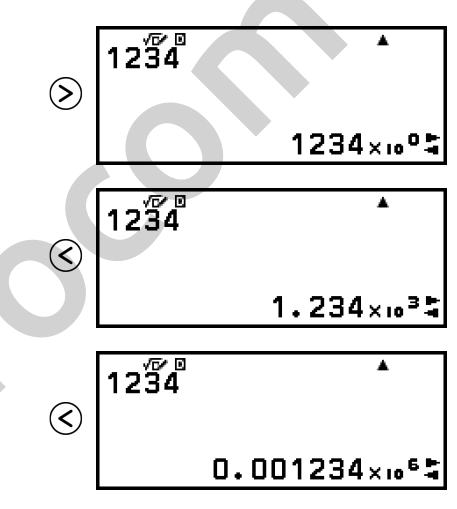

- 3. Za izlazak iz načina rada za pretvorbu ENG pritisnite э.
  - Izići ćete iz načina rada za pretvorbu ENG i sa zaslona će nestati .

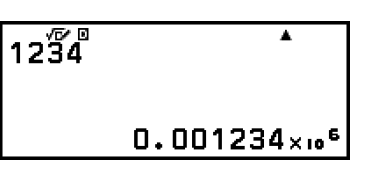

• Umjesto toga iz načina rada za pretvorbu ENG možete izići tako da pritisnete 📧 ili 🕸.

#### Napomena

- U načinu rada za pretvorbu ENG nije moguće provesti uobičajene izračune. Za početak novog izračuna izađite iz načina rada za pretvorbu ENG.
- Tehnički oblik može se prikazati i s pomoću tehničkih simbola. Za pojedinosti pogledajte odjeljak "Tehnički simboli" (stranica 57).

# Pretvorba u seksagezimalni oblik (izračuni sa stupnjevima, minutama, sekundama)

Možete pretvoriti rezultat izračuna iz decimalne vrijednosti u seksagezimalnu vrijednost.

# Pretvaranje rezultata izračuna iz decimalne vrijednosti u seksagezimalnu vrijednost

**Primjer:** 1,25 = 1°15'0"

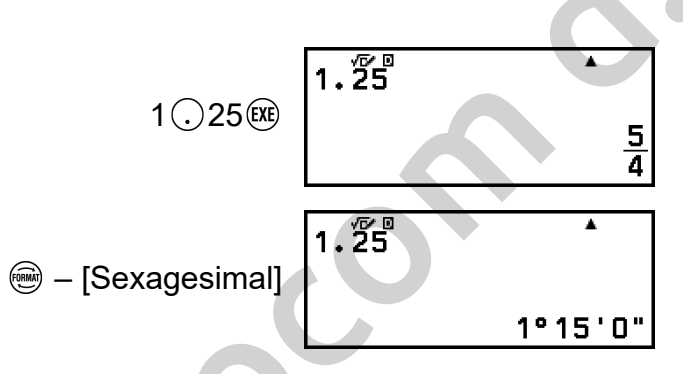

# Unos i računanje sa seksagezimalnom vrijednošću

Osim pretvorbe prikazane vrijednosti u seksagezimalnu vrijednost možete i unijeti seksagezimalne vrijednosti i upotrebljavati ih u izračunima. Sintaksa u nastavku služi za unos seksagezimalne vrijednosti:

{stupnjevi} (•••••) {minute} (•••••) {sekunde} (•••••) {sekunde} (•••••) Imajte na umu da uvijek morate unijeti stupnjeve i minute, čak i ako je vrijednost nula.

Primjer: provedba izračuna 2°20'30" + 9'30" i pretvorba rezultata izračuna u decimalnu vrijednost.

| 2° 20° 30° +0° 9° 3Ô° | $2 ( ) ( \circ ) ) 2 ( ) ( \circ ) ) 3 ( ) ( \circ ) ) ( \circ ) ) 2 ( ) ( \circ ) ) 2 ( ) ( \circ ) ) 2 ( ) ( \circ ) ) 2 ( ) ( \circ ) ) 2 ( ) ( ) ( ) ( ) ( ) ) 2 ( ) ) 2 ( ) ( )$                                                                                                    |
|-----------------------|----------------------------------------------------------------------------------------------------|
| 2°30'0"               | $0 \textcircled{} (\circ, )) () (\circ, )) () (\circ, )) (0 \textcircled{}) (\circ, )) (0 \textcircled{}) (\circ, )) (0 \textcircled{)} (\circ, )) (0 \textcircled{)} (0 \textcircled{)} (\circ, )) (0 \textcircled{)} (\circ, )) (0 \textcircled{)} (0 \textcircled{)} (\circ, )) (0 \textcircled{)} (0 \textcircled{)} (\circ, )) (0 \textcircled{)} (0 \textcircled{)} (\circ, )) (0 \textcircled{)} (0 \textcircled{)} ($ |
| 2° 20° 30° +0° 9° 30° | (Pretvorba u decimalnu vrijednost.)                                                                                                    |
| 2.5                   | 🕮 – [Decimal]                                                                                                    |
| 2° 20° 30° +0° 9° 30° | (Povratak na prikaz u seksagezimalnom obliku.)                                                                                                    |
| 2°30'0"               | 🛞 – [Sexagesimal]                                                                                                    |

# Napredni izračuni

U ovom su odjeljku opisane naredbe, funkcije i simboli koje sadržavaju sve aplikacije kalkulatora. Redoslijed u kojem su naredbe, funkcije i simboli prikazani u ovom odjeljku odgovara redoslijedu njihova prikaza u izborniku CATALOG koji se pojavi kada pritisnete 🐨.

#### Napomena

- Postoje i stavke izbornika CATALOG svojstvene određenim aplikacijama kalkulatora koje nisu prikazane ovdje. Za više informacija o stavkama izbornika svojstvenima određenim aplikacijama pogledajte poglavlja o relevantnim aplikacijama kalkulatora.
- Ovisno o korištenoj aplikaciji kalkulatora i zaslonu prikazanom u aplikaciji kalkulatora možda nećete moći unijeti određene naredbe, funkcije ili simbole. Naredbe, funkcije i simboli koje ne možete unijeti ne nalaze se u izborniku CATALOG.
- Naredbe, funkcije i simboli opisani u ovom odjeljku nisu dostupni u aplikaciji Base-N.

# Analiza funkcija

Ovaj odjeljak sadržava objašnjenja naredbi i funkcija koje možete unijeti tako da odete na: 🐵 – [Func Analysis].

## Derivative(d/dx)

Funkcija Derivative(d/dx) služi za dobivanje derivacije na određenoj x koordinati (a) u unesenom izrazu f(x).

#### Napomena

• Funkcija se može upotrebljavati sa svim sljedećim aplikacijama kalkulatora: Calculate, Statistics, Distribution, Spreadsheet, Table, Equation, Inequality, Matrix, Vector, Ratio.

#### Sintaksa unosa

Sintaksa unosa ovisi o postavci Input/Output u izborniku SETTINGS, kako je prikazano u tablici u nastavku.

| Postavka Input/Output          | Sintaksa unosa              |
|--------------------------------|-----------------------------|
| MathI/MathO ili MathI/DecimalO | $\frac{d}{dx}(f(x)) _{x=a}$ |

\* tol označava toleranciju, koja iznosi 1 × 10<sup>-16</sup> ako se ništa ne unese za tol.

#### Mjere opreza pri izračunu derivacije

- Za trigonometrijske funkcije *f*(*x*) postavite "Radian" kao Angle Unit u izborniku SETTINGS.
- Manjom vrijednošću *tol* povećava se preciznost, ali i vrijeme računanja.
   Kada unosite *tol*, unesite vrijednost koja iznosi 1 × 10<sup>-22</sup> ili više.
- Netočne rezultate i greške može uzrokovati sljedeće:
  - prekide u vrijednosti x
  - iznimno velike promjene vrijednosti x
  - uključivanje lokalnog maksimuma i lokalnom minimuma u vrijednosti x
  - uključivanje točke infleksije u vrijednosti x
  - uključivanje točki koje nije moguće diferencirati u vrijednosti x
  - rezultati diferencijalnog izračuna koji se približavaju nuli.

#### Primjer izračuna derivacije

Utvrđivanje vrijednosti  $f'(\frac{\pi}{2})$  ako  $f(x) = \sin(x)$  (izostavljeno je utvrđivanje

vrijednosti tol.)

(Input/Output: MathI/MathO, Angle Unit: Radian)

$$\frac{\mathrm{d}}{\mathrm{d}\boldsymbol{z}}(\sin(\boldsymbol{z}))\Big|_{\boldsymbol{x}=\frac{\pi}{2}}$$

(Input/Output: Linel/LineO, Angle Unit: Radian)

= - [Func Analysis] > [Derivative(d/dx)]  $(in \ x) ) ( ) ( ) ( ) ( 7 (\pi) = 2 ) ( x )$ 

| d/d <b>z</b> (sin( <b>χ</b> ),π」2̂) | 0 |  |
|-------------------------------------|---|--|
|                                     |   |  |

# Integration(∫)

Na ovom kalkulatoru integracija se provodi s pomoću Gauss-Kronrodove metode numeričke integracije.

#### Napomena

• Funkcija se može upotrebljavati sa svim sljedećim aplikacijama kalkulatora: Calculate, Statistics, Distribution, Spreadsheet, Table, Equation, Inequality, Matrix, Vector, Ratio.

#### Sintaksa unosa

Sintaksa unosa ovisi o postavci Input/Output u izborniku SETTINGS, kako je prikazano u tablici u nastavku.

| Postavka Input/Output          | Sintaksa unosa             |   |
|--------------------------------|----------------------------|---|
| Mathl/MathO ili Mathl/DecimalO | $\int_{a}^{b} f(x) dx$     | 0 |
| Linel/LineO ili Linel/DecimalO | $\int (f(x), a, b, tol)^*$ |   |

\* tol označava toleranciju, koja iznosi 1 × 10<sup>-10</sup> ako se ništa ne unese za tol.

#### Mjere opreza pri izračunu integracije

- Za trigonometrijske funkcije *f*(*x*) postavite "Radian" kao Angle Unit u izborniku SETTINGS.
- Manjom vrijednošću *tol* povećava se preciznost, ali i vrijeme računanja.
   Kada unosite *tol*, unesite vrijednost koja iznosi 1 × 10<sup>-22</sup> ili više.
- Ovisno o sadržaju funkcije *f*(*x*), pozitivnih i negativnih vrijednosti u području integracije ili području integracije, pri izračunu vrijednosti integracije može doći do velikih grešaka. (Primjeri: ako postoje dijelovi s prekinutim točkama ili naglim promjenama; ako je interval integracije preširok.) U takvim slučajevima dijeljenjem intervala integracije u više dijelova i naknadnom provedbom izračuna možete povećati preciznost izračuna.

## Primjer izračuna integracije

 $(\ln(x), 1, e) = 1$  (izostavljeno je utvrđivanje vrijednosti *tol*)

(Input/Output: Mathl/MathO)

 $\int_{1}^{e} \ln(\mathbf{x}) d\mathbf{x}$ 

(Input/Output: Linel/LineO)

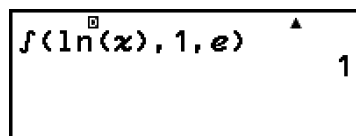

# Summation(Σ)

S pomoću sume ( $\Sigma$ ) možete dobiti sumu unesenog izraza f(x) za određeni raspon.

#### Napomena

 Funkcija se može upotrebljavati sa svim sljedećim aplikacijama kalkulatora: Calculate, Statistics, Distribution, Spreadsheet, Table, Equation (osim za Solver), Inequality, Matrix, Vector, Ratio.

#### Sintaksa unosa

Sintaksa unosa ovisi o postavci Input/Output u izborniku SETTINGS, kako je prikazano u tablici u nastavku.

| Postavka Input/Output          | Sintaksa unosa          |
|--------------------------------|-------------------------|
| Mathl/MathO ili Mathl/DecimalO | $\sum_{x=a}^{b} (f(x))$ |
| Linel/LineO ili Linel/DecimalO | $\sum (f(x), a, b)^*$   |

\* *a* i *b* cijeli su brojevi koji se mogu utvrditi u rasponu -1 ×  $10^{10} < a \le b < 1 \times 10^{10}$ .

## Primjer izračuna sume ( $\Sigma$ )

$$\sum_{x=1}^{5} (x+1) = 20$$

(Input/Output: Mathl/MathO)

$$(\square - [Func Analysis] > [Summation(\Sigma)] (\widehat{x} + 1 \otimes 1 \otimes 5 (\square)]$$

$$(\widehat{x} + 1) = 1 \otimes 5 (\square)$$

$$(20)$$

20

(Input/Output: Linel/LineO)

## Logarithm(logab), Logarithm(log)

Ako pritisnete 1 (log) ili idete na 2 – [Func Analysis] > [Logarithm(log)], možete unijeti log<sub>a</sub>b kao log (*a*, *b*). Baza 10 zadana je postavka ako ne unesete ništa za *a*.

**Primjer 1.:** log<sub>10</sub>1000 = log 1000 = 3

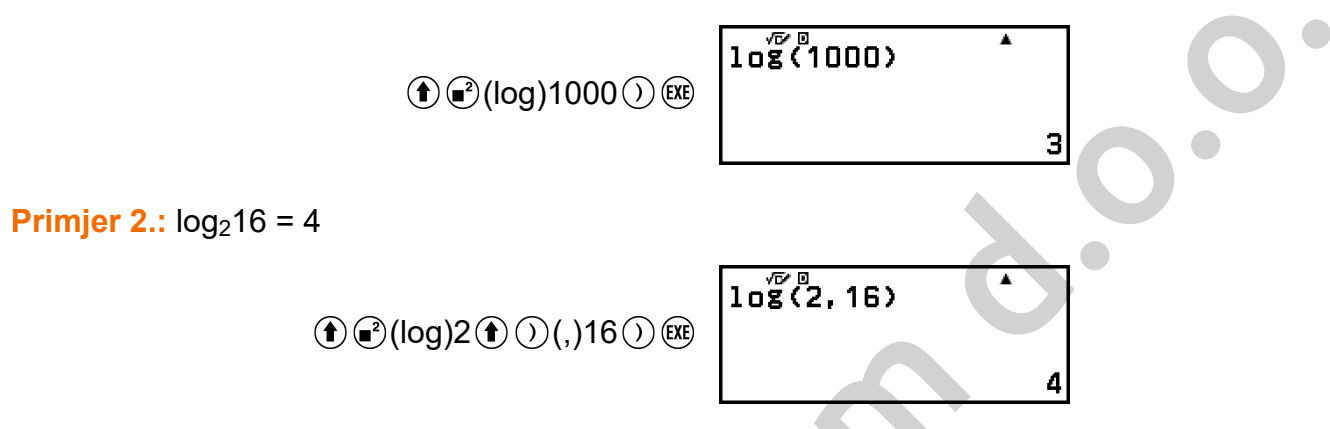

Tipku 📾 (ili 🖾 – [Func Analysis] > [Logarithm(logab)]) također možete upotrijebiti za unos, ali samo ako je za Input/Output u izborniku SETTINGS odabrana opcija Mathl/MathO ili Mathl/DecimalO. U tom slučaju morate unijeti vrijednost za bazu.

Primjer 3.: log<sub>2</sub>16 = 4

@•••2≥16EXE

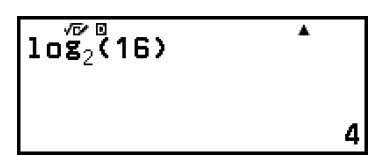

## Natural Logarithm

Unesite "In" tako da pritisnete 1 (In) ili idete na ) – [Func Analysis] > [Natural Logarithm].

**Primjer:** In 90 (=  $\log_e 90$ ) = 4,49980967

€ (In)90) (KE

4.49980967

1n(90)

# Vjerojatnost

Ovaj odjeljak sadržava objašnjenja naredbi i funkcija koje možete unijeti tako da odete na: 🖾 – [Probability].

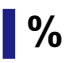

Ako unesete vrijednost i unesete naredbu %, vrijednost unosa postat će postotak.

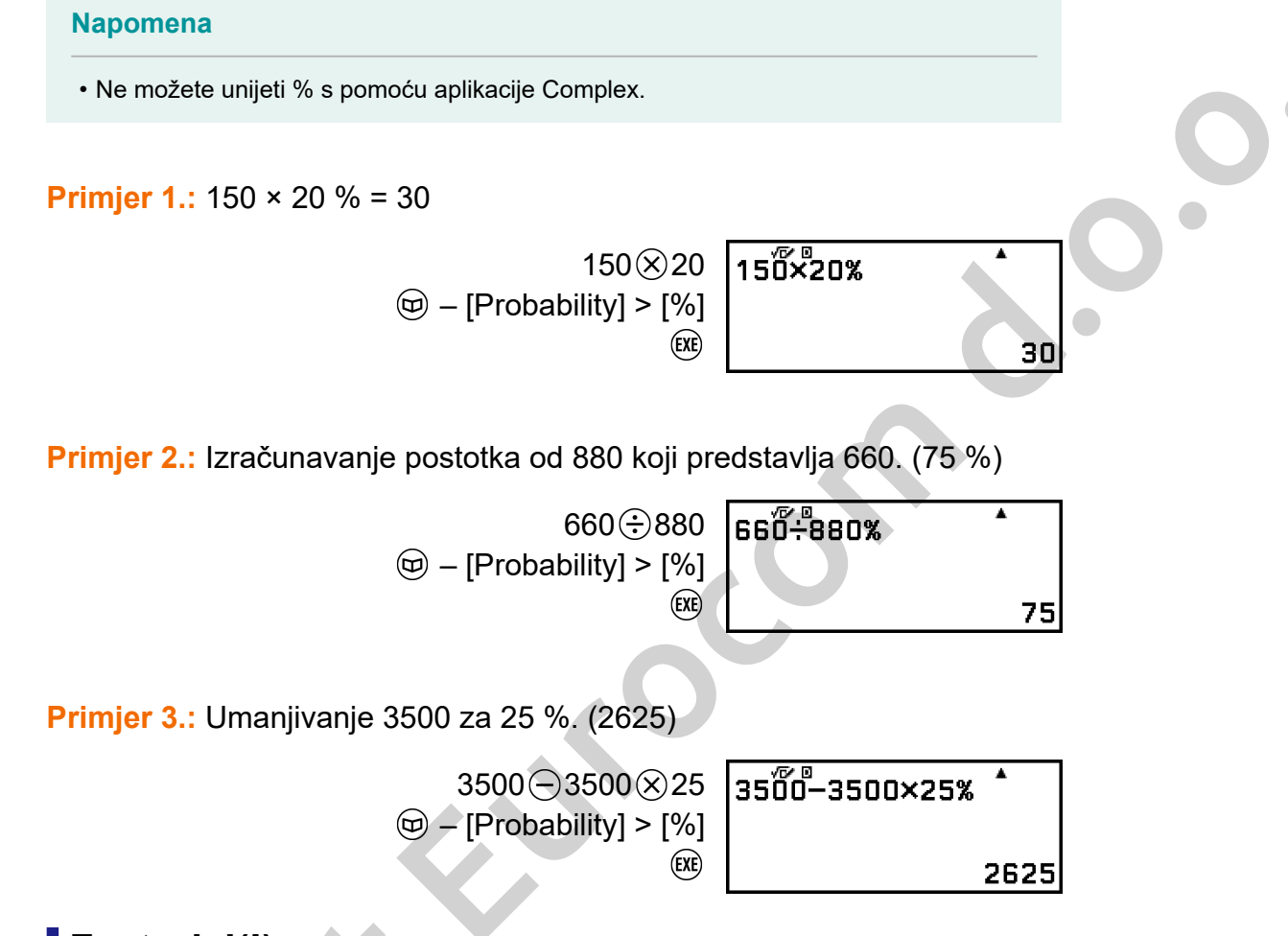

## Factorial(!)

Ova funkcija služi za dobivanje faktorijela vrijednosti koja odgovara nuli ili prirodnom broju.

**Primjer:** (5 + 3)! = 40320

()5⊕3() () - [Probability] > [Factorial(!)] (5+3)! **^** 40320

# Permutation(P), Combination(C)

Funkcije permutacije (nPr) i kombinacije (nCr).

Primjer: određivanje broja mogućih permutacija i kombinacija kada se odaberu četiri osobe iz skupine od 10

Permutacije:

10 10 **10** (□ − [Probability] > [Permutation(P)] 4 (ℝ)

Kombinacije:

| 0  | 10 <b>Č</b> 4 | • |
|----|---------------|---|
| )] |               |   |

۸

5040

210

## Random Number

Funkcija služi za generiranje pseudoslučajnog broja u rasponu od 0,000 do 0,999. Rezultat se prikazuje kao razlomak ako je u izborniku SETTINGS za Input/Output odabrana opcija MathI/MathO.

#### Napomena

• Ran# ne možete unijeti s pomoću značajke Solver u aplikaciji Equation.

Primjer: dobivanje slučajnih troznamenkastih cijelih brojeva

| 1000                           | 1000Ran# |
|--------------------------------|----------|
| Probability] > [Random Number] |          |
| EXE                            | 31       |

(Rezultat se razlikuje pri svakom izvršenju.)

## Random Integer

Funkcija služi za generiranje pseudoslučajnog cijelog broja unutar zadanih vrijednosti.

#### Napomena

• RanInt# ne možete unijeti s pomoću značajke Solver u aplikaciji Equation.

Primjer: generiranje slučajnih cijelih brojeva u rasponu od 1 do 6

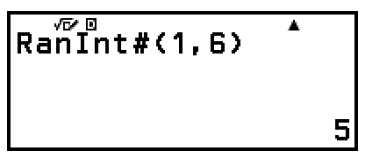

(Rezultat se razlikuje pri svakom izvršenju.)

# Numerički izračuni

Ovaj odjeljak sadržava objašnjenja naredbi i funkcija koje možete unijeti tako da odete na: 🐨 – [Numeric Calc].

## Absolute Value

Kada provodite izračune s realnim brojevima, ova funkcija služi za jednostavno dobivanje apsolutne vrijednosti.

**Primjer:** |2 - 7| = Abs(2 - 7) = 5 (Input/Output: MathI/MathO)

> (b) – [Numeric Calc] > [Absolute Value]  $2(-)7(\overline{R})$

(Input/Output: Linel/LineO)

# Abs (2-7) 5

2-7

# Round Off

S pomoću funkcije Round Off (Rnd) vrijednost decimalnog razlomka argumenta zaokružuje se u skladu s trenutačnom postavkom Number Format. Na primjer, interni i prikazani rezultat za Rnd(10 ÷ 3) je 3,333 kada postavka Number Format jeste Fix 3. Ako se koristi postavka Norm 1 ili Norm 2, argument će se zaokružiti na 11. decimalu.

**Primjer:** da biste obavili sljedeće izračune kada je odabrana opcija Fix 3 za broj znamenki koje se prikazuju: 10 ÷ 3 × 3 i Rnd(10 ÷ 3) × 3 (Input/Output: Mathl/DecimalO, Number Format: Fix 3)

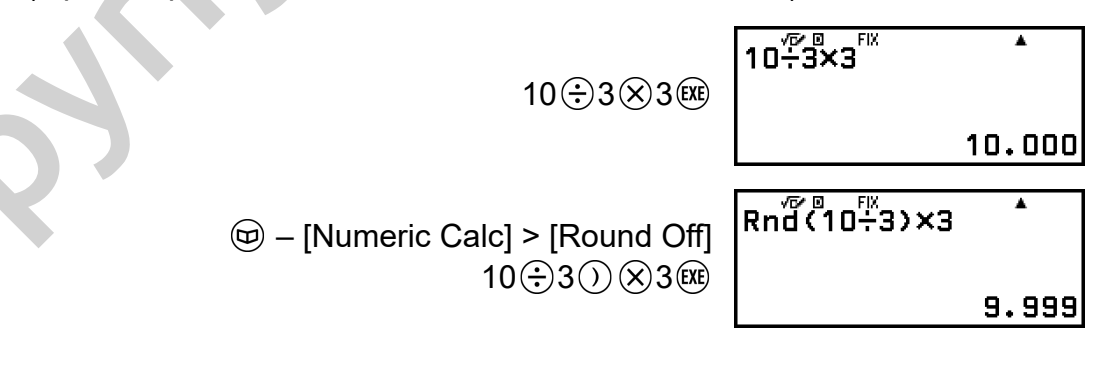

# Mjerna jedinica kuta, polarne/pravokutne koordinate, seksagezimalni oblik

Ovaj odjeljak sadržava objašnjenja naredbi, funkcija i simbola koje možete unijeti tako da odete na: 🖾 – [Angle/Coord/Sexa].

## Degrees, Radians, Gradians

Te funkcije služe za određivanje mjerne jedinice kuta.

° služi za određivanje stupnjeva, <sup>r</sup> radijana, a <sup>g</sup> grada.

Svaku funkciju možete unijeti s pomoću stavki izbornika u nastavku.

- Image: Second Second
- Image: Second Second
- Image: Gradians]

**Primjer:**  $\pi/2$  radijana = 90° (Angle Unit: Degree)

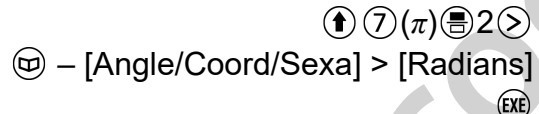

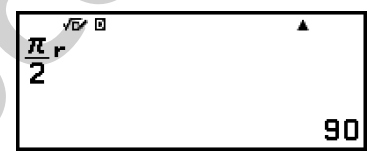

## Rect to Polar, Polar to Rect

"Pol(" služi za pretvaranje pravokutnih koordinata u polarne koordinate, a "Rec(" služi za pretvaranje polarnih koordinata u pravokutne koordinate.

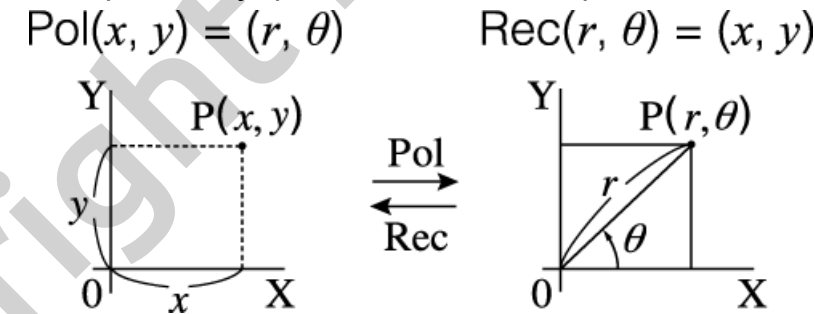

Prije provedbe izračuna odredite Angle Unit u izborniku SETTINGS.

- Rezultati izračuna za  $r i \theta$  te za x i y pohranjuju se pojedinačno u varijable x i y.
- Rezultat izračuna  $\theta$  prikazuje se u rasponu od -180° <  $\theta$  ≤ 180°.

#### Napomena

 Pol( i Rec( možete upotrebljavati na zaslonu izračuna u sljedećim aplikacijama kalkulatora:

Calculate, Statistics, Matrix, Vector

**Primjer 1.:** pretvaranje pravokutnih koordinata ( $\sqrt{2}$ ,  $\sqrt{2}$ ) u polarne koordinate (Input/Output: MathI/MathO, Angle Unit: Degree)

**Primjer 2.:** pretvaranje polarnih koordinata ( $\sqrt{2}$ , 45°) u pravokutne koordinate (Input/Output: MathI/MathO, Angle Unit: Degree)

(□) – [Angle/Coord/Sexa] > [Polar to Rect]
(□) 2 (○) (•) (·) 45 (○) (∞)

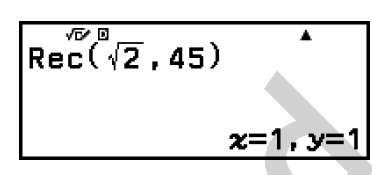

## Stupnjevi, minute, sekunde

S pomoću tipki ili stavki izbornika u nastavku možete unijeti simbol seksagezimalnog oblika (<sup>□</sup>).

**(°999**)

Image: market based of the second second

Za pojedinosti pogledajte odjeljak "Pretvorba u seksagezimalni oblik (izračuni sa stupnjevima, minutama, sekundama)" (stranica 46).

# Hiperbolne, trigonometrijske funkcije

U ovom su odjeljku pojašnjene hiperbolne i trigonometrijske funkcije.

# Hiperbolne funkcije

Hiperbolne funkcije moguće je unijeti s pomoću stavki izbornika u nastavku.

(a) – [Hyperbolic/Trig] > [sinh], [cosh], [tanh], [sinh<sup>-1</sup>], [cosh<sup>-1</sup>] ili [tanh<sup>-1</sup>]

Ova postavka kutne jedinice ne utječe na izračune.

**Primjer:** sinh 1 = 1,175201194

ⓑ – [Hyperbolic/Trig] > [sinh] 1 ))

sinh(1) \*

# Trigonometrijske funkcije

Trigonometrijske funkcije moguće je unijeti s pomoću tipki ili stavki izbornika u nastavku.

| Tipka                      | Stavka izbornika                                                                                                    |   |
|----------------------------|----------------------------------------------------------------------------------------------------|---|
| sin                        | ☺ – [Hyperbolic/Trig] > [sin]                                                                                                    |   |
| 605                        | ☺ – [Hyperbolic/Trig] > [cos]                                                                                                    |   |
| tan                        | ☺ – [Hyperbolic/Trig] > [tan]                                                                                                    | 0 |
| (\$in)(sin <sup>-1</sup> ) | Image: Boost of the second second |   |
| (cos⁻¹)                    | ☺ – [Hyperbolic/Trig] > [cos <sup>-1</sup> ]                                                                                                    |   |
| (tan <sup>-1</sup> )       | ☺ – [Hyperbolic/Trig] > [tan⁻¹]                                                                                                    |   |

Prije provedbe izračuna odredite Angle Unit u izborniku SETTINGS.

**Primjer:** sin 30 =  $\frac{1}{2}$  (Angle Unit: Degree)

(in) 30 () (XE) sin (30)

۸ 2

# Tehnički simboli

Kalkulator podržava uporabu 11 tehničkih simbola (m,  $\mu$ , n, p, f, k, M, G, T, P, E) koje možete upotrebljavati za unos vrijednosti ili za prikaz rezultata izračuna.

- Tehničke simbole možete unijeti tako da idete na: 

   [Engineer Symbol].

## Primjer unosa i izračuna s pomoću tehničkih simbola

Primjer 1.: unos vrijednosti 500k (Engineer Symbol: On)

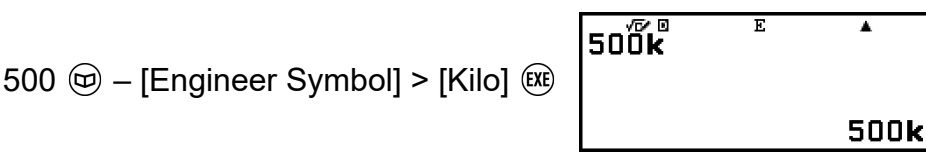

Primjer 2.: provedba izračuna 999 k (kilo) + 25 k (kilo) = 1,024 M (mega) = 1024 k (kilo) = 1024000 (Engineer Symbol: On)

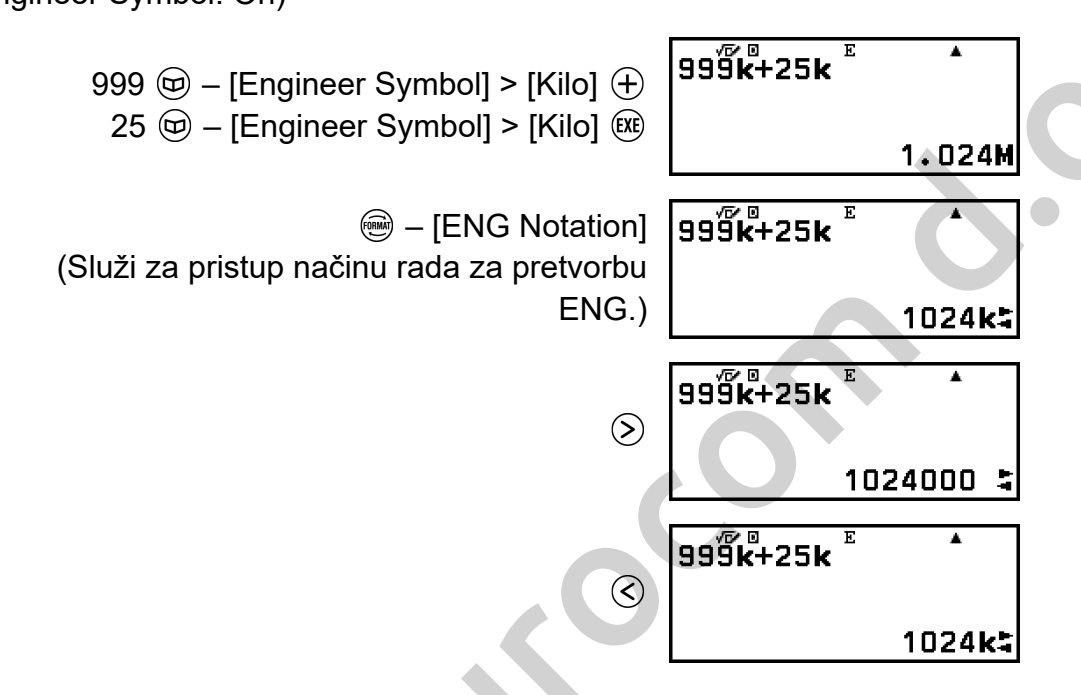

- Ako pritisnete D, III (III), izići ćete iz načina rada za pretvorbu ENG i sa zaslona će nestati . Za početak novog izračuna izađite iz načina rada za pretvorbu ENG.
- Za pojedinosti o načinu rada za pretvorbu ENG pogledajte odjeljak "Tehnički oblik" (stranica 44).

# Znanstvene konstante

Kalkulator dolazi s 47 ugrađenih znanstvenih konstanti. Vrijednosti se temelje na preporučenim vrijednostima povjerenstva CODATA (2018.).

Primjer: za unos znanstvene konstante c (brzina svjetlosti u vakuumu) i prikaz njene vrijednosti

1. Pritisnite 🐵, odaberite [Sci Constants], a zatim pritisnite 🔍.

• Prikazat će se izbornik s kategorijama znanstvenih konstanti\*.

| Universal       | E.  |
|-----------------|-----|
| Electromagnetic | •   |
| Atomic&Nuclear  | .⊫l |
| Physico-Chem    | ►   |

2. Odaberite [Universal], a zatim pritisnite 🔍.

 Prikazat će se izbornik sa znanstvenim konstantama unutar kategorije Universal.

| h  | ħ  |  |
|----|----|--|
| с  | 60 |  |
| ٨o | Zo |  |
| G  | le |  |
| tρ |    |  |

- 3. Odaberite [c], a zatim pritisnite 🔍.
- 4. Pritisnite 🕮.

| cl     |           |  |
|--------|-----------|--|
|        | . 0.      |  |
| C ∧© 0 |           |  |
|        | 299792458 |  |

\* U tablici u nastavku prikazane su znanstvene konstante iz svake kategorije.

| Kategorija      | Znanstvene konstante                                                                                                    |
|-----------------|----------------------------------------------------------------------------------------------------|
| Universal       | h, 指, c, ε <sub>0</sub> , μ <sub>0</sub> , Ζ <sub>0</sub> , G, I <sub>P</sub> , t <sub>P</sub>                                           |
| Electromagnetic | μ <sub>N</sub> , μ <sub>B</sub> , e, <b>Φ</b> <sub>0</sub> , G <sub>0</sub> , K <sub>J</sub> , R <sub>K</sub>                            |
| Atomic&Nuclear  | $m_p, m_n, m_e, m_\mu, a_0, \alpha, r_e, \lambda_C, \gamma_p, \lambda_{Cp}, \lambda_{Cn}, R_{\infty}, \mu_p, \mu_e, \mu_n, \mu_\mu, m_τ$ |
| Physico-Chem    | m <sub>u</sub> , <i>F</i> , N <sub>A</sub> , k, V <sub>m</sub> , R, c <sub>1</sub> , c <sub>2</sub> , σ                                  |
| Adopted Values  | g <sub>n</sub> , atm, R <sub>K-90</sub> , K <sub>J-90</sub>                                                                              |
| Other           | t                                                                                                    |

# Pretvorba jedinica

S pomoću naredbi za pretvorbu jedinica možete izvršiti pretvorbu mjernih jedinica iz metričkih u anglosaksonske i obratno. Podaci formule za pretvorbu temelje se na dokumentu "NIST Special Publication 811 (2008)".

**Primjer:** za pretvaranje 5 cm u inče (Input/Output: Linel/LineO) 1. Unesite vrijednost koju želite pretvoriti.

2. Pritisnite (), odaberite [Unit Conversions], a zatim pritisnite ().

• Prikazat će se izbornik s kategorijama pretvorbe jedinica\*.

| Length | ► |
|--------|---|
| Area   | • |
| Volume | • |
| Mass   | • |

- 3. Odaberite [Length], a zatim pritisnite 🔍.
  - Prikazat će se izbornik s naredbama za pretvorbu unutar kategorije Length.

| <b>in⊳em</b> | Cm⊧in    |
|--------------|----------|
| ft⊧m         | m⊧ft     |
| yd⊧m         | m⊧yd     |
| mile⊧km      | km⊧mile  |
| n mile⊧m     | m⊧n mile |

- 4. Odaberite [cm ▶ in] (naredbu za pretvorbu centimetara u inče) i zatim pritisnite .
- 5. Pritisnite 🕮.

0

5cm⊦in 1.968503937

5cm⊧in|

\* U tablici u nastavku prikazane su naredbe za pretvorbu jedinica iz svake kategorije.

| Kategorija        | Naredbe za pretvorbu jedinica                                                                                                    |
|-------------------|----------------------------------------------------------------------------------------------------|
| Length (duljina)  | in ▶ cm, cm ▶ in, ft ▶ m, m ▶ ft, yd ▶ m, m<br>▶ yd, mile ▶ km, km ▶ mile, n mile ▶ m,<br>m ▶ n mile, pc ▶ km, km ▶ pc                                    |
| Area (površina)   | acre ► m², m² ► acre                                                                                                    |
| Volume (obujam)   | gal(US)►L, L►gal(US), gal(UK)►L, L<br>►gal(UK)                                                                                                    |
| Mass (masa)       | oz⊾g, g⊾oz, lb⊾kg, kg⊾lb                                                                                                    |
| Velocity (brzina) | km/h▶m/s, m/s▶km/h                                                                                                    |
| Pressure (tlak)   | atm ► Pa, Pa ► atm, mmHg ► Pa, Pa<br>► mmHg, kgf/cm <sup>2</sup> ► Pa, Pa ► kgf/cm <sup>2</sup> ,<br>lbf/in <sup>2</sup> ► kPa, kPa ► lbf/in <sup>2</sup> |
| Energy (energija) | kgf∙m⊳J, J⊳kgf∙m, J⊳cal <sub>15</sub> , cal <sub>15</sub> ⊳J                                                                                              |

| Power (snaga)             | hp►kW, kW►hp |
|---------------------------|--------------|
| Temperature (temperatura) | °F▶°C, °C▶°F |

# Ostalo

Funkcije i simbole koje možete unijeti s pomoću tipki na kalkulatoru možete unijeti i s pomoću izbornika [Other]. Idite na 🐨 – [Other] za prikaz izbornika s funkcijama i simbolima. Primjerice, za unos funkcije Ans možete pritisnuti 📾 ili pritisnuti sljedeće: 🐨 – [Other] > [Ans]. U tablici u nastavku prikazane su stavke izbornika [Other] koje odgovaraju funkcijama navedenih tipki.

| Stavka izbornika | Tipka               |  |  |  |  |
|------------------|---------------------|--|--|--|--|
| Ans              | Ans                 |  |  |  |  |
| π                | • ⑦ (π)             |  |  |  |  |
| е                | <b>(</b> <i>e</i> ) |  |  |  |  |
| √ (              | ()                  |  |  |  |  |
| <i>x</i> √(      | € (♥□)              |  |  |  |  |
| -1 *1            |                     |  |  |  |  |
| 2 *2             |                     |  |  |  |  |
| ^(               |                     |  |  |  |  |
| *3               | € ((-))             |  |  |  |  |
| ,                | <b>()</b> (,)       |  |  |  |  |
| (                | ©                   |  |  |  |  |
| )                | $\bigcirc$          |  |  |  |  |

\*1 Recipročna vrijednost

\*<sup>2</sup> Kvadratna vrijednost

\*<sup>3</sup> Znak minus

# Registracija i uporaba definicijskih jednadžbi za f(x) i g(x)

# Registracija i uporaba definicijskih jednadžbi za *f*(x) i *g*(x)

Kalkulator sadržava funkcije "f(" i "g(" koje možete upotrebljavati nakon registracije definicijskih jednadžbi. Primjerice, nakon registracije jednadžbe  $f(x) = x^2 + 1$  kao definicijske jednadžbe za funkciju "f(", možete izračunati f(0) = 1 i f(5) = 26.

Ako pritisnete (b), prikazat će se izbornik za registraciju definicijske jednadžbe za f(x) ili g(x) i za unos vrijednosti "f(" ili "g(".

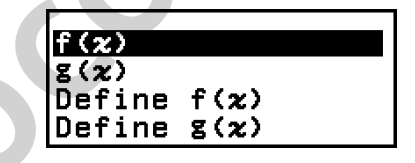

#### Napomena

Definicijske jednadžbe za f(x) i g(x) upotrebljavaju se za f(x) i g(x) i u aplikaciji
 Table. Za informacije o aplikaciji Table pogledajte odjeljak "Izrada brojevne tablice"
 (stranica 97).

## Registracija definicijske jednadžbe

**Primjer 1.:** registracija jednadžbe  $f(x) = x^2 + 1$ 

- 1. Pritisnite (a), odaberite ikonu aplikacije Calculate, a zatim pritisnite (1).
- 2. Pritisnite ( $f_{(x)}$ ), a zatim odaberite [Define f(x)].
  - Prikazat će se zaslon za registraciju jednadžbe f(x).

f(z)=|

3. Unesite  $x^2 + 1$ .

 $\widehat{\boldsymbol{x}} \stackrel{\text{\tiny{(2)}}}{\bullet} \stackrel{\text{\tiny{(2)}}}{\bullet} 1 \quad \mathbf{f} (\mathbf{x}) = \mathbf{x}^2 + 1 \mathbf{I}$ 

- 4. Pritisnite 🕮.
  - Registrirat će se uneseni izraz i ponovno će se pojaviti zaslon koji je bio prikazan prije nego što ste pritisnuli (b) u koraku 2. u okviru ovog postupka.

#### Napomena

 Definicijsku jednadžbu moguće je registrirati u bilo kojoj aplikaciji kalkulatora osim u aplikacijama Distribution, Equation (Simul Equation / Polynomial), Inequality, Base-N, Ratio i Math Box. Međutim, ovisno o zaslonu prikazanom u aplikaciji kalkulatora (npr. ako je prikazan zaslon izbornika) možda se neće prikazati izbornik kada pritisnete (fa).

## Provedba izračuna dodjelom vrijednosti registriranoj definicijskoj jednadžbi

**Primjer 2.:** dodjela vrijednosti x = 3 jednadžbi f(x), koju ste registrirali u primjeru 1.

(Nastavak primjera 1.)

- 1. Pritisnite (fig), a zatim odaberite [f(x)].
  - Time ćete unijeti "f(".

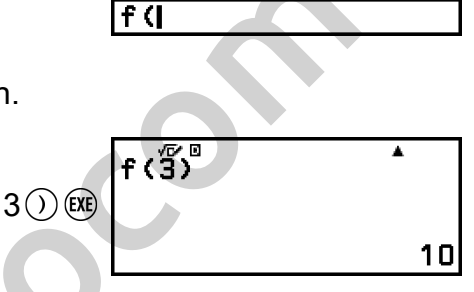

Registracija kompozicije funkcija

Dodijelite vrijednost 3 i provedite izračun.

**Primjer 3.:** unos funkcije f(x) definirane u primjeru 1. u g(x) radi registracije jednadžbe  $g(x) = f(x) \times 2 - x$ 

(Nastavak primjera 1.)

- 1. Pritisnite (fig), a zatim odaberite [Define g(x)].
  - Prikazat će se zaslon za registraciju jednadžbe g(x).

g(z)=

2. Unesite  $f(x) \times 2 - x$ .

\* Ako pritisnete (b) dok je prikazan zaslon za registraciju jednadžbe g(x), jedina stavka izbornika koja će se pojaviti jest [f(x)]. Isto tako, ako pritisnete (b) dok je prikazan zaslon za registraciju jednadžbe f(x), jedina stavka izbornika koja će se pojaviti jest [g(x)].

#### 3. Pritisnite 🕮.

 Registrirat će se jednadžba koju unesete i vratit ćete se na zaslon koji je bio prikazan prije nego što ste započeli ovaj postupak korakom 1.

#### Napomena

- Postupak dodjele vrijednosti varijabli *x* u funkciji *g*(*x*) i izračuna rezultata jednak je postupku u odjeljku "Provedba izračuna dodjelom vrijednosti registriranoj definicijskoj jednadžbi" (stranica 63). Međutim, imajte na umu da biste umjesto [f(*x*)] u koraku 1. trebali odabrati [g(*x*)].
- Pri provedbi primjera 3. trebate unijeti f(x) u definicijsku jednadžbu g(x). Umjesto toga možete unijeti g(x) u definicijsku jednadžbu f(x). Međutim, nemojte istodobno unositi g(x) u f(x) i f(x) u g(x). Ako to učinite, doći će do kružne greške (Circular ERROR) kada obavite izračun s pomoću f(x) ili g(x).

## Zadržavanje podataka

Ako obavite bilo koju sljedeću radnju, izbrisat će se definicijske jednadžbe registrirane za f(x) ili g(x).

- ako pritisnete 🕚
- ako u izborniku SETTINGS postavku Input/Output prebacite s Mathl\*<sup>1</sup> na Linel\*<sup>2</sup> ili obratno.
  - \*1 MathI/MathO ili MathI/DecimalO
  - \*2 Linel/LineO ili Linel/DecimalO
- ako odete na <sup>(</sup>€) [Reset] > [Settings & Data] ili <sup>(</sup>€) [Reset] > [Initialize All].

# Uporaba funkcija značajke QR Code

# Uporaba funkcija značajke QR Code

Na kalkulatoru se mogu prikazati simboli značajke QR Code koje može očitati pametni uređaj.

#### Važno!

- Za postupke u ovom odjeljku pretpostavlja se da korišteni pametni uređaj sadržava čitač za QR Code s pomoću kojeg možete očitavati višestruke simbole značajke QR Code i koji se može povezati s internetom.
- Skeniranjem koda značajke QR Code prikazanog na kalkulatoru s pomoću pametnog uređaja pametni će uređaj pristupiti mrežnom mjestu tvrtke CASIO.

#### Napomena

- QR Code pojavljuje se na zaslonu svaki put kada pritisnete  $\textcircled{1}{(x)}(QR)$  dok je prikazan bilo koji od sljedećih zaslona:
- zaslon HOME
- zaslon izbornika SETTINGS
- zasloni grešaka
- zasloni rezultata izračuna u svim aplikacijama kalkulatora
- zasloni značajke Table u svim aplikacijama kalkulatora
- zaslon aplikacije Spreadsheet.
- Za pojedinosti posjetite mrežno mjesto tvrtke CASIO (https://wes.casio.com).

## Prikaz koda značajke QR Code

Primjer: prikaz koda značajke QR Code za rezultat izračuna u aplikaciji kalkulatora Calculate i očitavanje koda pametnim uređajem

- 1. U aplikaciji Calculate obavite neki izračun.
- 2. Pritisnite  $\textcircled{I}(\mathbb{R})$  (QR) za prikaz koda značajke QR Code.
  - Brojevi u donjem desnom kutu zaslona predstavljaju trenutačni broj koda značajke QR Code i ukupni broj simbola u kodu značajke QR Code. Za prikaz sljedećeg koda značajke QR Code pritisnite () ili ().

#### Napomena

• Za povratak na prethodni QR Code pritisnite 🕑 ili 🗰 onoliko puta koliko je potrebno da bi se pojavio kôd.

- 3. S pomoću pametnog uređaja skenirajte QR Code na zaslonu kalkulatora.
  - Više informacija o načinu skeniranja koda značajke QR Code potražite u korisničkoj dokumentaciji čitača za QR Code koji upotrebljavate.

# Ako imate problema sa skeniranjem koda značajke QR Code

Dok je QR Code prikazan prilagodite kontrast zaslona za QR Code s pomoću tipki ⓒ i ⊙. Navedena prilagodba kontrasta utječe samo na zaslone za QR Code.

#### Važno!

- Ovisno o pametnom uređaju i/ili aplikaciji za čitanje koda značajke QR Code koje upotrebljavate može doći do problema sa skeniranjem simbola značajke QR Code generiranih na kalkulatoru.
- Ako je za postavku značajke "QR Code" u izborniku SETTINGS odabrana opcija "Version 3", ograničen je broj aplikacija kalkulatora koje mogu prikazati simbole značajke QR Code. Ako pokušate prikazati QR Code u aplikaciji koja ne podržava prikaz koda značajke QR Code, pojavit će se poruka "Not Supported (Version 3)". Međutim, QR Code generiran tom postavkom lakše je skenirati s pomoću pametnog uređaja.
- Za više informacija posjetite mrežno mjesto tvrtke CASIO (https://wes.casio.com).

# Uporaba aplikacija kalkulatora

# Statistički izračuni

Aplikacija Statistics služi za izračun različitih statističkih vrijednosti na temelju podataka jedne varijable (x) ili uparenih varijabli (x, y).

# Opći postupak za provođenje statističkog izračuna

- 1. Pritisnite (a), odaberite ikonu aplikacije Statistics, a zatim pritisnite (b).
- U izborniku koji će se pojaviti odaberite [1-Variable] (jedna varijabla) ili [2-Variable] (uparena varijabla), a zatim pritisnite ().
  - Prikazat će se statistički uređivač.

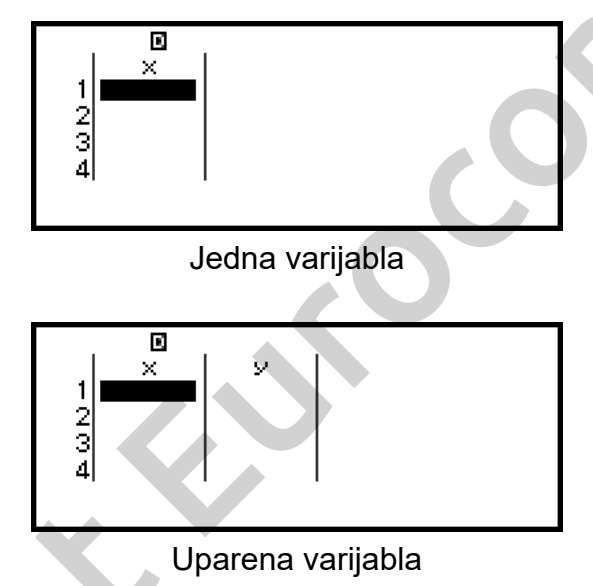

- 3. Po potrebi omogućite prikaz stupca Freq (frekvencija).
  - Za pojedinosti pogledajte odjeljak "Stupac Freq (frekvencija)" (stranica 68).
- 4. Unesite podatke.
  - Za pojedinosti pogledajte odjeljak "Unos podataka s pomoću statističkog uređivača" (stranica 68).
- 5. Nakon što završite s unosom podataka, pritisnite 🔍.
  - Pojavit će se izbornik prikazan u nastavku.

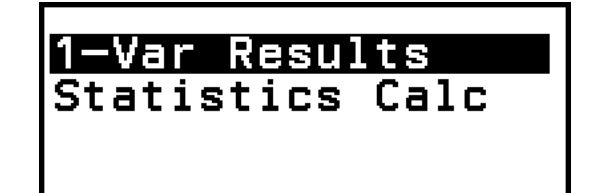

Jedna varijabla

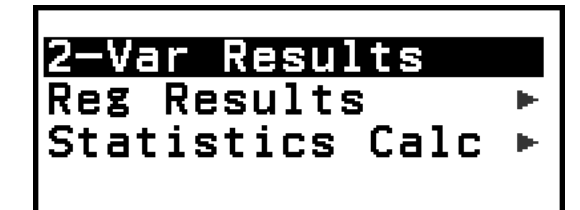

#### Uparena varijabla

- 6. Odaberite stavku izbornika koja odgovara postupku koji želite provesti.
  - Odaberite [1-Var Results], [2-Var Results] ili [Reg Results] za prikaz popisa rezultata izračuna na temelju unesenih podataka. Za pojedinosti pogledajte odjeljak "Prikaz rezultata statističkih izračuna" (stranica 71).
  - Za prikaz zaslona sa statističkim izračunom za provedbu izračuna na temelju unesenih podataka odaberite [Statistics Calc]. Za pojedinosti pogledajte odjeljak "Uporaba zaslona za statistički izračun" (stranica 75).

#### Napomena

Kako biste se vratili u statistički uređivač sa zaslona za statistički izračun, pritisnite (AC), a zatim pritisnite (D).

## Unos podataka s pomoću statističkog uređivača

U statističkom uređivaču mogu se prikazati jedan, dva ili tri stupca: jedna varijabla (x), jedna varijabla i frekvencija (x, Freq), uparenu varijablu (x, y), uparena varijabla s frekvencijom (x, y, Freq). Broj redaka s podacima koji se mogu unijeti ovisi o broju stupaca: 160 redaka za jedan stupac, 80 redaka za dva stupca, 53 retka za tri stupca.

#### Važno!

- Svi podaci trenutačno uneseni u statističkom uređivaču brišu se ako provedete bilo koji od sljedećih postupaka:
  - ako promijenite vrstu statističkog izračuna s jedne varijable na uparenu varijablu i obrnuto
  - ako promijenite postavku Frequency u izborniku TOOLS.
- Statistički izračuni mogu trajati prilično dugo ako postoji velika količina podataka.

#### Stupac Freq (frekvencija)

Ako u izborniku TOOLS uključite postavku Frequency, statistički uređivač sadržavat će i stupac pod nazivom "Freq". S pomoću stupca Freq možete odrediti frekvenciju (koliko se puta isti uzorak pojavljuje u skupini podataka) vrijednosti svakog uzorka.

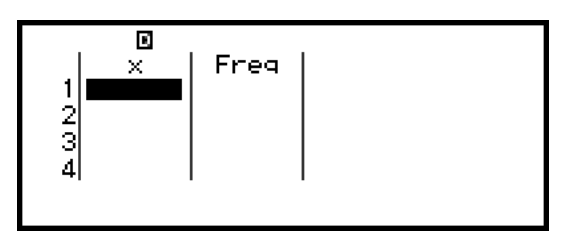

Jedna varijabla

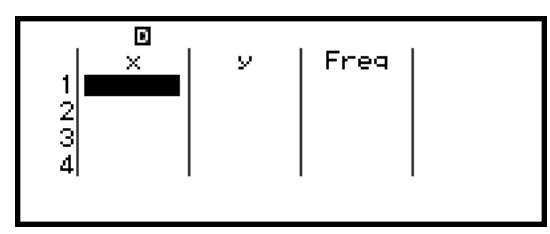

Uparena varijabla

#### Za prikaz stupca Freq

- 2. Pritisnite 🖲 za povratak u statistički uređivač.

#### Za sakrivanje stupca Freq

- Dok je prikazan statistički uređivač, pritisnite <sup>∞</sup>, a zatim odaberite [Frequency] > [Off].
- 2. Pritisnite 🔍 za povratak u statistički uređivač.

#### Pravila za unos podataka uzorka u statistički uređivač

Podaci koje unesete umeću se u ćeliju u kojoj se nalazi pokazivač. S pomoću tipki pokazivača pomičite pokazivač s jedne ćelije na drugu.

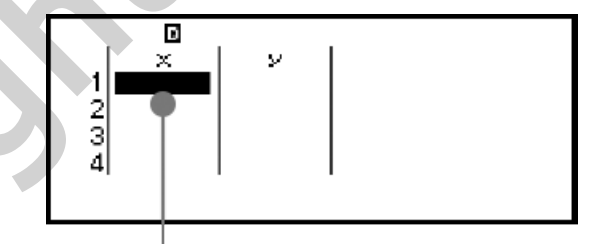

Pokazivač

Nakon unosa vrijednosti pritisnite 🕮. Vrijednost će se registrirati i u ćeliji će se prikazati najviše šest znamenki vrijednosti.

Primjer 1.: odabir uparene varijable i unos sljedećih podataka: (170, 66), (179, 75), (173, 68)

1. Pritisnite (a), odaberite ikonu aplikacije Statistics, a zatim pritisnite (b).

2. Odaberite [2-Variable], a zatim pritisnite 🔍.

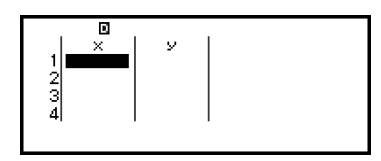

3. Unesite podatke na način naveden u nastavku.

170 € 179 € 173 € 66 € 75 € 68 € E

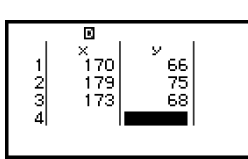

#### Napomena

#### Uređivanje podataka uzorka

#### Zamjena podataka u ćeliji

U statističkom uređivaču pomaknite pokazivač na ćeliju koja sadržava podatke koje želite urediti, unesite nove podatke, a zatim pritisnite 🕮.

#### Brisanje retka

U statističkom uređivaču pomaknite pokazivač na redak koji želite izbrisati i potom pritisnite ().

#### Umetanje retka

- 1. U statističkom uređivaču pomaknite pokazivač u redak koji će se nalaziti ispod retka koji umećete.
- 2. Idite na: [Edit] > [Insert Row].

#### Brisanje cjelokupnog sadržaja u statističkom uređivaču

U statističkom uređivaču idite na: 💿 – [Edit] > [Delete All].

#### Razvrstavanje podataka

U statističkom uređivaču možete razvrstati vrijednosti u stupcima *x*, *y* ili Freq prema uzlaznom ili silaznom redoslijedu.

#### Važno!

 Imajte na umu da, nakon što promijenite redoslijed podataka, nećete ih moći vratiti na prethodni redoslijed. Primjer 2.: razvrstavanje podataka u stupcu x unesenih u primjeru 1. (stranica 69) prema uzlaznom redoslijedu i naknadno razvrstavanje podataka u stupcu y prema silaznom redoslijedu

1. Unesite podatke na način naveden u primjeru 1.

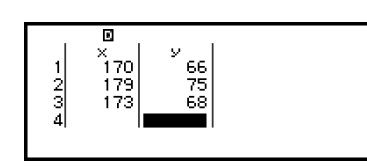

66 68 75

170

R)

2. Poredajte podatke u stupcu *x* prema uzlaznom redoslijedu.

3. Poredajte podatke u stupcu y prema silaznom redoslijedu.

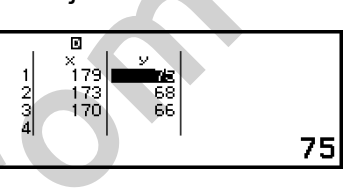

## Prikaz rezultata statističkih izračuna

#### Prikaz rezultata statističkih izračuna na temelju jedne varijable

Na zaslonu 1-Var Results prikazan je popis različitih statističkih vrijednosti (kao što su aritmetička sredina i standardna devijacija populacije) izračunatih na temelju podataka jedne varijable. U ovom odjeljku opisan je postupak koji trebate provesti za prikaz zaslona 1-Var Results.

Primjer 3.: unos podataka navedenih u nastavku i prikaz rezultata statističkih izračuna na temelju jedne varijable

| x    | 1 | 2 | 3 | 4 | 5 | 6 | 7 | 8 | 9 | 10 |
|------|---|---|---|---|---|---|---|---|---|----|
| Freq | 1 | 2 | 1 | 2 | 2 | 2 | 3 | 4 | 2 | 1  |

- 1. Pritisnite (a), odaberite ikonu aplikacije Statistics, a zatim pritisnite (1).
- 2. Odaberite [1-Variable], a zatim pritisnite 🔍.
  - Prikazat će se statistički uređivač.
- 3. Pritisnite  $\bigcirc$ , a zatim odaberite [Frequency] > [On].
  - Pritisnite 🔍 za povratak u statistički uređivač.
- 4. Unesite podatke u stupac *x*.

 $1 \underbrace{\texttt{Exe}}{2} \underbrace{\texttt{Exe}}{3} \underbrace{\texttt{Exe}}{4} \underbrace{\texttt{Exe}}{5} \underbrace{\texttt{Exe}}{6} \underbrace{\texttt{Exe}}{7} \underbrace{\texttt{Exe}}{8} \underbrace{\texttt{Exe}}{9} \underbrace{\texttt{Exe}}{10} \underbrace{\texttt{Exe}}{10} \underbrace{\texttt{Ex$ 

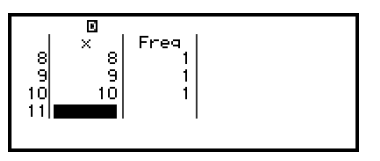

5. Unesite podatke u stupac Freq.
♥ > ♥ 2 EXE ♥ 2 EXE 2 EXE 3 EXE 4 EXE 2 EXE

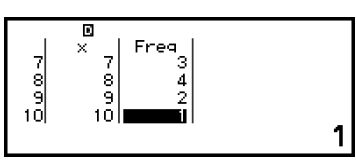

6. Pritisnite 🖲.

| 1-Var Results<br>Statistics Calc |
|----------------------------------|
|                                  |

- 7. Odaberite [1-Var Results], a zatim pritisnite 🖲.
  - Prikazat će se zaslon 1-Var Results.

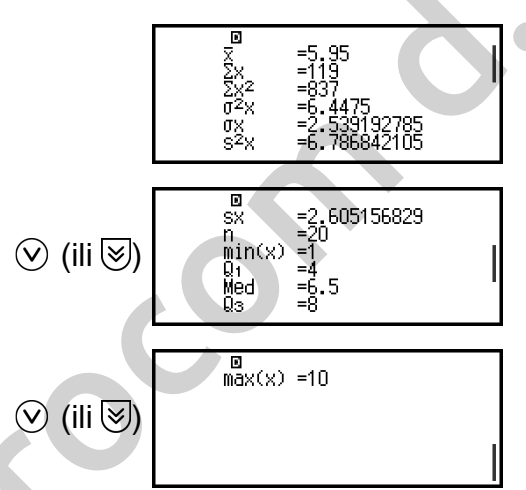

- Za značenja varijabli prikazanih na zaslonu 1-Var Results pogledajte odjeljak "Popis varijabli statističkih vrijednosti i funkcija za statistički izračun" (stranica 78).
- 8. Pritisnite 🗇 ili 🔍 za povratak u statistički uređivač.

# Prikaz rezultata statističkih izračuna na temelju uparene varijable

Na zaslonu 2-Var Results prikazan je popis različitih statističkih vrijednosti (kao što su aritmetička sredina i standardna devijacija populacije) izračunatih na temelju podataka uparene varijable. U ovom odjeljku opisan je postupak koji trebate provesti za prikaz zaslona 2-Var Results.

Primjer 4.: unos podataka navedenih u nastavku i prikaz rezultata statističkih izračuna na temelju uparene varijable

| x | 1,0 | 1,2 | 1,5 | 1,6 | 1,9 | 2,1 | 2,4 | 2,5 | 2,7 | 3,0 |
|---|-----|-----|-----|-----|-----|-----|-----|-----|-----|-----|
| у | 1,0 | 1,1 | 1,2 | 1,3 | 1,4 | 1,5 | 1,6 | 1,7 | 1,8 | 2,0 |

- 1. Pritisnite (a), odaberite ikonu aplikacije Statistics, a zatim pritisnite (b).
- 2. Odaberite [2-Variable], a zatim pritisnite 🔍.
  - Prikazat će se statistički uređivač.

3. Unesite podatke u stupac *x*.

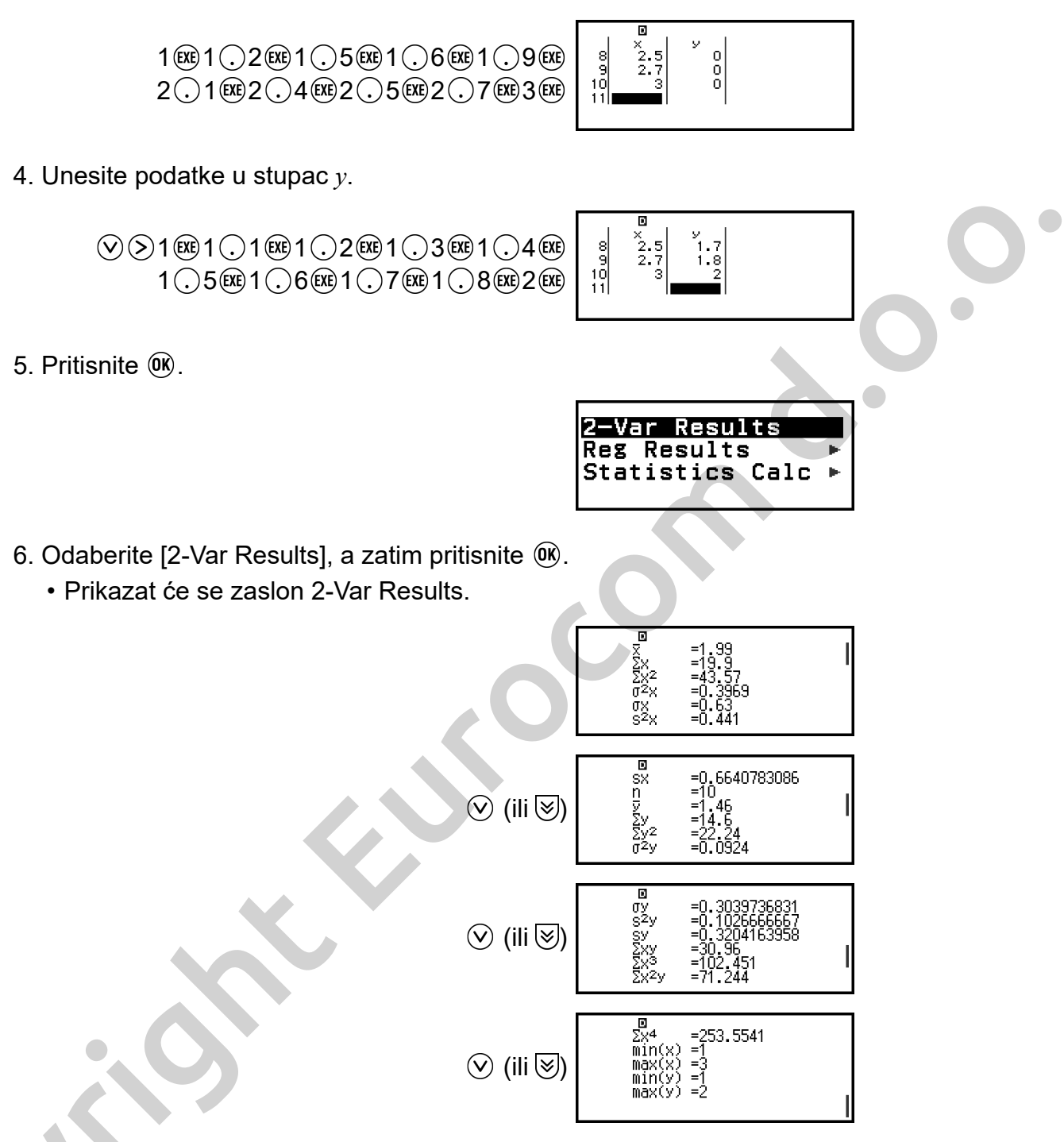

 Za značenja varijabli prikazanih na zaslonu 2-Var Results pogledajte odjeljak "Popis varijabli statističkih vrijednosti i funkcija za statistički izračun" (stranica 78).

7. Pritisnite 🗇 ili 🙉 za povratak u statistički uređivač.

#### Prikaz rezultata regresijskog izračuna

Na zaslonu Reg Results prikazan je popis rezultata regresijskog izračuna (koeficijenata regresijskih jednadžbi) na temelju podataka uparene varijable. U ovom odjeljku opisan je postupak koji trebate provesti za prikaz zaslona Reg Results. Primjer 5.: uporaba podataka na temelju uparene varijable unesenih u primjeru 4. (stranica 72) i prikaz rezultata sljedećih dvaju regresijskih izračuna:

- koeficijenata (a, b) regresijske jednadžbe "y = a + bx" i koeficijenta korelacije (r) dobivenih primjenom linearne regresije na podatke
- koeficijenata (*a*, *b*, *c*) regresijske jednadžbe  $_{,y} = a + bx + cx^{2n}$  dobivenih primjenom kvadratne regresije na podatke

#### Napomena

- Za informacije o vrstama regresijskog izračuna podržanima u aplikaciji Statistics pogledajte odjeljak "Popis podržanih vrsta regresije" (stranica 75).
- 1. Obavite sve korake od 1. do 5. u okviru postupka opisanog u primjeru 4 (stranica 72).
- 2. Odaberite [Reg Results], a zatim pritisnite 🖲.
  - Prikazat će se izbornik s vrstama regresije.

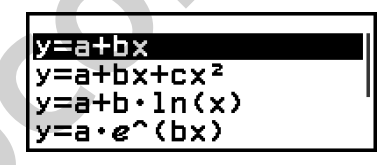

- 3. Odaberite [y=a+bx], a zatim pritisnite M.
  - Prikazat će se zaslon Reg Results za linearnu regresiju.

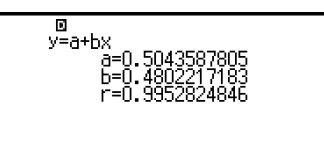

- 4. Pritisnite 🗩 ili 🐠 za povratak u statistički uređivač.
- 5. Pritisnite (16), a zatim odaberite [Reg Results] > [ $y=a+bx+cx^2$ ].
  - Prikazat će zaslon Reg Results za kvadratnu regresiju.

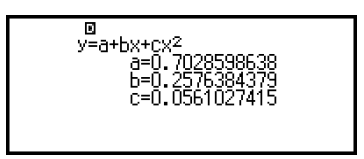

- 6. Pritisnite э ili 心 za povratak u statistički uređivač.
  - Za značenja varijabli prikazanih na zaslonu Reg Results pogledajte odjeljak "Popis varijabli statističkih vrijednosti i funkcija za statistički izračun" (stranica 78).

### Popis podržanih vrsta regresije

| Vrsta regresije                                    | Regresijska jednadžba<br>(stavka izbornika s vrstom<br>regresije) |    |
|----------------------------------------------------|-------------------------------------------------------------------|----|
| Linearna regresija                                 | y = a + bx                                                        |    |
| Kvadratni regresijski model                        | $y = \mathbf{a} + \mathbf{b}x + \mathbf{c}x^2$                    | U  |
| Logaritamski regresijski model                     | $y = a + b \cdot \ln(x)$                                          | 0. |
| Eksponencijalni regresijski model<br>(e)           | $y = \mathbf{a} \cdot e^{\mathbf{A}}(\mathbf{b}x)$                |    |
| Eksponencijalni regresijski model<br>( <i>ab</i> ) | $y = \mathbf{a} \cdot \mathbf{b}^{\mathbf{x}}$                    |    |
| Eksponencijalni regresijski model<br>potencije     | $y = \mathbf{a} \cdot x^{\mathbf{b}}$                             |    |
| Regresijski model racionalne<br>funkcije           | y = a + b/x                                                       |    |

# Uporaba zaslona za statistički izračun

S pomoću zaslona za statistički izračun možete prizvati pojedinačne statističke vrijednosti i upotrijebiti ih u izračunima.

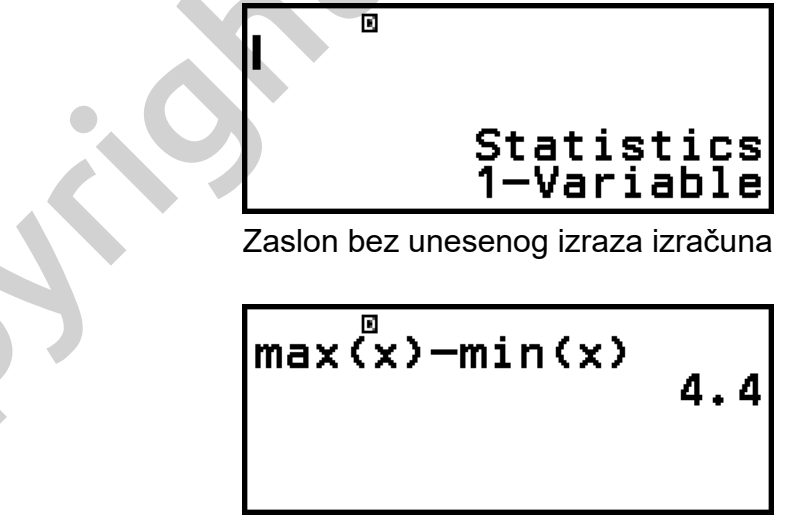

Primjer izračuna

Za prizivanje statističke vrijednosti upotrijebite varijablu koja predstavlja statističku vrijednost koju želite prizvati (npr. aritmetička sredina varijable

*x*:  $\bar{x}$ , standardna devijacija populacije varijable *x*:  $\sigma_x$ , maksimalna vrijednost varijable *x*: max(*x*) itd.). Za više informacija o tim varijablama pogledajte odjeljak "**Popis varijabli statističkih vrijednosti i funkcija za statistički izračun**" (stranica 78).

#### Prikaz zaslona sa statističkim izračunom

#### Jedna varijabla

- 1. Dok je prikazan statistički uređivač, pritisnite 🖲.

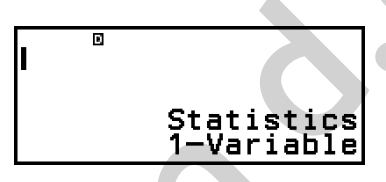

#### Uparena varijabla

- 1. Dok je prikazan statistički uređivač, pritisnite 🖲.
- 2. U izborniku koji će se pojaviti odaberite [Statistics Calc] i potom pritisnite .
  - Prikazat će se izbornik s vrstama regresije (pogledajte odjeljak

"Popis podržanih vrsta regresije" (stranica 75)).

| y=a+bx                 |
|------------------------|
| y=a+bx+cx <sup>2</sup> |
| $y=a+b\cdot ln(x)$     |
| $v=a \cdot e^{(h_x)}$  |
| J-0.6 (DX)             |

3. U izborniku odaberite željenu vrstu regresije, a zatim pritisnite 🛞.

| Statistics |
|------------|
| y=a+bx     |

• U izborniku iz prethodno navedenog primjera odaberite [*y*=a+b*x*] (linearna regresija).

**Vraćanje u statistički uređivač sa zaslona za statistički izračun** Pritisnite **(AC)**, a zatim **(5)**.

#### Primjer izračuna na zaslonu za statistički izračun

**Primjer 6.:** utvrđivanje sume podataka uzorka ( $\Sigma x$ ) i aritmetičke sredine ( $\overline{x}$ ) unesenih podataka jedne varijable iz **primjera 3. (stranica 71)** 

1. Obavite sve korake od 1. do 6. u okviru postupka opisanog u primjeru 3 (stranica 71).

2. Odaberite [Statistics Calc], a zatim pritisnite 🛞.

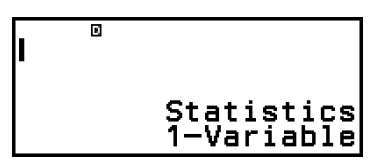

119

119

5.95

3. Izračunajte sumu podataka uzorka ( $\Sigma x$ ).

4. Izračunajte aritmetičku sredinu ( $\bar{x}$ ).

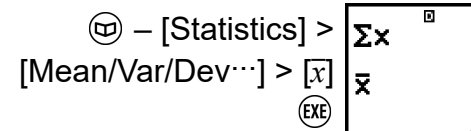

#### Napomena

Za prikaz zaslona 1-Var Results s prethodno prikazanog zaslona za statistički izračun pritisnite <sup>(1)</sup>, a zatim odaberite [1-Var Results]. Za povratak na zaslon za statistički izračun sa zaslona 1-Var Results pritisnite <sup>(1)</sup> ili <sup>(1)</sup>.

**Primjer 7.:** utvrđivanje koeficijenata (a, b) i koeficijenta korelacije (r)linearne regresijske jednadžbe "y = a + bx" na temelju unesenih podataka uparene varijable iz **primjera 4. (stranica 72)** 

- 1. Obavite sve korake od 1. do 5. u okviru postupka opisanog u primjeru 4 (stranica 72).
- 2. Odaberite [Statistics Calc], a zatim pritisnite 🖲.
  - Prikazat će se izbornik s vrstama regresije.

| y=a+bx                 |
|------------------------|
| y=a+bx+cx <sup>2</sup> |
| y=a+b·ln(x) '          |
| y=a∙e^(bx)             |

3. Odaberite [*y*=a+b*x*], a zatim pritisnite **(W**).

| ı | ٥ |                      |
|---|---|----------------------|
|   |   | Statistics<br>y=a+bx |

Utvrdite koeficijente (a, b) i koeficijent korelacije (r) regresijske jednadžbe "y = a + bx".

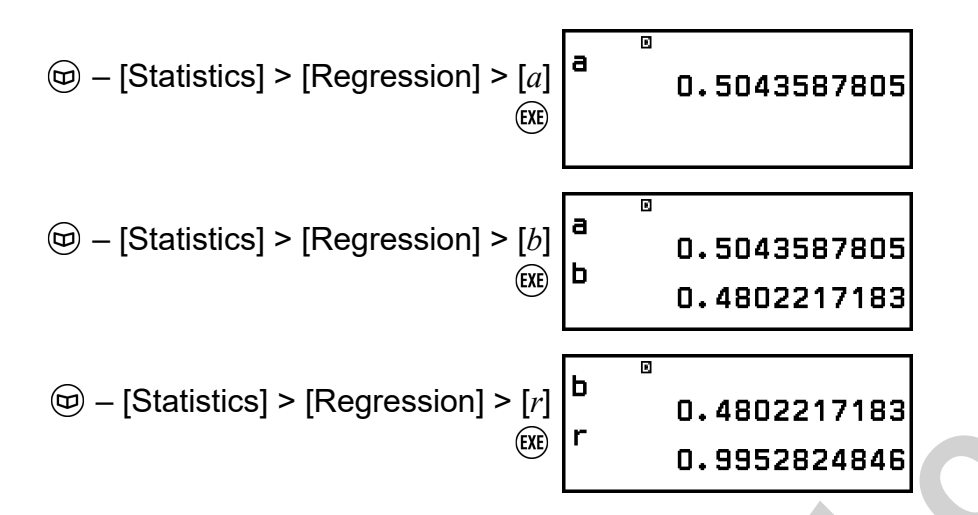

**Prikaz zaslona 2-Var Results sa zaslona za statistički izračun** Pritisnite , a zatim odaberite [2-Var Results].

#### Prikaz zaslona Reg Results sa zaslona za statistički izračun

Pritisnite  $\bigcirc$ , a zatim odaberite [Reg Results].

# Popis varijabli statističkih vrijednosti i funkcija za statistički izračun

S pomoću izbornika CATALOG možete prizvati varijable koje predstavljaju statističke vrijednosti i funkcije koje služe za provedbu statističkih izračuna.

#### Napomena

- Za statističke izračune s jednom varijablom dostupne su varijable označene zvjezdicom (\*).
- Za popis formula za izračun koje se upotrebljavaju za varijable i naredbe pogledajte odjeljak "Formula statističkih izračuna" (stranica 81).

#### Istatistics] > [Summation]

 $\Sigma x^*$ ,  $\Sigma y$  ..... suma podataka uzorka

 $\Sigma x^{2*}, \Sigma y^2 \dots$  suma kvadratnih vrijednosti podataka uzorka

 $\Sigma xy$  ..... suma umnožaka podataka varijable x i podataka varijable y

 $\Sigma x^3$  ..... suma kubnih vrijednosti podataka varijable x

 $\Sigma x^2 y$  ..... suma (kvadratne vrijednosti podataka varijable *x* × podataka varijable *y*)

 $\Sigma x^4$  ..... suma podataka varijable *x* na četvrtu potenciju

#### Image: Statistics] > [Mean/Var/Dev...]

 $\overline{x}^*, \overline{y}$  ..... aritmetička sredina

 $\sigma_x^2$ \*,  $\sigma_y^2$  ..... varijanca populacije

 $\sigma_x^*$ ,  $\sigma_y$  ..... standardna devijacija populacije  $s_x^2$ ,  $s_y^2$  ..... varijanca uzorka  $s_x^*$ ,  $s_y$  ..... standardna devijacija uzorka  $n^*$  ..... broj stavki

Image: Statistics] > [Min/Max/Quartile] (samo za podatke jedne varijable)

min(x)\* ..... minimalna vrijednost

Q1\* ..... prvi kvartil

Med\* ..... medijan

Q<sub>3</sub>\* ..... treći kvartil

max(*x*)\* ..... maksimalna vrijednost

□ – [Statistics] > [Norm Dist] (samo za podatke jedne varijable)
 P(\*, Q(\*, R(\*, ► t\* ..... Funkcije za obavljanje izračuna normalne distribucije. Za više informacija o tim funkcijama pogledajte odjeljak
 "Obavljanje izračuna normalne distribucije (samo za podatke jedne varijable)" (stranica 80).

(c) – [Statistics] > [Min/Max] (samo za podatke uparene varijable) min(x), min(y) ..... minimalna vrijednost max(x), max(y) ..... maksimalna vrijednost

Istatistics] > [Regression] (samo za podatke uparene varijable)

Za kvadratnu regresiju

*a*, *b*, *c* ..... regresijski koeficijenti za kvadratnu regresiju

 $\hat{x}_1, \hat{x}_2$  ..... Funkcije za utvrđivanje procijenjene vrijednosti varijabli  $x_1$  i  $x_2$  za unesenu vrijednost *y*. Za argument unesite vrijednost *y* neposredno prije funkcije  $\hat{x}_1$  ili  $\hat{x}_2$ .

 $\hat{y}$  ..... Funkcija za utvrđivanje procijenjene vrijednosti varijable *y* za unesenu vrijednost *x*. Za argument unesite vrijednost *x* neposredno prije navedene funkcije.

Za nekvadratnu regresiju

a, b ..... regresijski koeficijenti

r ..... koeficijent korelacije

 $\hat{x}$  ..... Funkcija za utvrđivanje procijenjene vrijednosti varijable x za unesenu vrijednost y. Za argument unesite vrijednost y neposredno prije navedene funkcije.

 $\hat{y}$  ..... Funkcija za utvrđivanje procijenjene vrijednosti varijable *y* za unesenu vrijednost *x*. Za argument unesite vrijednost *x* neposredno prije navedene funkcije.

Za primjer postupka za određivanje procijenjenih vrijednosti pogledajte odjeljak "Izračunavanje procijenjenih vrijednosti (samo za podatke uparene varijable)" (stranica 81).

# Obavljanje izračuna normalne distribucije (samo za podatke jedne varijable)

Kada je odabran statistički izračun s jednom varijablom, možete obavljati izračun normalne distribucije pomoću funkcija prikazanih u nastavku u izborniku koji se pojavi kada pritisnete () i potom odaberete [Statistics] > [Norm Dist].

P(, Q(, R( ... Te funkcije s argumentom *t* služe za određivanje vjerojatnosti normalne distribucije na način prikazan u nastavku.

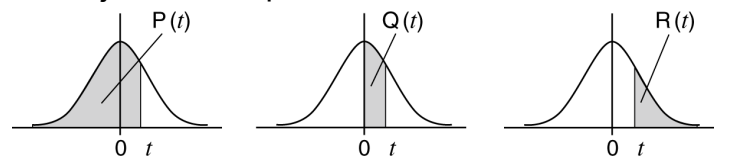

► *t* ..... Ovoj funkciji prethodi argument *x*. Služi za izračun standardizirane varijable za vrijednost podataka varijable *x* s pomoću aritmetičke sredine  $(\bar{x})$  i standardne devijacije populacije  $(\sigma_x)$  podataka unesenih s pomoću statističkog uređivača.

$$X \triangleright t = \frac{x - \overline{x}}{\sigma x}$$

**Primjer 8.:** određivanje standardizirane vrijednosti kada je x = 2 i P(t) u toj točki za unesene podatke jedne varijable iz **primjera 3. (stranica 71)** 

- 1. Obavite sve korake od 1. do 6. u okviru postupka opisanog u primjeru 3 (stranica 71).
- 2. Odaberite [Statistics Calc], a zatim pritisnite 🔍.

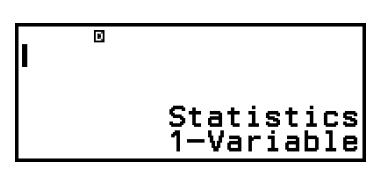

3. Izračunajte standardiziranu vrijednost ako je x = 2.

4. Izračunajte P(t).

# Izračunavanje procijenjenih vrijednosti (samo za podatke uparene varijable)

Procijenjena vrijednost varijable y može se izračunati za zadanu vrijednost x na temelju regresijske jednadžbe dobivene statističkim izračunom uparene varijable. Također je moguće izračunati odgovarajuću vrijednost x (dvije vrijednosti,  $x_1$  i  $x_2$ , u slučaju kvadratne regresije) za vrijednost y u regresijskoj jednadžbi.

**Primjer 9.:** određivanje procijenjene vrijednosti varijable y ako je x = 5,5 u regresijskoj jednadžbi dobivenoj linearnom regresijom podataka unesenih u **primjeru 4. (stranica 72)** 

- 1. Obavite sve korake od 1. do 5. u okviru postupka opisanog u primjeru 4 (stranica 72).
- 2. Odaberite [Statistics Calc], a zatim pritisnite 🐽.
  - Prikazat će se izbornik s vrstama regresije.

| v=a+bx         |
|----------------|
| uppet by Law 2 |
|                |
| /y=a+b·ln(x)   |
| V-aco(by)      |
| 3-9-6 (DY)     |
|                |

3. Odaberite [y=a+bx], a zatim pritisnite @.

| Statistics<br>y=a+bx |
|----------------------|

4. Unesite vrijednost *x* (5,5), a zatim unesite " $\hat{y}$ ", što predstavlja funkciju za određivanje procijenjene vrijednosti varijable *y*.

5. Pritisnite 🕮.

| 5.5ŷ | 3.145578231 |
|------|-------------|
|------|-------------|

### Formula statističkih izračuna

Formula statističkih izračuna na temelju jedne varijable

$$\bar{x} = \frac{\sum x}{n}$$
$$\sigma_x = \sqrt{\frac{\sum (x - \bar{x})^2}{n}}$$

$$S_{\mathcal{X}} = \sqrt{\frac{\sum (x - \bar{x})^2}{n - 1}}$$

Formula statističkih izračuna na temelju uparene varijable

001

$$\bar{x} = \frac{\sum x}{n}$$

$$\sigma_x = \sqrt{\frac{\sum (x - \bar{x})^2}{n}}$$

$$S_x = \sqrt{\frac{\sum (x - \bar{x})^2}{n - 1}}$$

$$\bar{y} = \frac{\sum y}{n}$$

$$\sigma_y = \sqrt{\frac{\sum (y - \bar{y})^2}{n}}$$

$$S_y = \sqrt{\frac{\sum (y - \bar{y})^2}{n - 1}}$$

### Formula regresijskog izračuna

Linearna regresija (
$$y = a + bx$$
)  

$$a = \frac{\sum y - b \cdot \sum x}{n}$$

$$b = \frac{n \cdot \sum xy - \sum x \cdot \sum y}{n \cdot \sum x^2 - (\sum x)^2}$$

$$r = \frac{n \cdot \sum xy - \sum x \cdot \sum y}{\sqrt{\{n \cdot \sum x^2 - (\sum x)^2\}\{n \cdot \sum y^2 - (\sum y)^2\}}}$$

$$\hat{x} = \frac{y - a}{b}$$

$$\hat{y} = a + bx$$

Kvadratni regresijski model ( $y = a + bx + cx^2$ )

$$a = \frac{\sum y}{n} - b\left(\frac{\sum x}{n}\right) - c\left(\frac{\sum x^2}{n}\right)$$
$$b = \frac{Sxy \cdot Sx^2x^2 - Sx^2y \cdot Sxx^2}{Sxx \cdot Sx^2x^2 - (Sxx^2)^2}$$
$$c = \frac{Sx^2y \cdot Sxx - Sxy \cdot Sxx^2}{Sxx \cdot Sx^2x^2 - (Sxx^2)^2}$$
$$Sxx = \sum x^2 - \frac{(\sum x)^2}{n}$$
$$Sxy = \sum xy - \frac{(\sum x \cdot \sum y)}{n}$$
$$Sxx^2 = \sum x^3 - \frac{(\sum x \cdot \sum x^2)}{n}$$

$$Sx^{2}x^{2} = \Sigma x^{4} - \frac{(\Sigma x^{2})^{2}}{n}$$

$$Sx^{2}y = \Sigma x^{2}y - \frac{(\Sigma x^{2} \cdot \Sigma y)}{n}$$

$$\hat{x}_{1} = \frac{-b + \sqrt{b^{2} - 4c(a - y)}}{2c}$$

$$\hat{x}_{2} = \frac{-b - \sqrt{b^{2} - 4c(a - y)}}{2c}$$

$$\hat{y} = a + bx + cx^{2}$$

Logaritamski regresijski model ( $y = a + b \cdot \ln(x)$ )

$$a = \frac{\sum y - b \cdot \sum \ln x}{n}$$

$$b = \frac{n \cdot \sum (\ln x)y - \sum \ln x \cdot \sum y}{n \cdot \sum (\ln x)^2 - (\sum \ln x)^2}$$

$$r = \frac{n \cdot \sum (\ln x)y - \sum \ln x \cdot \sum y}{\sqrt{n \cdot \sum (\ln x)^2 - (\sum \ln x)^2} \{n \cdot \sum y^2 - (\sum y)^2\}}$$

$$\hat{x} = e^{\frac{y - a}{b}}$$

$$\hat{y} = a + b \ln x$$

Eksponencijalni regresijski model (e) ( $y = a \cdot e^{(bx)}$ )

$$a = \exp\left(\frac{\sum \ln y - \mathbf{b} \cdot \sum x}{n}\right)$$
  

$$b = \frac{n \cdot \sum x \ln y - \sum x \cdot \sum \ln y}{n \cdot \sum x^2 - (\sum x)^2}$$
  

$$r = \frac{n \cdot \sum x \ln y - \sum x \cdot \sum \ln y}{\sqrt{\{n \cdot \sum x^2 - (\sum x)^2\}\{n \cdot \sum (\ln y)^2 - (\sum \ln y)^2\}}}$$
  

$$\hat{x} = \frac{\ln y - \ln a}{b}$$
  

$$\hat{y} = a e^{bx}$$

Eksponencijalni regresijski model (ab) ( $y = a \cdot b^{x}$ )

$$a = \exp\left(\frac{\Sigma \ln y - \ln b \cdot \Sigma x}{n}\right)$$
  

$$b = \exp\left(\frac{n \cdot \Sigma x \ln y - \Sigma x \cdot \Sigma \ln y}{n \cdot \Sigma x^2 - (\Sigma x)^2}\right)$$
  

$$r = \frac{n \cdot \Sigma x \ln y - \Sigma x \cdot \Sigma \ln y}{\sqrt{\{n \cdot \Sigma x^2 - (\Sigma x)^2\}\{n \cdot \Sigma (\ln y)^2 - (\Sigma \ln y)^2\}}}$$
  

$$\hat{x} = \frac{\ln y - \ln a}{\ln b}$$
  

$$\hat{y} = ab^x$$

Eksponencijalni regresijski model potencije ( $y = a \cdot x^b$ )

$$a = \exp\left(\frac{\sum \ln y - b \cdot \sum \ln x}{n}\right)$$
  

$$b = \frac{n \cdot \sum \ln x \ln y - \sum \ln x \cdot \sum \ln y}{n \cdot \sum (\ln x)^2 - (\sum \ln x)^2}$$
  

$$r = \frac{n \cdot \sum \ln x \ln y - \sum \ln x \cdot \sum \ln y}{\sqrt{\{n \cdot \sum (\ln x)^2 - (\sum \ln x)^2\}\{n \cdot \sum (\ln y)^2 - (\sum \ln y)^2\}}}$$
  

$$\hat{x} = e^{\frac{\ln y - \ln a}{b}}$$
  

$$\hat{y} = a x^b$$

Regresijski model racionalne funkcije (y = a + b/x)

$$a = \frac{\sum y - b \cdot \sum x^{-1}}{n}$$

$$b = \frac{Sxy}{Sxx}$$

$$r = \frac{Sxy}{\sqrt{Sxx} \cdot Syy}$$

$$Sxx = \sum (x^{-1})^2 - \frac{(\sum x^{-1})^2}{n}$$

$$Syy = \sum y^2 - \frac{(\sum y)^2}{n}$$

$$Sxy = \sum (x^{-1})y - \frac{\sum x^{-1} \cdot \sum y}{n}$$

$$\hat{x} = \frac{b}{y - a}$$

$$\hat{y} = a + \frac{b}{x}$$

# Distribucijski izračuni

U aplikaciji Distribution možete dobiti vrijednost vjerojatnosti odabirom vrste distribucijskog izračuna i unosom različitih parametara.\* Vrste distribucijskih izračuna koje možete provesti prikazani su u tablici u nastavku.

| Vrsta distribucijskog izračuna    | Stavka izbornika |
|-----------------------------------|------------------|
| Binomna distribucija              | Binomial PD      |
| Binomna kumulativna distribucija  | Binomial CD      |
| Normalna distribucija             | Normal PD        |
| Normalna kumulativna distribucija | Normal CD        |

| Inverzna normalna kumulativna distribucija* | Inverse Normal |
|---------------------------------------------|----------------|
| Poissonova distribucija                     | Poisson PD     |
| Poissonova kumulativna distribucija         | Poisson CD     |

\* "Inverse Normal" služi za provedbu inverznog izračuna radi utvrđivanja vrijednosti podataka (xInv) iz vrijednosti vjerojatnosti (Area).

# Opći postupak za provođenje distribucijskog izračuna

**Primjer:** izračun binomne kumulativne distribucije za podatke varijable x {2, 3, 4, 5} ako su N (broj pokušaja) = 5 i p (vjerojatnost uspješnosti) = 0,5

- 1. Pritisnite (a), odaberite ikonu aplikacije Distribution, a zatim pritisnite (k).
  - Prikazat će se izbornik s vrstama distribucijskih izračuna.

| Binomial PU 🛛 🕨 |
|-----------------|
| Binomial CD 🛛 🕨 |
| Normal PD       |
| Normal CD       |
|                 |

- 2. U izborniku odaberite vrstu distribucijskog izračuna.
  - U ovom slučaju želimo izračunati binomnu kumulativnu distribuciju. Odaberite [Binomial CD], a zatim pritisnite 🔍.
- 3. U izborniku koji se pojavi odaberite način unosa podataka (x).

<u>ist</u> Variable

- [List] ... Odaberite istodoban unos više stavki podataka varijable *x*. Ako odaberete tu stavku izbornika, nestat će zaslon s popisom.
- [Variable] ... Odaberite unos jedne stavke podataka varijable *x*. Ako odaberete tu stavku izbornika, pojavit će se zaslon za unos parametara.
- U ovom slučaju želimo istodobno unijeti više stavki podataka varijable *x*, stoga odaberite [List], a zatim pritisnite **(K**).
- 4. Na zaslonu s popisom unesite podatke varijable x {2, 3, 4, 5}.

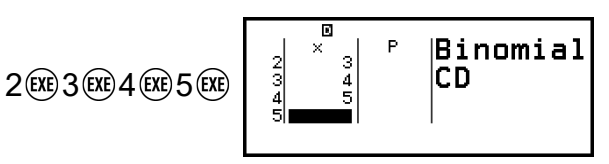

5. Pritisnite 🔍.

• Prikazat će se zaslon za unos parametara za Binomial CD.

6. Unesite vrijednosti za parametre (N = 5, p = 0,5).

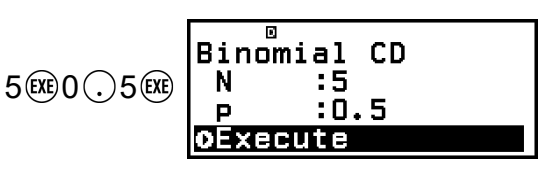

- Parametri koji zahtijevaju unos podataka ovise o vrsti izračuna koji ste odabrali u koraku 2. ovog postupka. Za pojedinosti pogledajte odjeljak "Popis parametara" (stranica 86).
- 7. Nakon unosa vrijednosti svih varijabli odaberite [Execute] i potom pritisnite 🛞.
  - Prikazat će se zaslon s rezultatom izračuna.

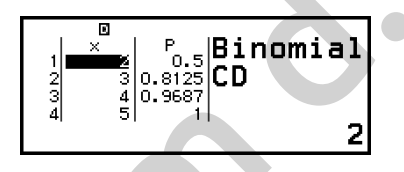

- Ako ste u koraku 3. odabrali [List], na zaslonu s popisom prikazat će se rezultati izračuna (stupac P). Za pojedinosti pogledajte odjeljak "Zaslon s popisom" (stranica 87).
- Ako provedete bilo kakav postupak uređivanja (pogledajte odjeljak "Uređivanje sadržaja zaslona s popisom" (stranica 88)) na zaslonu s popisom dok su prikazani rezultati izračuna, izbrisat će se svi rezultati izračuna. Popis će se vratiti na stanje iz koraka 4. (dovršen unos podataka na zaslonu s popisom) u okviru ovog postupka.
- Ako je unesena vrijednost izvan dozvoljenog raspona, pojavit će se poruka greške. U stupcu P na zaslonu s rezultatom izračuna pojavit će se "ERROR" ako je vrijednost unesena za odgovarajući podatak izvan dozvoljenog raspona.
- Ako pritisnete 🛞 dok je prikazan zaslon s rezultatom izračuna, vratit ćete se na zaslon za unos parametara.

#### Napomena

- Ako odaberete Normal PD, Normal CD ili Inverse Normal u prethodno navedenom koraku 2., način unosa podataka (*x*) uvijek će biti "Variable" (unos jedne stavke podataka varijable *x*). Zbog toga u tom slučaju nije prikazan izbornik iz koraka 3.
- Ako je način unosa podataka (x) "Variable", rezultat izračuna pohranit će se u memoriju Ans.
- Preciznost je rezultata distribucijskog izračuna do 6. decimale.

## Popis parametara

Na popisu u nastavku navedena su značenja simbola koji se nalaze na zaslonu za unos parametara.

#### **Binomial PD, Binomial CD**

- x ... podaci
- N ... broj pokušaja
- $p \dots$  vjerojatnost uspješnosti (0  $\leq p \leq$  1)

#### **Normal PD**

- x ... podaci
- $\mu$  ... aritmetička sredina populacije
- $\sigma$  ... standardna devijacija populacije ( $\sigma$  > 0)

#### Normal CD

Lower ... donja granica

- Upper ... gornja granica
- $\mu$  ... aritmetička sredina populacije
- $\sigma$  ... standardna devijacija populacije ( $\sigma$  > 0)

#### **Inverse Normal**

Area ... vrijednost vjerojatnosti (0 ≤ Area ≤ 1)

 $\mu$  ... aritmetička sredina populacije

- $\sigma$  ... standardna devijacija populacije ( $\sigma$  > 0)
- (Krajnja je postavka uvijek lijevo.)

#### Poisson PD, Poisson CD

- x ... podaci
- λ ... aritmetička sredina

#### Napomena

- Zadržava se posljednja unesena vrijednost za svaki naziv parametra, neovisno o tome na kojem je zaslonu za unos unesena. Primjerice, unosom vrijednosti parametra N na zaslonu za unos parametara za Binomial PD vrijednost parametra N promijenit će se i na zaslonu za unos parametara za Binomial CD.
- Vrijednosti koje unesete za svaki parametar zadržavaju se sve dok ne provedete neki od sljedećih postupaka: (a) [Reset] > [Settings & Data] ili (a) [Reset] > [Initialize All].

# Zaslon s popisom

Na zaslonu s popisom možete unijeti najviše 45 stavki podataka varijable *x*. Rezultati izračuna prikazuju se i na zaslonu s popisom.

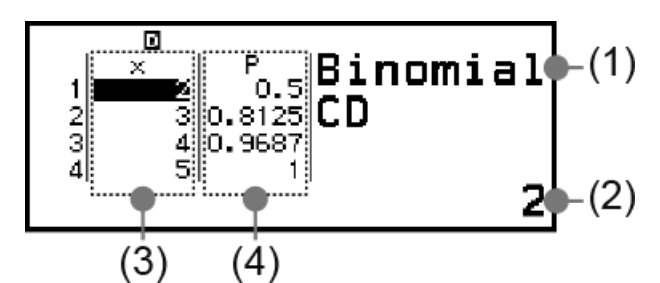

- (1) Vrsta distribucijskog izračuna
- (2) Vrijednost na trenutačnom mjestu pokazivača
- (3) Podaci (x)
- (4) Rezultati izračuna (P)

#### Napomena

- Na zaslonu s popisom možete pohraniti vrijednost u ćeliji u varijablu. Primjerice, ako provedete sljedeći postupak dok je prikazan prethodno prikazani zaslon, pohranit ćete 1 u varijablu A: (1) [A=] > [Store]. Za pojedinosti o varijablama pogledajte odjeljak "Varijable (A, B, C, D, E, F, x, y, z)" (stranica 37).
- Ako provedete bilo koji od sljedećih postupaka, izbrisat će se svi uneseni podaci varijable *x* sa zaslona s popisom:
- ako se vratite na zaslon HOME i pokrenete neku drugu aplikaciju kalkulatora
- ako odaberete [Delete All] (pogledajte odjeljak "Brisanje cjelokupnog sadržaja zaslona s popisom" (stranica 89))
- ako odete na (ॾ) [Reset] > [Settings & Data] ili (ॾ) [Reset] > [Initialize All]

## Uređivanje sadržaja zaslona s popisom

#### Izmjena podataka varijable x u ćeliji

Na zaslonu s popisom pomaknite pokazivač na ćeliju koja sadržava podatke koje želite izmijeniti, unesite nove podatke, a zatim pritisnite 🕮.

#### Brisanje retka

Na zaslonu s popisom pomaknite pokazivač na redak koji želite izbrisati i potom pritisnite (a).

#### Umetanje retka

- 1. Na zaslonu s popisom pomaknite pokazivač u redak koji će se nalaziti ispod retka koji umećete.
- 2. Idite na: 💿 [Edit] > [Insert Row].
  - Time ćete unijeti redak s unesenom zadanom vrijednošću 0.

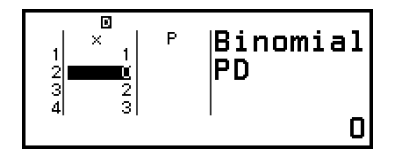

3. Unesite podatke.

#### Brisanje cjelokupnog sadržaja zaslona s popisom

Na zaslonu s popisom idite na: 💿 – [Edit] > [Delete All].

## Primjer izračuna

Računanje normalne distribucije ako je x = 36,  $\mu = 35$ ,  $\sigma = 2$ 

- 1. Pritisnite (a), odaberite ikonu aplikacije Distribution, a zatim pritisnite (0).
- 2. U izborniku s vrstama distribucijskog izračuna koji će se pojaviti odaberite [Normal PD] i potom pritisnite 🛞.
  - Prikazat će se zaslon za unos parametara za Normal PD.
- 3. Unesite vrijednosti za parametre (x = 36,  $\mu = 35$ ,  $\sigma = 2$ ).

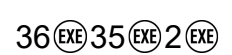

4. Pritisnite 🔍.

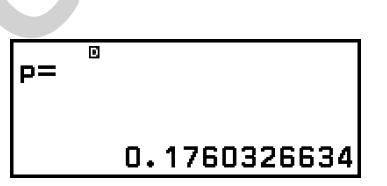

35

Normal PD

oExecute

- Ako ponovno pritisnete 🛞 ili pritisnete э ili 🔊, vratit ćete se na zaslon za unos parametara iz koraka 3. ovog postupka.
- Možete pohraniti trenutačno prikazani rezultat izračuna u varijablu. Primjerice, ako provedete sljedeći postupak dok je prikazan zaslon iz koraka 4., rezultat izračuna pohranit će se u varijablu A: (2) – [A=] > [Store]. Za pojedinosti o varijablama pogledajte odjeljak "Varijable (A, B, C, D, E, F, x, y, z)" (stranica 37).

# Uporaba proračunske tablice

Aplikacija Spreadsheet omogućava vam obavljanje izračuna s pomoću proračunske tablice veličine 45 redova x 5 stupaca (s ćelijama od A1 do E45).

Za provedbu postupaka u ovom odjeljku prvo trebate pokrenuti aplikaciju Spreadsheet. Pritisnite (a), odaberite ikonu aplikacije Spreadsheet, a zatim pritisnite (b). Prikazat će se zaslon s proračunskom tablicom.

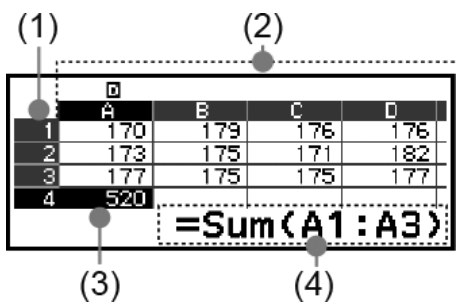

- (1) Brojevi redova (od 1 do 45)
- (2) Slova stupaca (od A do E)
- (3) Pokazivač: označava trenutačno odabranu ćeliju. Broj retka i slovo stupca trenutačno odabrane ćelije prikazani su u crnoj boji, dok su brojevi redaka i slova stupaca ostalih ćelija prikazani u tamnosivoj boji.
- (4) Okvir za uređivanje: služi za prikaz sadržaja ćelije na kojoj se trenutačno nalazi pokazivač.

#### Važno!

• Svaki put kad isključite kalkulator ili pritisnete tipku (\*), brišu se svi unosi u proračunskoj tablici.

### Unos i uređivanje sadržaja ćelija

U svaku ćeliju možete unijeti konstantu ili formulu.

**Konstante:** vrijednost konstante ostaje nepromijenjena nakon što dovršite unos. Konstanta može biti numerička vrijednost ili izraz izračuna (kao što je 7+3, sin30, A1×2 itd.) te se ispred nje ne nalazi znak jednakosti (=). **Formule:** formula započinje znakom jednakosti (=), kao što je =A1×2, te se izvršava u trenutku pisanja.

#### Napomena

- U ćeliju koju uređujete možete unijeti najviše 49 bajtova (broj bajtova prije unosa potvrđujete tako da pritisnete (IXE). Bajtovi se broje na sljedeći način:
  - brojevi, varijable, simboli: 1 bajt po znaku
  - naredbe, funkcije: 1 bajt za svaku naredbu ili funkciju.
  - Svaka cjelokupna naredba ili funkcija broji se kao jedan bajt. Primjerice, sljedeći unosi broje se kao jedan bajt: " $\sqrt{(", ", Sum(", ", ")})$
- Broj bajtova potrošenih nakon potvrde unosa računa se na sljedeći način, ovisno o sadržaju unesenom u svaku ćeliju.
- konstante: 14 bajtova, neovisno o unesenom broju znamenki\*
- formule: broj unesenih bajtova (najviše 49 bajtova) + 15 bajtova.
- \* Ako unesete konstantu s 11 ili više značajnih decimalnih mjesta, nakon potvrde unosa vrijednost se pretvara u 10 značajnih decimalnih mjesta.
  - Primjer: ako unesete 12345678915 (11 znamenki), vrijednost se pretvara u 1,234567892 x 10<sup>10</sup> (10 znamenki).

#### Prikaz preostalog kapaciteta za unos

Pritisnite O, odaberite [Available Memory], a zatim pritisnite O.

## Unošenje konstante i formule u ćeliju

**Primjer 1.:** u ćelije A1, A2 i A3 unesite konstante 7×5, odnosno 7×6, odnosno A2+7. Zatim unesite sljedeću formulu u ćeliju B1: =A1+7.

- 1. Pomaknite pokazivač na ćeliju A1.
- 2. Učinite sljedeće:

$$7 \times 5 \times 7 \times 6 \times 10^{\circ}$$
 (A)  $2 + 7 \times 10^{\circ}$ 

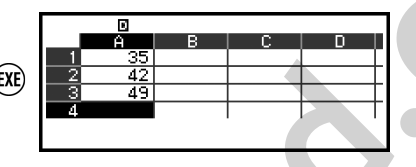

3. Pomaknite pokazivač na ćeliju B1 te potom učinite sljedeće:

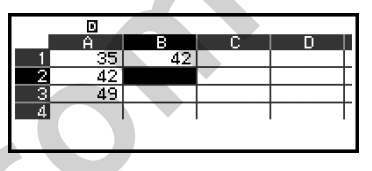

#### Napomena

- Na zaslonu s proračunskom tablicom možete pohraniti vrijednost u ćeliji u varijablu. Primjerice, ako provedete sljedeći postupak dok je prikazan zaslon iz koraka 3., vrijednost 42 (rezultat izračuna dobiven unosom formule u ćeliju B1) pohranit će se u varijablu A: (A = [A=] > [Store]. Za pojedinosti o varijablama pogledajte odjeljak "Varijable (A, B, C, D, E, F, x, y, z)" (stranica 37).
- Možete odrediti treba li formula u okviru za uređivanje biti prikazana onakva kakva jeste ili kao njena vrijednost rezultata izračuna. Pogledajte odjeljak "Stavke postavki aplikacije Spreadsheet" (stranica 96).

#### Uređivanje postojećih podataka u ćeliji

- - Poravnanje sadržaja ćelije u okviru za uređivanje promijenit će se s desnog na lijevo. U okviru za uređivanje pojavit će se tekstualni pokazivač (I) kako biste mogli urediti sadržaj ćelije.
- 3. Za dovršetak i primjenu izmjena pritisnite 🕮.

#### Unošenje naziva referentnih ćelija s pomoću naredbe Grab

Naredbu Grab možete upotrebljavati umjesto ručnog unošenja naziva reference (npr. A1) s pomoću postupka za odabir i unos ćelije za koju želite da bude referenca.

Primjer 2.: nastavno na primjer 1. unesite sljedeću formulu u ćeliju B2: =A2+7.

- 1. Pomaknite pokazivač na ćeliju B2.
- 2. Provedite sljedeći postupak:

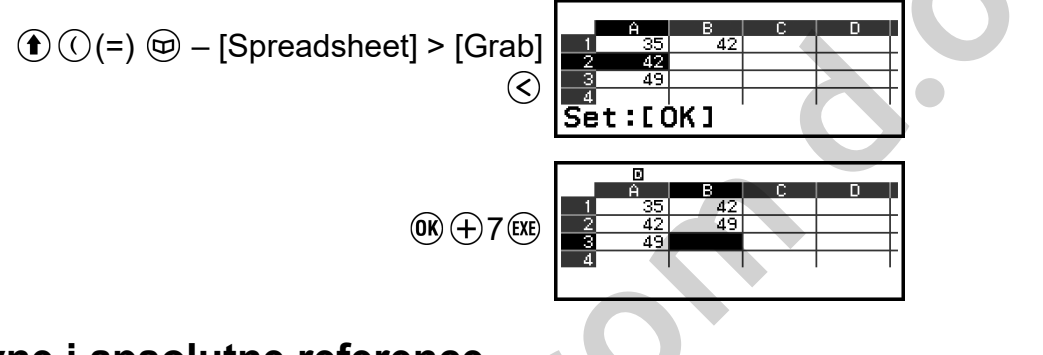

### Relativne i apsolutne reference

Postoje dvije vrste referenci: relativne i apsolutne.

#### Relativna referentna ćelija

Referenca u ćeliji (A1) u formuli kao što je =A1+7 predstavlja relativnu referencu, što znači da se mijenja ovisno o ćeliji u kojoj se formula nalazi. Primjerice, ako se formula =A1+7 prvotno nalazi u ćeliji B1 te je potom kopirate i zalijepite u ćeliju C3, u ćeliju C3 unijet će se formula =B3+7. Budući da postupkom kopiranja i lijepljenja formula premješta za jedan stupac (iz B u C) i dva retka (iz 1 u 3), relativna referentna ćelija A1 u formuli premješta se za jedan stupac i dva retka u B3. Ako rezultat postupka kopiranja i lijepljenja doveđe do promjene naziva relativne referentne ćelije u naziv koji je izvan opsega ćelija proračunske tablice, slovo relevantnog stupca i/ili broj retka bit će zamijenjeni upitnikom (?) i umjesto podataka ćelije prikazat će se "ERROR".

#### Apsolutna referentna ćelija

Ako želite da red ili stupac, ili i red i stupac naziva referentne ćelije da ostanu nepromijenjeni bez obzira gdje ih zalijepite, potrebno je napraviti naziv apsolutne referentne ćelije. Kako biste izradili apsolutnu referentnu ćeliju, umetnite znak dolara (\$) ispred naziva stupca i/ili broja retka. Možete upotrijebiti jednu od tri apsolutne referentne ćelije: apsolutni stupac s relativnim retkom (\$A1), relativni stupac s apsolutnim retkom (A\$1) ili apsolutni redak i stupac (\$A\$1).

#### Unos simbola apsolutne referentne ćelije (\$)

Pri unosa formule u ćeliju pritisnite , a zatim odaberite [Spreadsheet] > [\$].

#### Rezanje i lijepljenje podataka u proračunsku tablicu

- 1. Pomaknite pokazivač na ćeliju čije podatke želite izrezati.
- 2. Pritisnite 💿, odaberite [Cut & Paste], a zatim pritisnite 🖲.
  - Ući ćete u stanje pripravnosti za lijepljenje. Kako biste poništili stanje pripravnosti za lijepljenje, pritisnite 🗇 ili 🕸.
- 3. Pomaknite pokazivač na ćeliju u koju želite zalijepiti podatke koje ste upravo izrezali, a zatim pritisnite 🔍.
  - Lijepljenjem se istodobno brišu podaci iz ćelije u kojoj ste obavili postupak rezanja te se automatski poništava stanje pripravnosti za lijepljenje.

#### Napomena

• U slučaju radnji rezanja i lijepljenja, referentne ćelije se ne mijenjaju nakon lijepljenja, bez obzira jesu li relativne ili apsolutne.

#### Kako kopirati i zalijepiti podatke u proračunsku tablicu

- 1. Pomaknite pokazivač na ćeliju čije podatke želite kopirati.
- 2. Pritisnite . , odaberite [Copy & Paste], a zatim pritisnite .
  - Ući ćete u stanje pripravnosti za lijepljenje. Kako biste poništili stanje pripravnosti za lijepljenje, pritisnite 🗇 ili 🚯.
- 3. Pomaknite pokazivač na ćeliju u koju želite zalijepiti podatke koje ste upravo kopirali, a zatim pritisnite 📧.
  - Stanje pripravnosti za lijepljenje ostaje omogućeno dok ne pritisnete
     ili (A), zbog čega po želji možete zalijepiti kopirane podatke u druge ćelije.

#### Napomena

 Kada kopirate sadržaj ćelije koja sadržava formulu s relativnom referencom, relativna referenca mijenja se u skladu s lokacijom ćelije u koju je sadržaj zalijepljen.

#### Brisanje unesenih podataka iz određene ćelije

Pomaknite pokazivač na ćeliju čiji sadržaj želite izbrisati i potom pritisnite .

#### Brisanje sadržaja iz svih ćelija u proračunskoj tablici

Pritisnite  $\textcircled{}{}_{\odot}$ , odaberite [Delete All], a zatim pritisnite  $\textcircled{}_{\odot}$ .

# Uporaba posebnih naredbi u aplikaciji Spreadsheet

Unutar formula ili konstanti u aplikaciji Spreadsheet možete upotrebljavati naredbe navedene u nastavku. Te se naredbe nalaze u izborniku koji se pojavi kada pritisnete 🖾 i potom odaberete [Spreadsheet].

#### Min(

Služi za vraćanje minimalne vrijednosti u zadanom rasponu ćelija. Sintaksa: Min(početna ćelija:završna ćelija)

#### Max(

Služi za vraćanje maksimalne vrijednosti u zadanom rasponu ćelija. Sintaksa: Max(početna ćelija:završna ćelija)

#### Mean(

Služi za vraćanje aritmetičke sredine vrijednosti u zadanom rasponu ćelija. Sintaksa: Mean(početna ćelija:završna ćelija)

#### Sum(

Služi za vraćanje sume vrijednosti u zadanom rasponu ćelija. Sintaksa: Sum(početna ćelija:završna ćelija)

Primjer 3.: unos formule =Sum(A1:A3), koja služi za izračun zbroja ćelija A1, A2 i A3, u ćeliju A4 (nastavak primjera 1.)

- 1. Pomaknite pokazivač na ćeliju A4.
- 2. Unesite formulu =Sum(A1:A3).

((=) (□) - [Spreadsheet] > [Sum]
 (1) (4) (1)
 (□) - [Spreadsheet] > [:]
 (1) (4) (4) (3)

|             | Ĥ  | В  | С | D |  |  |
|-------------|----|----|---|---|--|--|
| 1           | 35 | 42 |   |   |  |  |
| 2           | 42 |    |   |   |  |  |
| 3           | 49 |    |   |   |  |  |
| 4           |    |    |   |   |  |  |
| =Sum(A1:A3) |    |    |   |   |  |  |
|             |    |    |   |   |  |  |

3. Pritisnite 🕮.

|     | Ĥ   | В | С | D |
|-----|-----|---|---|---|
| - 2 | 42  |   |   |   |
| 3   | 49  |   |   |   |
| 4   | 126 |   |   |   |
| 5   |     |   |   |   |
|     |     |   |   |   |

## Istodoban unos iste formule ili konstante u više ćelija

S pomoću postupaka u ovom odjeljku možete unijeti istu formuli ili konstantu u zadani niz ćelija. Za istodoban unos formule u više ćelija upotrijebite funkciju Fill Formula, a za istodobni unos konstante u više ćelija upotrijebite Fill Value.

#### Napomena

 Ako unesena formula ili konstanta sadržava relativnu referencu, relativna će referenca biti unesena u skladu s gornjom lijevom ćelijom zadanog raspona. Ako unesena formula ili konstanta sadržava apsolutnu referencu, apsolutna će referenca biti unesena u sve ćelije zadanog raspona.

#### Istodoban unos iste formule u niz ćelija

Primjer 4.: unos formule kojom se udvostručuje vrijednost lijevo od odredišne ćelije, a potom oduzima 3 u ćelije B1, B2 i B3 (nastavak primjera 1.)

- 1. Pomaknite pokazivač na ćeliju B1.
- Pritisnite ..., odaberite [Fill Formula], a zatim pritisnite ...
  - Prikazat će se zaslon Fill Formula.
- 3. U redak "Form" unesite formulu =2A1-3:  $2 \oplus 4(A) \oplus 3 \otimes 3$ .
  - Nije potrebno unositi znak jednakosti (=) na početak.
- 4. U retku "Range" odredite B1:B3 kao raspon višestrukog unosa.

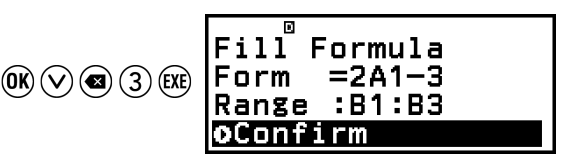

- 5. Kako biste primijenili unesenu formulu, pritisnite 🖲.
  - Time će se =2A1-3 unijeti u ćeliju B1, =2A2-3 u ćeliju B2 i =2A3-3 u ćeliju B3.

|     |    |    |   |       | ٦ |
|-----|----|----|---|-------|---|
|     | Ĥ  | В  | С | D     |   |
| 1   | 35 | 67 |   |       |   |
| - 2 | 42 | 81 |   |       |   |
| 3   | 49 | 95 |   |       |   |
| 4   |    |    |   |       | - |
|     |    |    |   | 2A1-3 | 1 |

#### Unos iste formule u više ćelija

**Primjer 5.:** istodoban unos vrijednosti koja je tri puta veća od ćelije ulijevo u ćelije C1, C2 i C3 (nastavak primjera 4.).

1. Pomaknite pokazivač na ćeliju C1.

- 2. Pritisnite 💿, odaberite [Fill Value], a zatim pritisnite 🐽.
  - Prikazat će se zaslon Fill Value.
- 3. U redak "Value" unesite konstantu B1×3: ④ ⑤(B)① ⊗ 3 .
- 4. U retku "Range" odredite C1:C3 kao raspon višestrukog unosa.

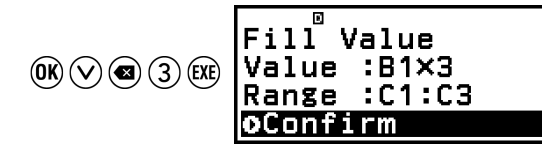

- 5. Kako biste primijenili unesenu formulu, pritisnite 🖲.
  - Time će se u ćelije C1, C2 i C3 unijeti vrijednosti rezultata svakog izračuna.

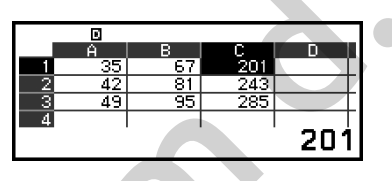

## Stavke postavki aplikacije Spreadsheet

Stavke postavki u nastavku nalaze se u izborniku TOOLS.

"♦" označava zadane postavke.

#### Auto Calc

Označava trebaju li se formule automatski preračunavati.

On+: služi za omogućavanje preračunavanja.

Off: služi za onemogućavanje preračunavanja.

#### Show Cell

Služi za određivanje hoće li se formula u okviru za uređivanje prikazati kako jest ili kao vrijednost rezultata izračuna.

Formula<sup>+</sup>: služi za prikaz formule onakve kakva jest.

Value: prikaz rezultata formule.

# Auto Calc i Recalculate

"Auto Calc" stavka je postavke u izborniku TOOLS (pogledajte odjeljak "Stavke postavki aplikacije Spreadsheet" (stranica 96)).

Ako je omogućena zadana postavka u aplikaciji Spreadsheet (Auto Calc: On), formule u ćelijama automatski se izračunavaju nakon svakog uređivanja sadržaja ćelija. Ovisno o sadržaju proračunske tablice automatsko izračunavanje može dugo trajati. Ako je postavka Auto Calc onemogućena (Off), po potrebi ćete ručno morati provoditi ponovni izračun.

#### Ručna provedba ponovnog izračuna

Pritisnite  $\odot$ , odaberite [Recalculate], a zatim pritisnite  $\odot$ .

#### Napomena

- Čak i ako je za postavku Auto Calc odabrana opcija On (uključeno), u sljedećim biste slučajevima trebali provesti postupak s pomoću opcije [Recalculate]:
- ako u izborniku SETTINGS izmijenite postavku Angle Unit
- ako ćelija sadržava formulu koja sadržava funkciju "f(" ili "g(" te ako je ažurirana pripadajuća definicijska jednadžba (f(x) ili g(x))
- ako ćelija sadržava formulu koja sadržava varijablu te je pripadajuća varijabla ažurirana.

# Izrada brojevne tablice

S pomoću aplikacije Table možete izraditi brojevnu tablicu koja se temelji na definicijskim jednadžbama registriranima za funkcije f(x) i g(x).

## Opći postupak izrade brojevne tablice

**Primjer:** izrada brojevne tablice za funkcije  $f(x) = x^2 + \frac{1}{2}$  i  $g(x) = x^2 - \frac{1}{2}$  za raspon  $-1 \le x \le 1$ , u koracima od 0,5

- 1. Pritisnite (a), odaberite ikonu aplikacije Table, a zatim pritisnite (b).
  - Prikazat će se zaslon s brojevnom tablicom.
  - Ako za *f*(*x*) i/ili *g*(*x*) nije registrirana definicijska jednadžba te nema podataka na mjestu na kojem se nalazi pokazivač, na dnu zaslona pojavit će se poruka da definicijska jednadžba nije registrirana.

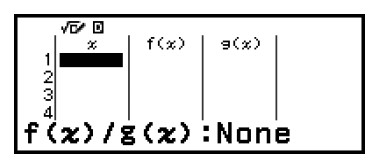

21

- Konfigurirajte postavke za generiranje brojčane tablice na temelju dvije funkcije.
  - (1) Pritisnite  $\bigcirc$ , a zatim odaberite [Table Type] > [f(x)/g(x)].
  - (2) Pritisnite AC.
  - Za informacije o postavkama pogledajte odjeljak "Maksimalni broj redaka u brojevnoj tablici prema postavci Table Type (Vrsta tablice)" (stranica 98).
- 3. Registrirajte definicijsku jednadžbu za f(x).

(Zaslon koji je prikazan neposredno prije nego što pritisnete 🕮)

4. Registrirajte definicijsku jednadžbu za g(x).

(Zaslon koji je prikazan neposredno prije nego što pritisnete 🕮)

- Definicijski izraz možete registrirati i s pomoću tipke (b). Za više informacija pogledajte odjeljak "Registracija definicijske jednadžbe" (stranica 99).
- 5. Konfigurirajte postavku raspona brojevne tablice.

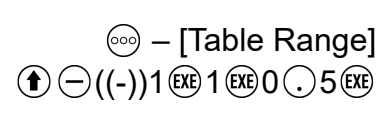

- 6. Pritisnite 🕮.
  - Na zaslonu s brojevnom tablicom prikazat će se rezultat.

| VE 0<br>1<br>2<br>3<br>4<br>0.5 | f(x)<br>1.5<br>0.75<br>0.5<br>0.75 | 9(x)<br>0.5<br>-0.25<br>-0.5<br>-0.25 | - 1 |
|---------------------------------|------------------------------------|---------------------------------------|-----|
|                                 |                                    |                                       |     |

Range

nd :1 tep :0.5 xecute

Table End

• Postupak generiranja brojčane tablice uzrokuje promjenu sadržaja varijable *x*.

#### Napomena

Na zaslonu s brojevnom tablicom možete pohraniti vrijednost u ćeliji u varijablu.
 Primjerice, ako provedete sljedeći postupak dok je prikazan zaslon iz koraka 6., pohranit ćete -1 u varijablu A: (3) – [A=] > [Store]. Za pojedinosti o varijablama pogledajte odjeljak "Varijable (A, B, C, D, E, F, x, y, z") (stranica 37).

# Maksimalni broj redaka u brojevnoj tablici prema postavci Table Type (Vrsta tablice)

Možete konfigurirati postavke zaslona s brojevnom tablicom tako da se prikazuju stupci za f(x) i g(x) ili za jednu od tih funkcija. Postavku odaberite s pomoću izbornika koji se pojavi kada pritisnete  $\bigcirc$  – [Table Type] dok je prikazan zaslon s brojevnom tablicom.

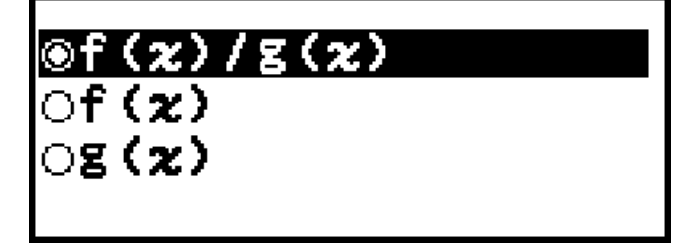

f(x)/g(x) ... Služi za prikaz stupaca za f(x) i g(x) (zadana postavka)

 $f(x) \dots$  Služi za prikaz isključivo stupca za f(x)

 $g(x) \dots$  Služi za prikaz isključivo stupca za g(x)

Maksimalni broj redaka u generiranoj brojevnoj tablici ovisi o postavci Table Type. Podržano je najviše 45 redaka za postavku "f(x)" ili "g(x)" i najviše 30 redaka za postavku "f(x)/g(x)".

# Registracija definicijske jednadžbe

Dva su načina na koja možete registrirati definicijsku jednadžbu za f(x) i g(x).

• Dok je prikazan zaslon s brojevnom tablicom u aplikaciji Table, registrirajte jednadžbu tako da pritisnete

 $\bigcirc$  – [Define f(x)/g(x)] > [Define f(x)]

 $\bigcirc$  – [Define f(x)/g(x)] > [Define g(x)]

 Dok je prikazan zaslon s brojevnom tablicom u aplikaciji Table ili dok upotrebljavate bilo koju aplikaciju kalkulatora osim aplikacija Distribution, Equation (Simul Equation / Polynomial), Inequality, Base-N, Ratio i Math Box, registrirajte jednadžbu tako da pritisnete (b)

f(x) – [Define f(x)]

fix) – [Define g(x)]

Pojavit će se isti zaslon za registraciju jednadžbe f(x) ili g(x), neovisno o tome koji od dva navedenih postupka upotrijebite za registraciju definicijskih jednadžbi.

#### Napomena

• Za pojedinosti o postupcima koji se provode s pomoću tipke  $f_{(x)}$  pogledajte odjeljak "Registracija i uporaba definicijskih jednadžbi za f(x) i g(x)" (stranica 62).

# Uređivanje podataka na zaslonu s brojevnom tablicom

#### Brisanje retka

- Na zaslonu s brojevnom tablicom pomaknite pokazivač na redak koji želite izbrisati.
- 2. Pritisnite 👁.

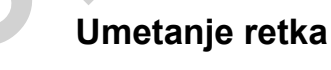

- 1. Na zaslonu s brojevnom tablicom pomaknite pokazivač na redak koji će se nalaziti ispod retka koji umećete.
- 2. Idite na: .... [Edit] > [Insert Row].

#### Brisanje cjelokupnog sadržaja zaslona s brojevnom tablicom

Na zaslonu s brojevnom tablicom idite na:  $\bigcirc$  – [Edit] > [Delete All].

#### Promjena unesene vrijednosti u ćeliji u stupcu x

Možete promijeniti vrijednost u trenutačno označenoj ćeliji varijable *x*. Promjenom vrijednosti *x* sukladno se ažuriraju i vrijednosti f(x) i g(x) u istom retku.

# Unos vrijednosti u označenu ćeliju u stupcu *x* s pomoću sljedeće sintakse: {vrijednost gornje ćelije} +/- {vrijednost koraka}

Ako se u ćeliji u stupcu *x* iznad trenutačno označene ćelije *x* nalazi neka vrijednost, pritiskom na  $\oplus$  ili R automatski ćete u istaknutu ćeliju unijeti vrijednost jednaku vrijednosti ćelije iznad nje uvećanu za vrijednost koraka. Isto tako, ako pritisnete  $\bigcirc$ , automatski ćete unijeti vrijednost jednaku vrijednosti gornje ćelije umanjenu za vrijednost koraka. Sukladno s time ažurirat će se i vrijednosti *f*(*x*) i *g*(*x*) u istom retku.

# Slučajevi u kojima se ažuriraju f(x) i g(x)

Vrijednosti f(x) i g(x) prikazane na zaslonu s brojevnom tablicom ažuriraju se ako dođe do bilo kojeg od sljedećih slučajeva:

- ako pritisnete 
   dok je na zaslonu Table Range odabrana stavka
   [Execute]
- ako ažurirate definicijske jednadžbe za f(x) i g(x) (osim ako je definicijska jednadžba kompozicija funkcija)
- ako u stupac *x* unesete broj (što uključuje pritiskanje tipki ⊕, ⊝ i u stupcu *x*).

Međutim, imajte na umu da se vrijednosti neće ažurirati automatski nakon sljedećih postupaka:

- ako u izborniku SETTINGS izmijenite postavku Angle Unit
- ako ažurirate varijablu definicijske jednadžbe (pohranite novu numeričku vrijednost) pri registraciji definicijske jednadžbe koja sadržava varijablu (npr. f(x) = 2x + A)
- ako registrirate definicijsku jednadžbu kompozicije funkcija (npr. g(x) = f(x) × 2 x) i ažurirate definicijsku jednadžbu referentne funkcije (npr. f(x) od g(x) = f(x) × 2 x) (ako registrirate novu definicijsku jednadžbu).
   Kako biste ažurirali vrijednosti u tim slučajevima, idite na [Recalculate] dok je prikazan zaslon s brojevnom tablicom.

# Zadržavanje podataka

Ako učinite sljedeće, određeni će se podaci odbaciti i očistit će se određene postavke u aplikaciji Table:

 $(\underline{1})$  ako se vratite na zaslon HOME i pokrenete neku drugu aplikaciju kalkulatora

ako pritisnete

③ ako promijenite postavku Input/Output u izborniku SETTINGS

(4) ako promijenite postavku Table Type u izborniku TOOLS.

U tablici u nastavku navedeno je koji će se podaci odbaciti, a koji će se podaci zadržati.

| Postupak<br>Podaci,<br>postavka                                                                   | 1        | 2        | 3        | 4        |
|---------------------------------------------------------------------------------------------------|----------|----------|----------|----------|
| Podaci u brojevnoj<br>tablici<br>(stupci <i>x</i> , <i>f</i> ( <i>x</i> ), <i>g</i> ( <i>x</i> )) | Odbačeno | Odbačeno | Odbačeno | Odbačeno |
| Postavke Table Range                                                                              | Odbačeno | Zadržano | Zadržano | Zadržano |
| Postavke Table Type                                                                               | Zadržano | Zadržano | Zadržano |          |
| Definicijske jednadžbe<br>za $f(x)$ , $g(x)$                                                      | Zadržano | Odbačeno | Odbačeno | Zadržano |

# Izračuni jednadžbi

Aplikacija Equation sadržava tri funkcije opisane u nastavku. Nakon pokretanja aplikacije pojavit će se izbornik Equation, s pomoću kojeg možete odabrati željenu funkciju.

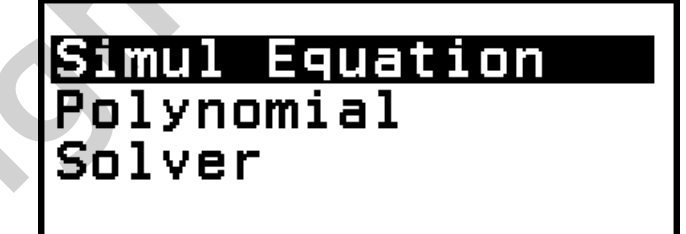

Simul Equation: sustav linearnih jednadžbi s dvjema do četirima nepoznanicama

Polynomial: jednadžbe višeg reda od drugog do četvrtog stupnja Solver: funkcija za pronalazak vrijednosti bilo koje varijable u unesenoj jednadžbi

# Sustav linearnih jednadžbi

U ovom se odjeljku nalazi objašnjenje općeg postupka za rješavanje sustava jednadžbi s primjerom rješavanja sustava linearnih jednadžbi s trima nepoznanicama. Primjer 1.:  $\begin{cases} x - y + z = 2 \\ x + y - z = 0 \\ -x + y + z = 4 \end{cases}$ 

- 1. Pritisnite (a), odaberite ikonu aplikacije Equation, a zatim pritisnite (b).
  - Prikazat će se izbornik Equation.

|                                                                                                    | Simul Equation<br>Polynomial<br>Solver                               |
|----------------------------------------------------------------------------------------------------|----------------------------------------------------------------------|
| <ul> <li>2. Odaberite [Simul Equation], a zatim pritisnite (</li> <li>• Prikazat će se izbornik s brojem nepoznanica)</li> </ul> | ю.<br>a.                                                             |
|                                                                                                    | 2 Unknowns<br>3 Unknowns<br>4 Unknowns                               |
| <ul> <li>3. Odaberite [3 Unknowns], a zatim pritisnite <sup>®</sup>.</li> <li>Prikazat će se uređivač koeficijenata.</li> </ul>  |                                                                      |
|                                                                                                    | VC V<br>UX + OV + OZ<br>OX + OV + OZ<br>OX + OV + OZ<br>OX + OV + OZ |

- 3. Odaberite [3 Unknowns], a
  - Prikazat će se uređivač k

| 1 9              | nomoću | urođivača | kooficijonata | unosito | vrijednosti | kooficiionata |
|------------------|--------|-----------|---------------|---------|-------------|---------------|
| <del>т</del> . О | pomoou | urcuruuuu | Roonoijonata  | unconc  | vinjeanosa  | Roenojenata.  |

| $1 \underbrace{\text{Re}} ( \bullet \bigcirc ((-)) 1 \underbrace{\text{Re}} 1 \underbrace{\text{Re}} 2 \underbrace{\text{Re}} 1 \underbrace{\text{Re}} 2 \underbrace{\text{Re}} 1 \underbrace{\text{Re}} 1 \underbrace{\text{Re}} 2 \underbrace{\text{Re}} 1 \underbrace{\text{Re}} 1 \underbrace{\text{Re}} 2 \underbrace{\text{Re}} 1 \underbrace{\text{Re}} 1 \underbrace{\text{Re}} 2 \underbrace{\text{Re}} 1 \underbrace{\text{Re}} 2 \underbrace{\text{Re}} 1 \underbrace{\text{Re}} 1 \underbrace{\text{Re}} 2 \underbrace{\text{Re}} 1 \underbrace{\text{Re}} 1 \underbrace{\text{Re} 1 \underbrace{\text{Re}} 1 \underbrace{\text{Re}} 1 \underbrace{\text{Re}$ | √670<br>- 1y+<br>+ 1y-<br>+ 1y+ | 1z=<br>1z=<br>1z= | 2<br>0<br>4 |
|----------------------------------------------------------------------------------------------------|---------------------------------|-------------------|-------------|

- Ako pritisnete 🔊 dok je prikazan uređivač koeficijenata, vrijednost svih koeficijenata postat će nula.
- 5. Pritisnite 📧.
  - Prikazat će se rješenje.

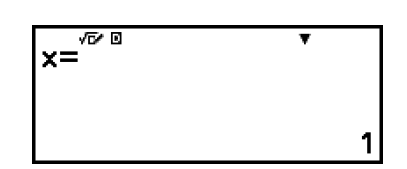

• Dok je prikazana oznaka ▼, svakim pritiskom tipke 🛇 (ili 🕮) prikazat će se drugo rješenje.

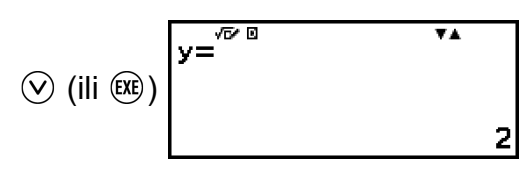

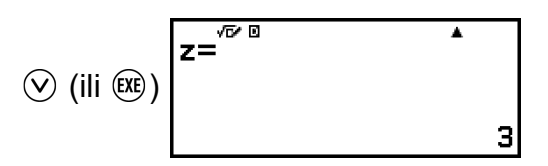

- Ako pritisnete (R) dok je prikazano konačno rješenje, vratit ćete se u uređivač koeficijenata. Za povratak u uređivač koeficijenata dok je prikazano bilo koje rješenje pritisnite (AC).
- Ako pritisnete (5) dok je prikazan uređivač koeficijenata, vratit ćete se u izbornik s brojem nepoznanica.

#### Napomena

Dok je prikazan uređivač koeficijenata, možete pohraniti trenutačno prikazanu vrijednost u varijablu. Isto tako, dok je prikazano rješenje, i njega možete pohraniti u varijablu. Za pojedinosti o varijablama pogledajte odjeljak "Varijable (A, B, C, D, E, F, x, y, z)" (stranica 37).

# Jednadžbe višeg reda od drugog do četvrtog stupnja

Kada riješite jednadžbu višeg reda s pomoću aplikacije Equation, vrijednosti u nastavku prikazane su prema stupnju jednadžbe.

#### Kvadratna jednadžba

Nakon prikaza rješenja jednadžbe  $ax^2+bx+c=0$  prikazat će se minimalne (ili maksimalne) koordinate (*x*, *y*) za  $y=ax^2+bx+c$ .

#### Kubna jednadžba

Nakon prikaza rješenja jednadžbe  $ax^3+bx^2+cx+d=0$  prikazat će se koordinate (*x*, *y*) lokalnog minimuma (ili lokalnog maksimuma) jednadžbe  $y=ax^3+bx^2+cx+d$ , pod uvjetom da lokalni minimum ili lokalni maksimum postoje. Ako lokalni minimum ili lokalni maksimum ne postoje i pritisnete (III) dok je prikazano posljednje rješenje, pojavit će se poruka "No Local Max/Min".

#### Jednadžba četvrtog stupnja

Prikazano je rješenje jednadžbe  $ax^4+bx^3+cx^2+dx+e=0$ .

U ovom je odjeljku prikazan primjer kvadratne jednadžbe radi objašnjenja općeg postupka rješavanja jednadžbe višeg reda.

#### **Primjer 2.:** $x^2 + 2x - 2 = 0$

(Input/Output: MathI/MathO)

1. Pritisnite (a), odaberite ikonu aplikacije Equation, a zatim pritisnite (b).

104

- (Prikazana je x koordinata minimuma za  $y = x^2 + 2x 2$ .)
- Min of y=åx²+bx+c (ili ) **x**=
- Dok je prikazana oznaka ▼, svakim pritiskom tipke 🛇 (ili 🕮) prikazat će se neki drugi rezultat izračuna (rješenje ili koordinata). (ili (ili))  $|_{x_2}^{\frac{1}{2}+bx+c=0}$
- X 1 = -1+√3

¥ A

-1-√3

- 1

ax<sup>v</sup>+bx+c=0

- 2 • Ako pritisnete 心 dok je prikazan uređivač koeficijenata, vrijednost
- √**⊡⁄** ax²+bx+c

 $1 \underbrace{\text{EXE}} 2 \underbrace{\text{EXE}} \textcircled{\bullet} \bigcirc ((-)) 2 \underbrace{\text{EXE}}$ 

4. S pomoću uređivača koeficijenata unesite vrijednosti koeficijenata.

- TX2+
- Prikazat će se izbornik s brojem stupnjeva.

2. Odaberite [Polynomial], a zatim pritisnite 🔍.

3. Odaberite  $[ax^2+bx+c]$ , a zatim pritisnite 0. Prikazat će se uređivač koeficijenata.

svih koeficijenata postat će nula.

· Prikazat će se rješenje.

5. Pritisnite (EXE).

Prikazat će se izbornik Equation.

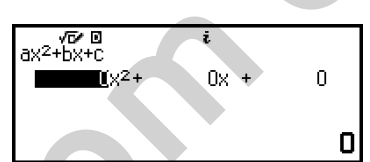

2x 🛯

+bx<sup>3</sup>+cx<sup>2</sup>+dx+e

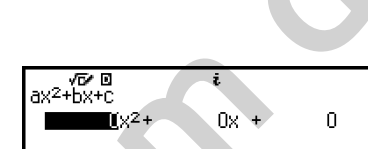

1x2+

Simul Equation Polynomial Solver

ax²+bx

ax³+bx²+cx+d

(Prikazana je *y* koordinata minimuma za  $y = x^2 + 2x - 2$ .)

- Ako pritisnete (x) dok je prikazan konačni rezultat izračuna, vratit ćete se u uređivač koeficijenata. Za povratak u uređivač koeficijenata dok je prikazan bilo koji rezultat izračuna pritisnite (A).
- Ako pritisnete (5) dok je prikazan uređivač koeficijenata, vratit ćete se u izbornik s brojem stupnjeva.

#### Napomena

Dok je prikazan uređivač koeficijenata, možete pohraniti trenutačno prikazanu vrijednost u varijablu. Isto tako, dok je prikazan rezultat izračuna (rješenje ili koordinata), možete ga pohraniti u varijablu. Za pojedinosti o varijablama pogledajte odjeljak "Varijable (A, B, C, D, E, F, x, y, z)" (stranica 37).

#### Prikaz rješenja s kompleksnim brojevima (Complex Roots)

Rješenja jednadžbi višeg reda mogu sadržavati kompleksne brojeve. Ako u izborniku Equation odaberete opciju Polynomial, s pomoću postupaka u nastavku možete omogućiti ili onemogućiti prikaz rješenja s kompleksnim brojevima.

#### $\bigcirc$ – [Complex Roots] > [On] (AC)

Služi za omogućivanje prikaza rješenja s kompleksnim brojevima (zadana postavka).

#### $\odot$ – [Complex Roots] > [Off] (AC)

Služi za onemogućivanje prikaza rješenja s kompleksnim brojevima. Ako unesete i izvršite jednadžbu koja ima jedno ili više rješenja s kompleksnim brojevima, pojavit će se poruka "No Real Roots".

#### **Primjer 3.:** $2x^2 + 3x + 4 = 0$

(Input/Output: MathI/MathO, Complex Result: *a+bi*, Complex Roots: On)

- 1. Pritisnite  $\bigcirc$ , odaberite ikonu aplikacije Equation, a zatim pritisnite W.
  - Prikazat će se izbornik Equation.

Simul Equation Polynomial Solver 2. Odaberite [Polynomial] >  $[ax^2+bx+c]$ .

4. Pritisnite 🕮.

• Prikazat će se rješenje.

• Prikazat će se uređivač koeficijenata.

| <b>√6⁄ 0</b><br>ax²+bx+c  | i    |   |
|---------------------------|------|---|
| <b>1</b> X <sup>2</sup> + | 0x + | 0 |
|                           |      | _ |
|                           |      | U |

3. S pomoću uređivača koeficijenata unesite vrijednosti koeficijenata.

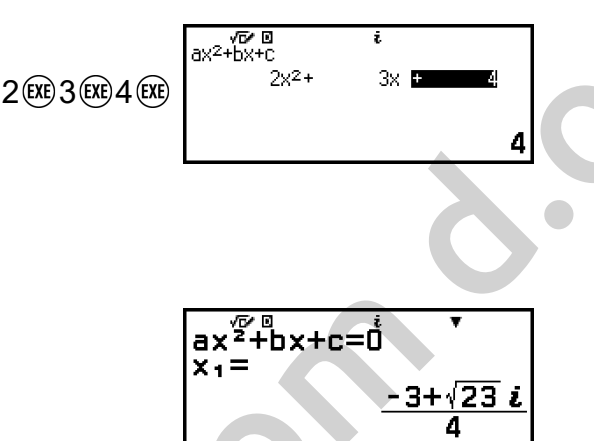

5. Omogućite prikaz drugog rješenja i vrijednosti koordinata.

| (ili œ)  | ax <sup>2</sup> +bx+c=0<br>x₂=<br><u>-3-√23 i</u><br>4 |
|----------|--------------------------------------------------------|
| ⊘ (ili ) | Min of y=åx²+bx+c<br>x=<br>-3/4                        |
| ⊘ (ili ) | Win of y=åx²+bx+c<br>y=<br><u>23</u><br>8              |

# Pretvorba rješenja s kompleksnim brojevima u pravokutne ili polarne koordinate

S pomoću izbornika FORMAT, koji se pojavi kada pritisnete , možete pretvoriti rješenje s kompleksnim brojevima u pravokutne ili polarne koordinate.

Primjer 4.: pretvorba rješenja s kompleksnim brojevima prikazanog u primjeru 3. (stranica 105) u polarne koordinate, a potom u pravokutne koordinate

1. Obavite korake od 1. do 4. iz primjera 3. (stranica 105)

$$\begin{array}{c}
ax^{\frac{7}{2}+b}x+c=\dot{0} \\
x_{1}= \\
\frac{-3+\sqrt{23} i}{4}
\end{array}$$

- 2. Pritisnite 🛞, odaberite [Polar Coord], a zatim pritisnite 🖲.
  - Rješenje će se pretvoriti u polarne koordinate.

| ax <sup>2</sup> +bx+c=0<br>x1= | •       |
|--------------------------------|---------|
| √2∠122.1                       | 0277601 |

- 3. Pritisnite 📾, odaberite [Rectangular Coord], a zatim pritisnite 🖲.
  - Rješenje će se pretvoriti u pravokutne koordinate.

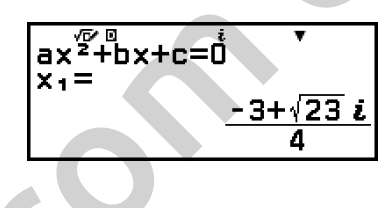

### Uporaba značajke Solver

U okviru značajke Solver upotrebljava se Newtonova metoda za aproksimaciju rješenja jednadžbi. Solver podržava unos jednadžbi u oblicima navedenima u nastavku.

Primjeri: y = x + 5, x = sin(A), xy + C (tretira se kao xy + C = 0)

**Primjer 5.:** dobivanje rješenja jednadžbe  $x^2 - \frac{B}{2} = 0$  za *x* ako je B = 4 (Input/Output: Mathl/MathO)

#### Napomena

- Prije dobivanja rješenja jednadžbe  $x^2 \frac{B}{2} = 0$  za x u varijablu B trebate pohraniti 4. To možete učiniti u koraku 3. u okviru postupka u nastavku.
- Pritisnite (a), odaberite ikonu aplikacije Equation, a zatim pritisnite (b).
   Prikazat će se izbornik Equation.
- 2. Odaberite [Solver], a zatim pritisnite 🖲.
  - Prikazat će se zaslon značajke Solver za unos jednadžbe.
- 3. Ovdje pohranite 4 u varijablu B.

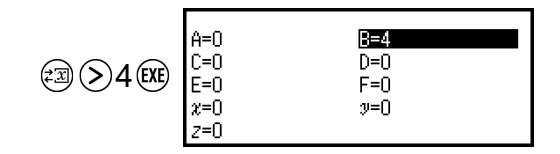

 Taj postupak možete obaviti u bilo kojem trenutku prije koraka 7. u okviru ovog postupka.
- Za pojedinosti o varijablama pogledajte odjeljak "Varijable (A, B, C, D, E, F, x, y, z)" (stranica 37).
- Pritisnite (5) za povratak na zaslon značajke Solver za unos jednadžbe.
- 4. Unesite jednadžbu.

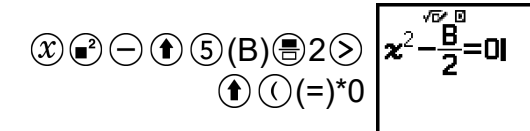

- \* Znak = možete unijeti i tako da odete na: 🗐 [Equation] > [=].
- 5. Pritisnite 🕮 za registraciju unesene jednadžbe.
- 6. Na zaslonu Solve Target koji se pojavio potvrdite da ste odabrali [x] i potom pritisnite **(K**).
  - Prikazat će se zaslon s početnom vrijednošću varijable x.

| Enter Initial |  |
|---------------|--|
| Value         |  |
| <b>z</b> =0   |  |
| oExecute      |  |
|               |  |

7. Unesite 1 kao početnu vrijednost varijable x.

| EXE | Enter Initial<br>Value<br>≿ =1 |
|-----|--------------------------------|
|     | oExecute                       |

8. Nakon što potvrdite da ste odabrali [Execute], pritisnite 🕮 kako biste dobili rješenje jednadžbe.

| $x^2 - \frac{B}{2} = 0$ | 1.41421 | 1356 <u>2</u> |
|-------------------------|---------|---------------|
| (1)                     | (2)     | (3)           |

- (1) Varijabla riješena za
- (2) Rješenje
- (3) Rezultat (lijeva strana) (desna strana)
- Rješenja se uvijek prikazuju u decimalnom obliku.
- Što je rezultat (lijeva strana) (desna strana) bliži nuli, to je rješenje preciznije.
- 9. Nakon toga pritisnite tipku sa željenom funkcijom.

| Funkcija:                      | Tipka koju trebate<br>pritisnuti: |  |
|--------------------------------|-----------------------------------|--|
| Povratak na zaslon u koraku 6. | *                                 |  |

Pohrana unesenog izraza i povratak na zaslon u koraku 4.

\* Kada pritisnete tu tipku, zadana vrijednost postaje posljednja zadana vrijednost koju ste upotrijebili za izračun.

#### Važno!

 U okviru značajke Solver zadani broj puta provodi se konvergencija. Ako se ne može utvrditi rješenje, prikazat će se potvrdni zaslon prikazan zdesna s upitom za nastavak. Pritisnite (0)K) dok je odabrana opcija [Continue] kako biste nastavili ili odaberite [Exit], a zatim (0)K) kako biste otkazali postupak u okviru značajke Solver.

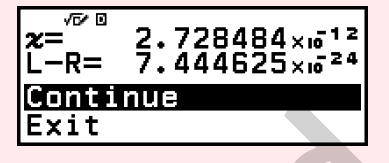

- Ovisno o tome koju ste početnu vrijednost unijeli za varijablu rješenja (x u prethodnom primjeru) možda nećete moći dobiti rješenje s pomoću značajke Solver. Ako se to dogodi, pokušajte promijeniti početnu vrijednost kako bi bila bliža rješenju.
- S pomoću značajke Solver možda nećete moći odrediti točno rješenje, čak i ako postoji.
- U okviru značajke Solver upotrebljava se Newtonova metoda, tako da i ako postoji više rješenja, dobit ćete samo jedno od njih.
- Zbog ograničenja Newtonove metode u pravilu je teško dobiti rješenja za jednadžbi poput sljedećih:  $y=\sin x$ ,  $y=e^x$ ,  $y=\sqrt{x}$ .

## Izračuni nejednadžbi

S pomoću aplikacije Inequality možete dobiti rješenje nejednadžbi drugog, trećeg ili četvrtog stupnja.

## Opći postupak za provođenje izračuna nejednadžbe

**Primjer 1.:** dobivanje rješenja za  $x^2 + 2x - 3 \ge 0$ 

1. Pritisnite ), odaberite ikonu aplikacije Inequality, a zatim pritisnite 🔍.

• Prikazat će se izbornik s brojem stupnjeva.

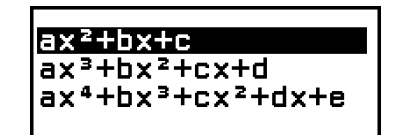

2. Odaberite  $[ax^2+bx+c]$ , a zatim pritisnite M.

| ax²+bx+c>O                        |  |
|-----------------------------------|--|
| ax²+bx+c <o< td=""><td></td></o<> |  |
| ax²+bx+c≥O                        |  |
| ax²+bx+c≤O                        |  |
|                                   |  |

- 3. U izborniku koji se pojavio odaberite vrstu i smjer simbola nejednakosti  $(>, <, \geq, \leq)$ .
  - U ovom slučaju želimo dobiti rješenje nejednadžbe  $x^2 + 2x 3 \ge 0$ , stoga odaberite  $[ax^2+bx+c\geq 0]$  i potom pritisnite **(K**).
- 4. U uređivač koeficijenata koji se pojavio unesite vrijednosti koeficijenata.

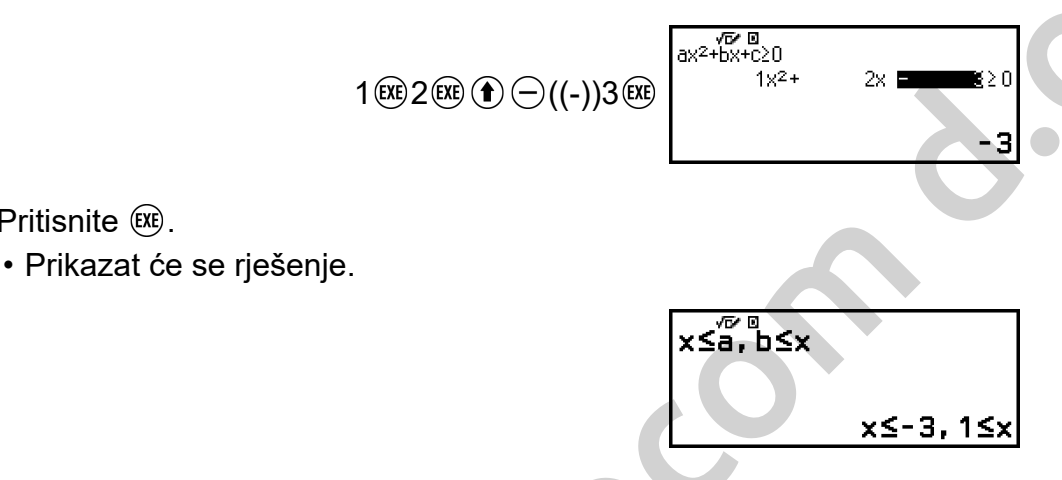

- · Za povratak u uređivač koeficijenata dok je prikazano rješenje pritisnite (5), (AC) ili (EXE).
- Ako pritisnete 🗇 dok je prikazan uređivač koeficijenata, vratit ćete se u izbornik iz koraka 2.
- Ako pritisnete 🗇 dok je prikazan izbornik iz koraka 2., vratit ćete se u izbornik s brojem stupnjeva.

#### Napomena

5. Pritisnite 🕮.

• Rješenja se prikazuju kao na zaslonu u nastavku ako je u izborniku SETTINGS za postavku Input/Output odabrano nešto drugo osim opcije Mathl/MathO.

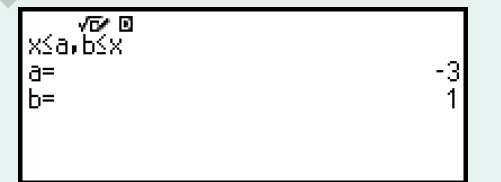

- Na zaslonu rješenja pojavit će se "No Solution" ako za nejednadžbu ne postoji rješenje (npr. za  $x^2 < 0$ ).
- Na zaslonu rješenja pojavit će se "All Real Numbers" ako se rješenje nejednadžbe sastoji samo od brojeva (npr. za  $x^2 \ge 0$ ).

## Izračuni s kompleksnim brojevima

Za obavljanje izračuna s kompleksnim brojevima prvom pokrenite aplikaciju Complex.

Pritisnite (a), odaberite ikonu aplikacije Complex, a zatim pritisnite (b).

## Unos kompleksnih brojeva

Kompleksne brojeve možete unositi s pomoću pravokutnih koordinata (a+bi) ili polarnih koordinata  $(r \angle \theta)$ .

Primjer 1.: unos izraza 2+3i

2+3•9(i)\* 2+3*i* 

\* *i* možete unijeti i tako da odete na: ☺ – [Complex] > [*i*].

Primjer 2.: unos izraza 5∠30

5 – [Complex] > [∠] 30 5∠30

## Primjeri računanja u aplikaciji Complex

## Prije provedbe postupaka iz primjera

- Za potrebe primjera u ovom odjeljku za postavku Input/Output odaberite opciju Mathl/MathO u izborniku SETTINGS. Ostale postavke konfigurirajte kako je navedeno u svakom primjeru.
- Rezultati izračuna s kompleksnim brojevima prikazuju se u skladu s postavkom Complex Result u izborniku SETTINGS.
- Ako planirate obaviti unos i prikaz rezultata izračuna u obliku polarnih koordinata, prije nego što započnete s izračunom, u izborniku SETTINGS odredite stavku Angle Unit.
- Vrijednost θ u rezultatu izračuna prikazuje se u rasponu -180° < θ ≤ 180°.</li>
- Ako pokušate prikazati rezultat izračuna dok je odabrano bilo što osim opcije Mathl/MathO, *a* i *bi* (ili *r* i  $\theta$ ) prikazat će se u zasebnim recima.

**Primjer 3.:**  $(1 + i)^4 + (1 - i)^2 = -4 - 2i$ (Complex Result: a+bi)

$$(1 + 1) = (i) = 4 > +$$
  
$$(1 - 1) = (i) = 1$$

#### Napomena

• Pri dizanju kompleksnog broja na n-tu potenciju s pomoću sintakse (a+bi)<sup>n</sup> vrijednost potencije može biti u sljedećem rasponu:  $-1 \times 10^{10} < n < 1 \times 10^{10}$ .

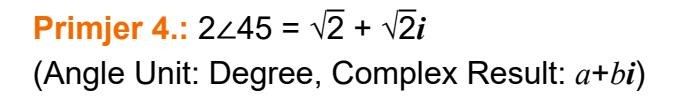

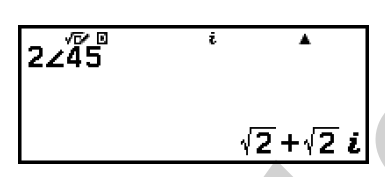

**Primjer 5.:**  $\sqrt{2} + \sqrt{2}i = 2 \angle 45$ (Angle Unit: Degree, Complex Result:  $r \angle \theta$ )

$$\sqrt{2} + \sqrt{2} i$$

$$2 \neq 45$$

Primjer 6.: dobivanje kompleksno konjugiranog broja iz 2 + 3i (Complex Result: *a+bi*)

| ☞ – [Complex] > [Conjugate]<br>2+3 ● 9(i) ○ [3] | Conjg |
|-------------------------------------------------|-------|
|                                                 |       |

(2+3i) 2-3i

۸

Primjer 7.: dobivanje apsolutne vrijednosti i argumenta iz 1 + i (Angle Unit: Degree)

| 1+́≀́    | i | ^<br>√2 |
|----------|---|---------|
| Arg(1+i) | i | 45      |

**Primjer 8.:** izdvajanje realnog i imaginarnog dijela iz izraza 2 + 3*i* 

ReP(2+3*i*) ۸ 2

() – [Complex] > [Real Part]  $2 \div 3 \textcircled{9}(i) ) \blacksquare$ 

## Pretvorba rezultata izračuna s kompleksnim brojevima u pravokutne ili polarne koordinate

S pomoću izbornika FORMAT, koji se pojavi kada pritisnete , možete pretvoriti rezultat izračuna s kompleksnim brojevima u pravokutne ili polarne koordinate.

**Primjer 9.:**  $\sqrt{2} + \sqrt{2}i = 2 \angle 45$ ,  $2 \angle 45 = \sqrt{2} + \sqrt{2}i$ (Angle Unit: Degree, Complex Result: a+bi)

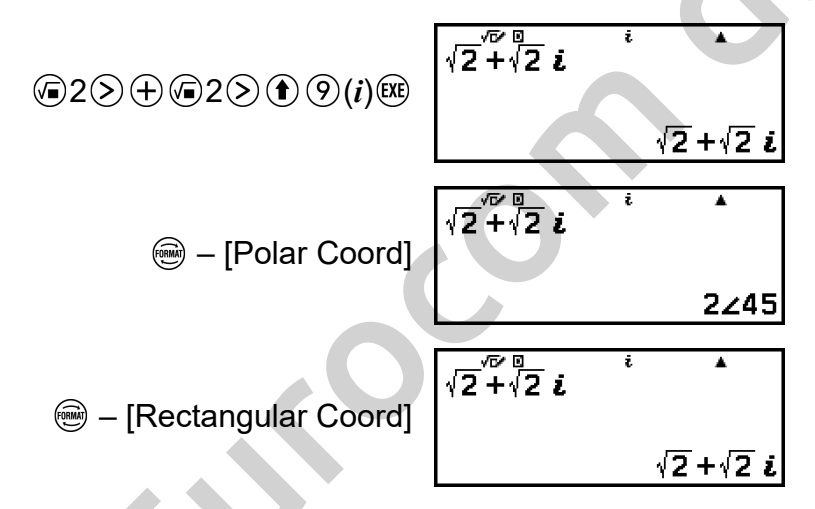

# Izračuni s različitim brojevnim sustavima

Kada želite obavljati izračune s pomoću decimalnih, heksadecimalnih, binarnih i/ili oktalnih brojeva, pokrenite aplikaciju Base-N. Pritisnite (a), odaberite ikonu aplikacije Base-N, a zatim pritisnite (b). Kada pokrenete aplikaciju Base-N, zadana je postavka brojevnog sustava decimalni sustav.

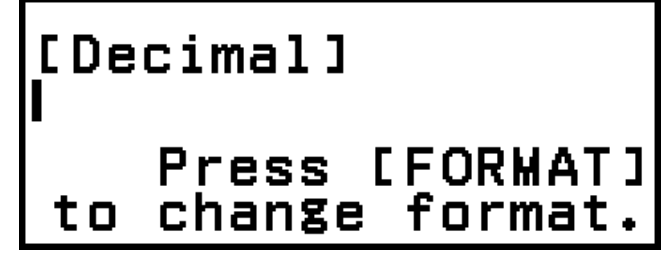

Nakon pokretanja aplikacije Base-N promijenite brojevni sustav s pomoću tipke .

Svakim pritiskom tipke e prebacit ćete brojevni sustav kako je prikazano u nastavku.

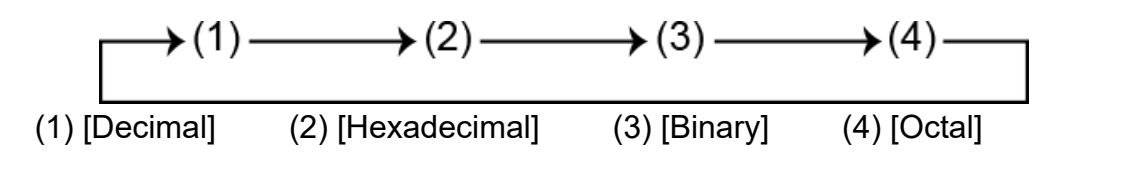

#### Napomena

• Indeks uz vrijednosti navedene u primjerima upućuju na bazu (brojevni sustav) svake vrijednosti.

Primjer: 12 ... Binarni 1; 116 ... Heksadecimalni 1

Primjer 1.: izračun izraza 11<sub>2</sub> + 1<sub>2</sub>

- 1. S pomoću tipke 🖮 promijenite brojevni sustav u [Binary].
- 2. Obavite izračun izraza  $11_2 + 1_2$ .

Primjer 2.: izračun izraza 1F<sub>16</sub> + 1<sub>16</sub> u heksadecimalnom sustavu

- 1. S pomoću tipke 🛞 promijenite brojevni sustav u [Hexadecimal].
- 2. Obavite izračun izraza 1F<sub>16</sub> + 1<sub>16</sub>.

1 († 3 (F) (+ 1 🕮

#### [Hexadecimal] 1F+1 00000020

#### Napomena

Sljedeće tipke služe za unos slova od A do F za heksadecimalne vrijednosti: (1)
(4)(A), (1) (5)(B), (1) (6)(C), (1) (1)(D), (1) (2)(E), (1) (3)(F). Heksadecimalne vrijednosti možete unijeti i s pomoću stavki izbornika CATALOG navedenih u nastavku.

(D) – [Hex Value] > [A], [B], [C], [D], [E] ili [F]

- Imajte na umu da ako unesete bilo koji znak od A do F s pomoću postupka u nastavku, znak će se smatrati nazivom varijable, a ne heksadecimalnom vrijednošću.
  - (1) Pritisnite 🖾 za prikaz zaslona s popisom varijabli.
  - (2) Odaberite [A=], [B=], [C=], [D=], [E=] ili [F=], a zatim pritisnite 🔍.

(3) U izborniku koji se pojavio odaberite [Recall].

- U aplikaciji Base-N nije podržan unos razlomaka i decimalnih brojeva te eksponenata. Decimalni se dijelovi u rezultatima izračuna izostavljaju.
- U nastavku su prikazane pojedinosti o ulaznim i izlaznim rasponima (32 bita).

| Baza           | Raspon                                                                             |
|----------------|------------------------------------------------------------------------------------|
| Binarno        | Pozitivno: 000000000000000000000000000000000000                                    |
| Oktalno        | Pozitivno: $0000000000 \le x \le 177777777777777777777777777777777$                |
| Decimalno      | -2147483648 ≤ <i>x</i> ≤ 2147483647                                                |
| Heksadecimalno | Pozitivno: $0000000 \le x \le 7FFFFFF$<br>Negativno: $80000000 \le x \le FFFFFFFF$ |

 Ako je rezultat izračuna izvan primjenjivog raspona za korišteni brojevni sustav, pojavit će se greška Math ERROR.

## Utvrđivanje brojevnog sustava unesene vrijednosti

Za utvrđivanje brojevnog sustava neke vrijednosti možete unijeti posebnu naredbu neposredno prije te vrijednosti. Posebne su naredbe: d (decimalni), h (heksadecimalni), b (binarni) i o (oktalni).

**Primjer 3.:** izračun izraza  $10_{10} + 10_{16} + 10_2 + 10_8$  i prikaz rezultata kao decimalne vrijednosti

- 1. S pomoću tipke 🖮 promijenite brojevni sustav u [Decimal].
- 2. Obavite izračun izraza  $10_{10} + 10_{16} + 10_2 + 10_8$ .

☞ – [Base Prefix] > [Decimal(d)] 10 ⊕
 ☞ – [Base Prefix] > [Hexadecimal(h)] 10 ⊕
 ☞ – [Base Prefix] > [Binary(b)] 10 ⊕
 ☞ – [Base Prefix] > [Octal(o)] 10

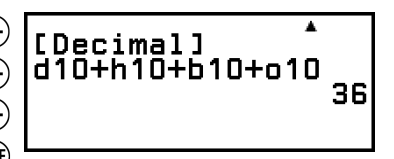

## Pretvaranje rezultata izračuna u vrijednost različite vrste

S pomoću tipke i možete pretvoriti trenutačno prikazani rezultat izračuna u vrijednost neke druge vrste.

**Primjer 4.:** izračun izraza 15<sub>10</sub> × 37<sub>10</sub> u decimalnom obliku i naknadna pretvorba rezultata u heksadecimalni sustav

1. S pomoću tipke ভ promijenite brojevni sustav u [Decimal].

2. Obavite izračun izraza  $15_{10} \times 37_{10}$ .

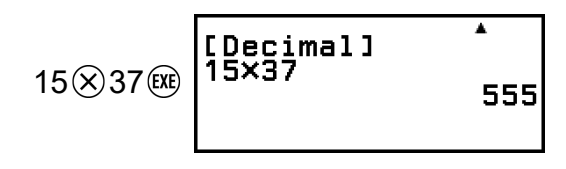

3. S pomoću tipke i promijenite brojevni sustav u [Hexadecimal].

[Hexadecimal] <sup>▲</sup> 15×37 0000022**B** 

## Logičke i negacijske operacije

Logičke i negacijske operacije provode se pritiskom tipke 🐨 i odabirom stavke [Logic Operation] te odabirom željene naredbe (Neg, Not, and, or, xor, xnor) u izborniku koji se pojavi. Svi primjeri u nastavku provedeni su u binarnom načinu rada.

**Primjer 5.:** Određivanje logičke vrijednosti AND za 1010<sub>2</sub> i 1100<sub>2</sub> (1010<sub>2</sub> and 1100<sub>2</sub>)

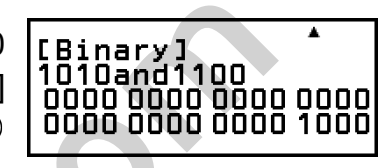

Primjer 6.: Odrediti komplement broju 1010<sub>2</sub> (Not(1010<sub>2</sub>))

Image: Book of the second second

| [Binary]<br>Not(1010) |           |
|-----------------------|-----------|
| 111111111             | 1111 1111 |
| 1111 1111             | 11110101  |

#### Napomena

 U slučaju negativne binarne, oktalne ili heksadecimalne vrijednosti kalkulator će pretvoriti vrijednost u binarnu, dodaje dvojni komplement te potom vraća vrijednost u prvotni sustav. Kod decimalnih vrijednosti kalkulator samo dodaje znak minus.

## Matrični račun

S pomoću aplikacije Matrix možete provoditi račune matrica maksimalne veličine 4 redaka i 4 stupaca.

## Opći postupak za provođenje matričnog računa

Kako biste obavili matrični izračun, upotrebljavajte posebne matrične varijable (MatA, MatB, MatC, MatD) kako je prikazano u primjeru u nastavku.

Primjer 1.: izračun izraza  $\begin{bmatrix} 2 & 1 \\ 1 & 1 \end{bmatrix} \times \begin{bmatrix} 2 & -1 \\ -1 & 2 \end{bmatrix}$ 

- Kako biste obavili umnožak (matrica 1 x matrica 2), broj stupaca u matrici 1 treba odgovarati broju redaka u matrici 2. U protivnom će doći do greške.
- 1. Pritisnite (a), odaberite ikonu aplikacije Matrix, a zatim pritisnite (b).
  - Prikazat će se zaslon s matričnim računom.
- ∣ Press [TOOLS] to define Matrix.

- 2. Pritisnite 💿.
  - Prikazat će se zaslon s popisom matričnih varijabli.

| MatA:None |  |
|-----------|--|
| MatB:None |  |
| MatC:None |  |
| MatD:None |  |
|           |  |

- Za pojedinosti o sadržaju zaslona s popisom matričnih varijabli i informacije o tomu kako provesti postupke pohranjivanja i uređivanja matričnih varijabli te druge postupke pogledajte odjeljak "Zaslon s popisom matričnih varijabli" (stranica 118).
- 3. Obavite korake u nastavku kako biste pohranili  $\begin{bmatrix} 2 & 1 \\ 1 & 1 \end{bmatrix}$  u MatA.
  - (1) Odaberite [MatA:], a zatim pritisnite 🔍.
    - Prikazat će se zaslon s postavkama veličine matrice (zadana je postavka: 2 retka, 2 stupca).

| Matrix Si           | ze? |   |
|---------------------|-----|---|
| Rows                | :2  |   |
| Columns             | :2  | • |
| <pre>oConfirm</pre> |     |   |

- (2) U ovom slučaju želimo pohraniti matricu veličine 2x2, stoga odaberite [Confirm] i potom pritisnite 📧.
  - Prikazat će se matrični uređivač za unos elemenata matrice veličine 2x2 za MatA.

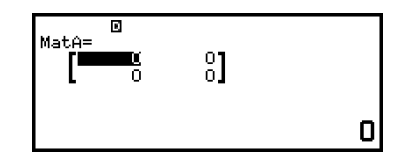

(3) Unesite elemente za MatA.

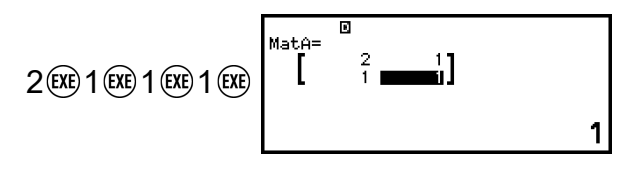

(4) Pritisnite ), 🔍 ili 🔿 za povratak na zaslon za matrični račun.

- 4. Obavite korake u nastavku kako biste pohranili  $\begin{bmatrix} 2 & -1 \\ -1 & 2 \end{bmatrix}$  u MatB.
  - (1) Pritisnite 🐵, odaberite [MatB:], a zatim pritisnite 🐽.
  - (2) Odaberite [Confirm], a zatim pritisnite 🛞.
  - (3) Unesite elemente za MatB.

°]

2

з

(4) Pritisnite Э, 🕸 ili 0 za povratak na zaslon za matrični račun.

☞ – [Matrix] > [MatA]
 ₩atA×MatBl
 ≫ ☞ – [Matrix] > [MatB]

- 6. Pritisnite 🕮.
  - Prikazat će se zaslon MatAns (matrična pozitivna memorija) s rezultatom izračuna.
  - Za pojedinosti o matričnoj pozitivnoj memoriji (MatAns) pogledajte odjeljak "Matrična pozitivna memorija (MatAns)" (stranica 121).
  - Ako pritisnete (C) dok je prikazan zaslon MatAns, vratit ćete se na zaslon za matrični račun i očistit će se izraz izračuna. Ako pritisnete (S) ili (O), vratit ćete stanje potpunog unosa izraza izračuna iz koraka 5. u okviru ovog postupka.

#### Napomena

Dok su prikazani matrični uređivač ili zaslon MatAns, možete pohraniti trenutačno prikazanu vrijednost u varijablu. Dok je prikazan zaslon za matrični račun i na zaslonu se nalazi vrijednost rezultata izračuna, možete pohraniti prikazani rezultat izračuna u varijablu. Za pojedinosti o varijablama pogledajte odjeljak "Varijable (A, B, C, D, E, F, x, y, z)" (stranica 37).

## Zaslon s popisom matričnih varijabli

Zaslon s popisom matričnih varijabli značajka je koju biste trebali upotrebljavati ako želite pohraniti matricu u matričnu varijablu MatA, MatB, MatC ili MatD ili ako želite urediti prethodno pohranjenu matricu. Status svake matrične varijable označava se kako je prikazano u primjerima u nastavku.

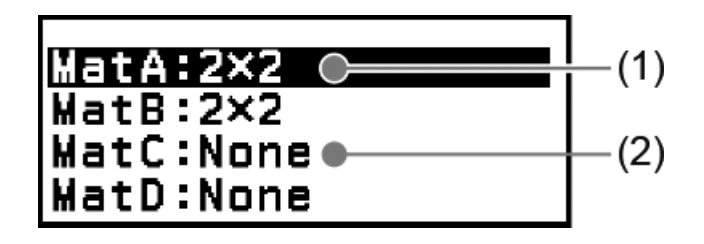

(1) 2×2

Označava da je u matričnu varijablu pohranjena matrica veličine 2x2.

(2) None

Označava da u matričnu varijablu nije pohranjeno ništa.

## Prikaz zaslona s popisom matričnih varijabli

Ovisno o trenutačno prikazanom zaslonu obavite jedan od postupaka u nastavku.

- Ako je prikazan zaslon za matrični račun: Pritisnite .
- Ako su prikazani zaslon matričnog uređivača ili zaslon MatAns: Pritisnite , odaberite [Define Matrix], a zatim pritisnite @.

## Pohrana novih podataka u matričnu varijablu

**Primjer 2.:** pohrana matrice veličine  $2x3\begin{bmatrix}1 & 0 & -1\\ 0 & -1 & 1\end{bmatrix}$ 

- 1. Dok je prikazan zaslon za matrični račun, pritisnite 💿 za prikaz zaslona s popisom matričnih varijabli.
- 2. Odaberite matričnu varijablu (MatA, MatB, MatC ili MatD) u koju želite pohraniti nove podatke, a zatim pritisnite 🔍.
  - Ako ste odabrali matričnu varijablu čiji je status "None", idite na korak 4. ovog postupka.
  - Ako ste odabrali matričnu varijablu u koju je već pohranjena matrica, prikazat će se zaslon s izbornikom. Idite na korak 3.

Define New

- 3. Odaberite [Define New], a zatim pritisnite 🔍.
- Na zaslonu "Matrix Size?" koji se pojavio odredite broj redaka i stupaca u matrici.

| Matrix             | Size?  |    |  |
|--------------------|--------|----|--|
| Rows               |        | :2 |  |
| Columns<br>©Confir | s<br>m | :2 |  |

- Kako biste odredili matricu veličine 2x3, obavite korake u nastavku.
- (1) Odaberite [Rows] a zatim pritisnite 🔍. U izborniku koji će se pojaviti odaberite [2 Rows] i potom pritisnite 🔍.

- (2) Odaberite [Columns], a zatim pritisnite 👀. U izborniku koji će se pojaviti odaberite [3 Columns] i potom pritisnite 🔍.
- 5. Nakon što postavite željeni broj redaka i stupaca, odaberite [Confirm] i potom pritisnite ().
  - Prikazat će se matrični uređivač.

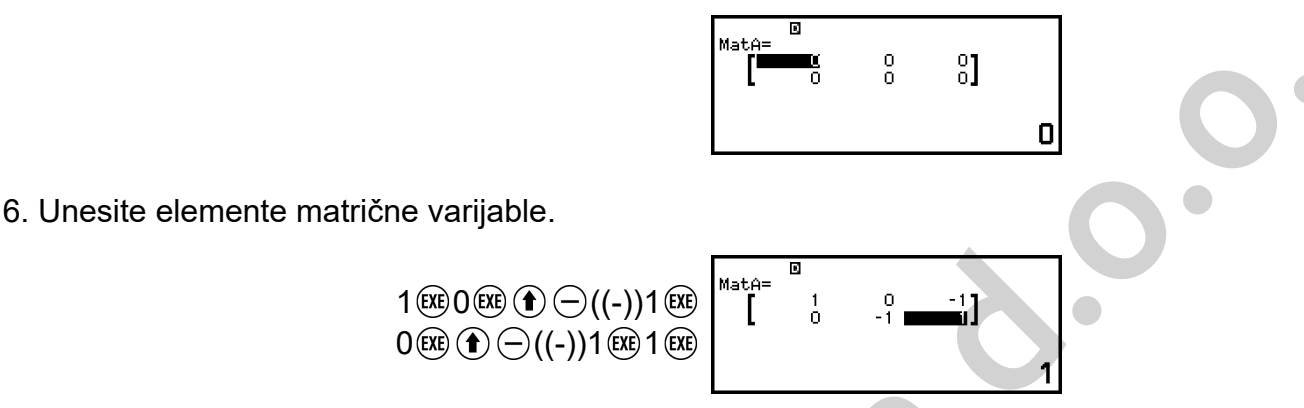

7. Pritisnite (5), 🔍 ili 🔍 za povratak na zaslon za matrični račun.

#### Napomena

- Sadržaj matričnih varijabli zadržava se čak i ako pritisnete (<sup>1</sup>), promijenite aplikaciju kalkulatora ili isključite kalkulator. Ako provedete bilo koji od sljedećih postupaka, očistit će se cjelokupan sadržaj svih matričnih varijabli:
  - (霎) [Reset] > [Settings & Data]
  - (霎) [Reset] > [Initialize All].

### Uređivanje podataka matričnih varijabli

- 1. Dok je prikazan zaslon za matrični račun, pritisnite 💿 za prikaz zaslona s popisom matričnih varijabli.
- 2. Odaberite matričnu varijablu (MatA, MatB, MatC ili MatD) koju želite urediti, a zatim pritisnite ().
- U izborniku koji će se pojaviti odaberite [Edit] i potom pritisnite 08. Prikazat će se matrični uređivač.
- S pomoću matričnog uređivača uredite elemente matrice.
  - Pomaknite pokazivač na ćeliju koja sadržava element koji želite izmijeniti, unesite novu vrijednost, a zatim pritisnite 🕮.
- 5. Pritisnite (5), (4) ili (4) za povratak na zaslon za matrični račun.

### Kopiranje sadržaja matrične varijable (ili memorije MatAns)

- 1. Idite na zaslon matričnog uređivača ili zaslon memorije MatAns s matričnom varijablom koju želite kopirati.
  - Za prikaz matričnog uređivača obavite korak 1., 2. i 3. iz odjeljka "Uređivanje podataka matričnih varijabli" (stranica 120).

 Za prikaz zaslona memorije MatAns obavite korake u nastavku dok je prikazan zaslon za matrični račun.

🖾 – [Matrix] > [MatAns] 🕮

- 2. Odaberite odredište za kopiranje matrične varijable.
  - Primjerice, kako biste je kopirali u MatD, idite na: [Store] > [MatD].
  - Prikazat će se matrični uređivač sa sadržajem odredišne varijable.
- 3. Pritisnite 🗩, 心 ili 🐠 za povratak na zaslon za matrični račun.

## Matrična pozitivna memorija (MatAns)

U slučaju da je rezultat izračuna obavljenog u aplikaciji Matrix matrica, pojavit će se zaslon memorije MatAns s rezultatom. Rezultat će također biti pohranjen u varijablu pod nazivom "MatAns".

Varijabla MatAns može se upotrebljavati u izračunima kako je opisano u nastavku.

- Kako biste unijeli varijablu MatAns u izračun, idite na: 

   [Matrix] > [MatAns].
- Ako pritisnete bilo koju od sljedećih tipki dok je prikazan zaslon memorije MatAns, automatski će se pojaviti zaslon za matrični račun s oznakom "MatAns", nakon koje slijedi računska operacija ili funkcija tipke koju ste pritisnuli: ⊕, ⊖, ⊗, ⊕, ⊕, ♥, ♥, ♥, ♥, ♥ (, , , , ), (, ), (, , ), (, ), (, , ), (, , )

#### Napomena

- - ako se vratite na zaslon HOME i pokrenete neku drugu aplikaciju kalkulatora
  - ako odete na (═) [Reset] > [Settings & Data]
  - ako odete na 🚖 [Reset] > [Initialize All].

## Primjeri matričnog računa

U primjerima u nastavku MatA =  $\begin{bmatrix} 2 & 1 \\ 1 & 1 \end{bmatrix}$ , MatB =  $\begin{bmatrix} 2 & 3 \\ 2 & 1 \end{bmatrix}$ , MatC =  $\begin{bmatrix} 1 & 2 & 3 \\ 4 & 5 & 6 \\ 7 & 8 & 9 \end{bmatrix}$ .

Primjer 3.: zbrajanje dviju matrica (MatA + MatB)

#### Napomena

 Kako biste zbrojili ili oduzeli dvije matrice, trebaju biti istih dimenzija. Ako pokušate zbrojiti ili oduzeti matrice različitih dimenzija, doći će do greške.

**Primjer 4.:** kvadriranje i kubiranje matrice MatA (MatA<sup>2</sup>, MatA<sup>3</sup>)

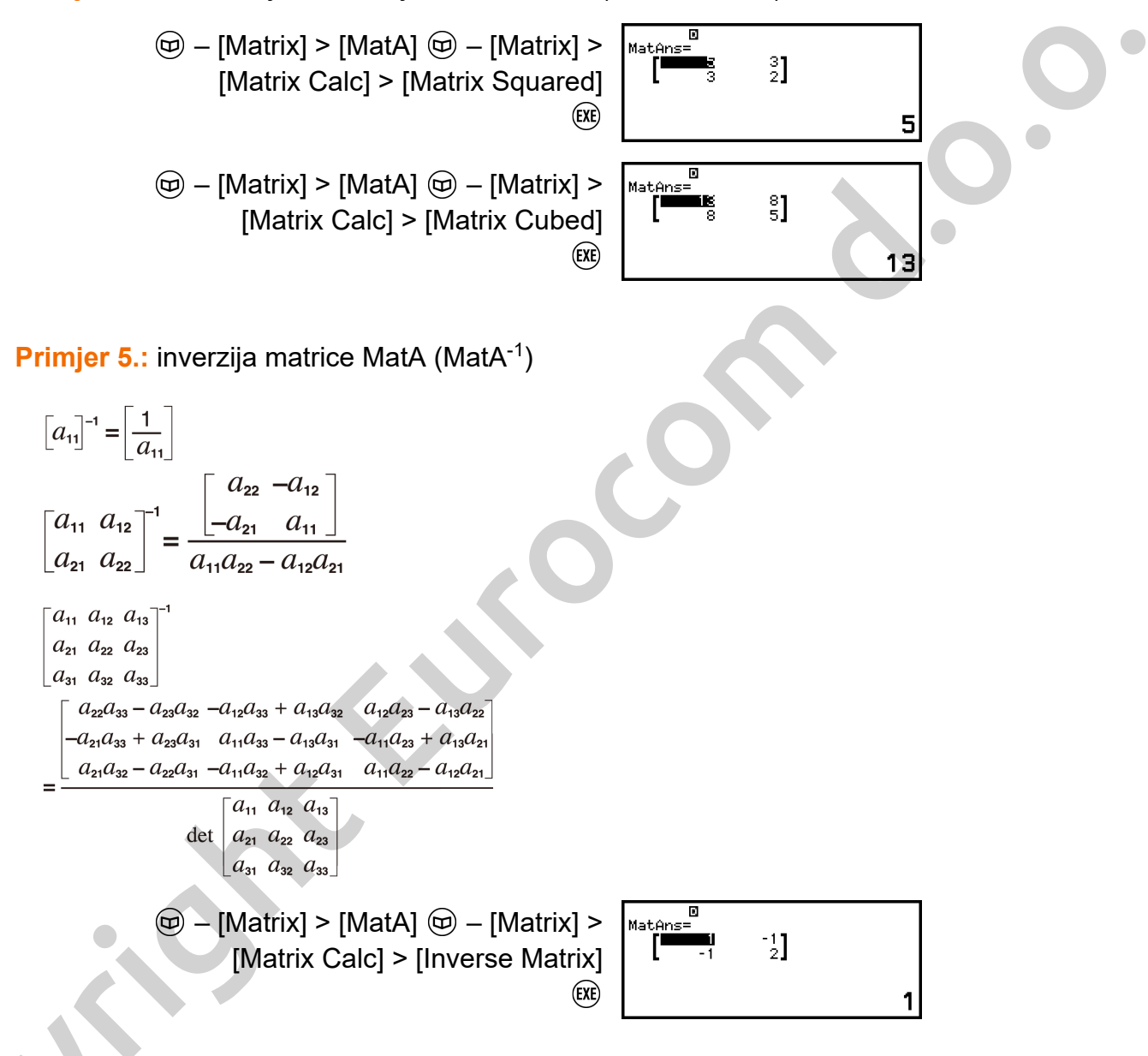

#### Napomena

- Moguće je provesti inverziju isključivo matrica u obliku kvadrata (s istim brojem redaka i stupaca). Ako pokušate provesti inverziju matrice koja nije u obliku kvadrata, doći će do greške.
- Nije moguće provesti inverziju matrice čija je determinanta nula. Ako pokušate provesti inverziju matrice čija je determinanta nula, doći će do greške.
- Na preciznost izračuna utječe ako je vrijednost determinante matrice blizu nuli.

**Primjer 6.:** dobivanje determinante matrice MatA (Det(MatA))

$$det \begin{bmatrix} a_{11} \end{bmatrix} = a_{11}$$

$$det \begin{bmatrix} a_{11} & a_{12} \\ a_{21} & a_{22} \end{bmatrix} = a_{11}a_{22} - a_{12}a_{21}$$

$$det \begin{bmatrix} a_{11} & a_{12} & a_{13} \\ a_{21} & a_{22} & a_{23} \\ a_{31} & a_{32} & a_{33} \end{bmatrix}$$

$$= a_{11}a_{22}a_{33} + a_{12}a_{23}a_{31} + a_{13}a_{21}a_{32} - a_{13}a_{22}a_{31}$$

$$-a_{12}a_{21}a_{33} - a_{11}a_{23}a_{32}$$

$$(in) - [Matrix] > [Matrix Calc] > [Det (MatA)]$$

$$(j) (in)$$

$$Napomena$$
• Determinante je moguće dobiti samo za matrice u obliku kvadrata (matrice s istim brojem redaka i stupaca). Ako pokušate dobiti determinantu matrice koja nije u obliku kvadrata, doći će do greške.

Primjer 7.: provedba transponiranja matrice MatC (Trn(MatC))

ⓑ – [Matrix] > [Matrix Calc] > [Transposition] ⓑ – [Matrix] > [MatC] ) (☞

| MatAns= | 0<br>-1<br>1 |   |
|---------|--------------|---|
|         |              | 1 |

**Primjer 8.:** izrada jedinične matrice (matrice identiteta) veličine 2 x 2 i njezino pribrajanje matrici MatA (Identity(2) + MatA)

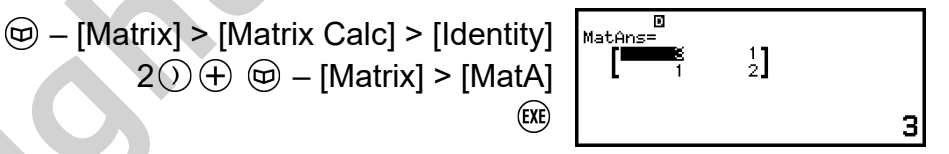

1

#### Napomena

• Broj dimenzija možete odrediti vrijednošću od 1 do 4 kao argument naredbe Identity.

**Primjer 9.:** dobivanje apsolutne vrijednosti svih elemenata matrice MatC (Abs(MatC))

S pomoću aplikacije Vector možete provesti dvodimenzionalne i trodimenzionalne vektorske izračune.

## Opći postupak za računanje s vektorima

Kako biste obavili vektorski izračun, upotrebljavajte posebne vektorske varijable (VctA, VctB, VctC, VctD) kako je prikazano u primjeru u nastavku.

Primjer 1.: izračun izraza (1, 2)+ (3, 4)

- Pri zbrajanju ili oduzimanju dvaju vektora oba vektora moraju biti istih dimenzija.
- 1. Pritisnite (a), odaberite ikonu aplikacije Vector, a zatim pritisnite (b).
  - Prikazat će se zaslon za računanje s vektorima.

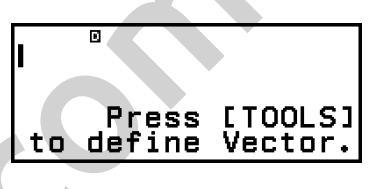

- 2. Pritisnite 💿.
  - Prikazat će se zaslon s popisom vektorskih varijabli.

| VctA:None |  |
|-----------|--|
| VctB:None |  |
| VctC:None |  |
| VctD:None |  |

- Za pojedinosti o sadržaju zaslona s popisom vektorskih varijabli i informacije o tomu kako provesti postupke pohranjivanja i uređivanja vektorskih varijabli te druge postupke pogledajte odjeljak "Zaslon s popisom vektorskih varijabli" (stranica 126).
- 3. Obavite korake u nastavku kako biste pohranili (1, 2) u VctA.
  - (1) Odaberite [VctA:], a zatim pritisnite 🔍.

 Prikazat će se zaslon s postavkama dimenzije vektora (zadana je postavka: dvije dimenzije).

> Vector Dimension? Dimensions :2 ⊳ oConfirm

- (2) U ovom slučaju želimo pohraniti dvodimenzionalni vektor, stoga odaberite [Confirm] i potom pritisnite 🛞.
  - Prikazat će se vektorski uređivač za unos dvodimenzionalnog vektora za VctA.

(3) Unesite elemente za VctA.

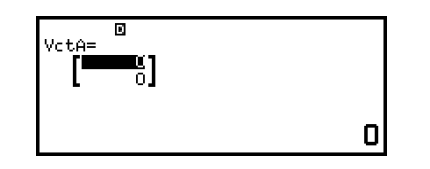

2

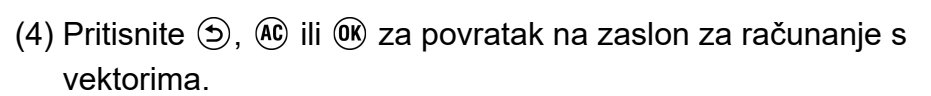

- 4. Obavite korake u nastavku kako biste pohranili (3, 4) u VctB.
  - (1) Pritisnite  $\odot$ , odaberite [VctB:], a zatim pritisnite  $\odot$ .
  - (2) Odaberite [Confirm], a zatim pritisnite 🔍.
  - (3) Unesite elemente za VctB.

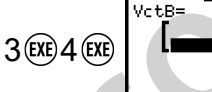

1 EXE 2 EXE

- (4) Pritisnite (5), (4) ili (10) za povratak na zaslon za računanje s vektorima.
- 5. Unesite VctA+VctB.

- 6. Pritisnite 🕮.
  - Prikazat će se zaslon memorije VctAns (vektorske pozitivne memorije) s rezultatom izračuna.

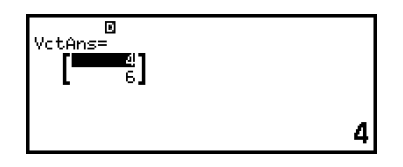

- Za pojedinosti o vektorskoj pozitivnoj memoriji (VctAns) pogledajte odjeljak "Vektorska pozitivna memorija (VctAns)" (stranica 128).
- Ako pritisnete (C) dok je prikazan zaslon VctAns, vratit ćete se na zaslon za računanje s vektorima i očistit će se izraz izračuna. Ako pritisnete (D) ili (OK), vratit ćete stanje potpunog unosa izraza izračuna iz koraka 5. u okviru ovog postupka.

#### Napomena

Dok su prikazani vektorski uređivač ili zaslon VctAns, možete pohraniti trenutačno prikazanu vrijednost u varijablu. Dok je prikazan zaslon za računanje s vektorima i na zaslonu se nalazi vrijednost rezultata izračuna, možete pohraniti prikazani rezultat izračuna u varijablu. Za pojedinosti o varijablama pogledajte odjeljak "Varijable (A, B, C, D, E, F, x, y, z)" (stranica 37).

## Zaslon s popisom vektorskih varijabli

Zaslon s popisom vektorskih varijabli značajka je koju biste trebali upotrebljavati ako želite pohraniti vektor u vektorsku varijablu VctA, VctB, VctC ili VctD ili ako želite urediti prethodno pohranjeni vektor. Status svake vektorske varijable označava se kako je prikazano u primjerima u nastavku.

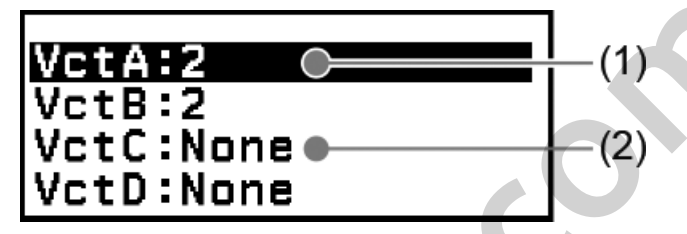

(1) 2

Označava da je u vektorsku varijablu pohranjen dvodimenzionalni vektor.

(2) None

Označava da vektorsku varijablu nije pohranjeno ništa.

#### Prikaz zaslona s popisom vektorskih varijabli

Ovisno o trenutačno prikazanom zaslonu obavite jedan od postupaka u nastavku.

- Dok je prikazan zaslon za računanje s vektorima:
   Pritisnite .

#### Pohrana novih podataka u vektorsku varijablu

Primjer 2.: pohrana trodimenzionalnog vektora (1, 2, 3)

- 1. Dok je prikazan zaslon za računanje s vektorima, pritisnite ... zaslona s popisom vektorskih varijabli.
- 2. Odaberite vektorsku varijablu (VctA, VctB, VctC ili VctD) u koju želite pohraniti nove podatke, a zatim pritisnite **(K**).
  - Ako ste odabrali vektorsku varijablu čiji je status "None", idite na korak 4. ovog postupka.

• Ako ste odabrali vektorsku varijablu u koju je već pohranjen vektor, prikazat će se zaslon s izbornikom. Idite na korak 3.

**Edit** Define New

Vector Dimension?

imension Confirm

- 3. Odaberite [Define New], a zatim pritisnite 🔍.
- 4. Na zaslonu "Vector Dimension?" koji se pojavio odredite dimenziju vektora.
  - Kako biste odredili tri dimenzije, obavite korake u nastavku.
  - (1) Odaberite [Dimensions] a zatim pritisnite 🖲.
  - (2) U izborniku koji će se pojaviti odaberite [3 Dimensions] i potom pritisnite (18).
- 5. Nakon što postavite željene specifikacije dimenzija, odaberite [Confirm] i potom pritisnite ().
  - Prikazat će se vektorski uređivač.

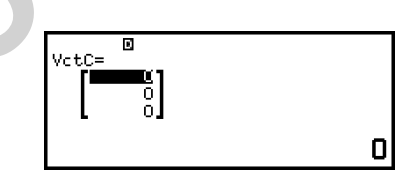

6. Unesite elemente vektorske varijable.

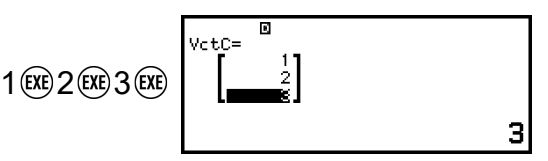

7. Pritisnite (5), (AC) ili (0K) za povratak na zaslon za računanje s vektorima.

#### Napomena

- - 達 [Reset] > [Settings & Data]
  - 選 [Reset] > [Initialize All].

## Uređivanje podataka vektorskih varijabli

1. Dok je prikazan zaslon za računanje s vektorima, pritisnite 💿 za prikaz zaslona s popisom vektorskih varijabli.

- 2. Odaberite vektorsku varijablu (VctA, VctB, VctC ili VctD) koju želite urediti, a zatim pritisnite 🔍
- 3. U izborniku koji će se pojaviti odaberite [Edit] i potom pritisnite 🛞.
  - Prikazat će se vektorski uređivač.
- 4. S pomoću vektorskog uređivača uredite elemente vektora.
  - Pomaknite pokazivač na ćeliju koja sadržava element koji želite izmijeniti, unesite novu vrijednost, a zatim pritisnite 🕮.
- 5. Pritisnite 🗩, 📧 ili 📧 za povratak na zaslon za računanje s vektorima.

## Kopiranje sadržaja vektorske varijable (ili memorije VctAns)

- 1. Idite na zaslon vektorskog uređivača ili zaslon VctAns s vektorskom varijablom koju želite kopirati.
  - Za prikaz vektorskog uređivača obavite korak 1., 2. i 3. iz odjeljka "Uređivanje podataka vektorskih varijabli" (stranica 127).
  - Za prikaz zaslona memorije VctAns obavite korake u nastavku dok je prikazan zaslon za računanje s vektorima.
    - ☑ [Vector] > [VctAns] III
- 2. Odaberite odredište za kopiranje vektorske varijable.
  - Primjerice, kako biste je kopirali u VctD, idite na: 💿 [Store] > [VctD].
  - Prikazat će se vektorski uređivač sa sadržajem odredišne varijable.
- 3. Pritisnite 🔄, 🕸 ili 📧 za povratak na zaslon za računanje s vektorima.

## Vektorska pozitivna memorija (VctAns)

U slučaju da je rezultat izračuna obavljenog u aplikaciji Vector vektor, pojavit će se zaslon memorije VctAns s rezultatom. Rezultat će također biti pohranjen u varijablu pod nazivom "VctAns".

Varijabla VctAns može se upotrebljavati u izračunima kako je opisano u nastavku.

- Kako biste unijeli varijablu VctAns u izračun, idite na: 

   [VctAns].

#### Napomena

- - ako se vratite na zaslon HOME i pokrenete neku drugu aplikaciju kalkulatora
  - ako odete na (霎) [Reset] > [Settings & Data]

- ako odete na (霎) – [Reset] > [Initialize All].

## Primjeri vektorskih računa

U primjerima u nastavku VctA = (1, 2), VctB = (3, 4) i VctC = (2, -1, 2).

Primjer 3.: VctA • VctB (skalarni umnožak vektora)

 $(a_1, a_2) \cdot (b_1, b_2) = a_1 b_1 + a_2 b_2$ (a\_1, a\_2, a\_3) \cdot (b\_1, b\_2, b\_3) = a\_1 b\_1 + a\_2 b\_2 + a\_3 b\_3

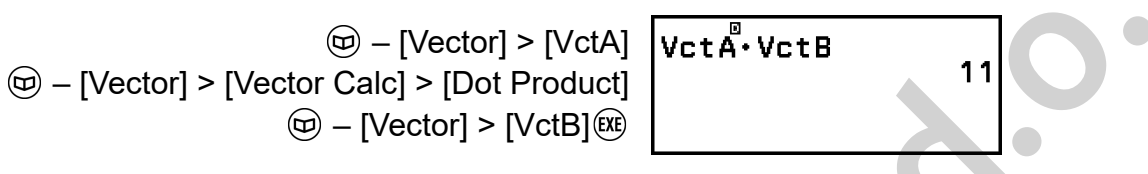

#### Napomena

• Pri računanju skalarnog umnoška dvaju vektora vektori trebaju biti istih dimenzija.

#### Primjer 4.: VctA × VctB (vektorski umnožak vektora)

 $(a_1, a_2) \times (b_1, b_2) = (0, 0, a_1b_2 - a_2b_1)$   $(a_1, a_2, a_3) \times (b_1, b_2, b_3)$  $= (a_2b_3 - a_3b_2, a_3b_1 - a_1b_3, a_1b_2 - a_2b_1)$ 

☞ – [Vector] > [VctA]
 ☞ – [Vector] > [Vector Calc] > [Cross Product]
 ☞ – [Vector] > [VctB] ﷺ

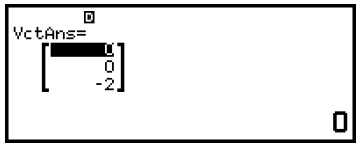

#### Napomena

• Pri računanju vektorskog umnoška dvaju vektora vektori trebaju biti istih dimenzija.

**Primjer 5.:** određivanje kuta koji tvore VctA i VctB do tri decimalnih mjesta. (Number Format: Fix 3, Angle Unit: Degree)

(□) - [Vector] > [Vector Calc] > [Angle]
 (□) - [Vector] > [VctA]
 (•) (,) (□) - [Vector] > [VctB] () (∞)

#### Napomena

• Pri računanju kuta koji tvore dva vektora vektori trebaju biti istih dimenzija.

Primjer 6.: normalizacija vektora VctB

☞ - [Vector] > [Vector Calc] > [Unit Vector]
☞ - [Vector] > [VctB]() ()

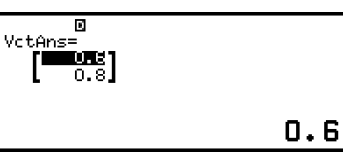

Primjer 7.: dobivanje apsolutne vrijednosti vektora VctC

Aplikacija Ratio omogućuje vam određivanje vrijednosti X u izrazu omjera A : B = X : D (ili A : B = C : X) ako su vrijednosti A, B, C i D poznate.

## Opći postupak za računanje omjera

Primjer 1.: rješavanje izraza 3 : 8 = X : 12 za X

- 1. Pritisnite (a), odaberite ikonu aplikacije Ratio, a zatim pritisnite (B).
- U izborniku koji se pojavio odaberite [A:B=X:D] ili [A:B=C:X].
  - U ovom slučaju želimo pronaći rješenje izraza 3 : 8 = X : 12 za X, stoga odaberite [A:B=X:D], a zatim pritisnite (K).
- 3. U uređivač koeficijenata koji se pojavio unesite vrijednosti koeficijenata.
  - U ovom primjeru unesite sljedeće koeficijente: A = 3, B = 8, D = 12.

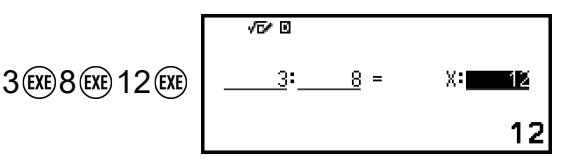

- 4. Nakon što postavite sve željene vrijednosti, pritisnite 🖲.
  - Time će se prikazati rješenje (vrijednost X).

| X= <sup>√™</sup> ® |               |
|--------------------|---------------|
|                    | <u>9</u><br>2 |

• Pritisnite ), 🛯 ili 🔿 za povratak u uređivač koeficijenata.

#### Napomena

 U slučaju da provodite izračun u okviru kojeg je vrijednost nekog koeficijenta 0, doći će do greške (Math ERROR).

- Obavljanjem koraka u nastavku svi će se koeficijenti u uređivaču koeficijenata ponovno postaviti na 1:
- Dok je prikazan uređivač koeficijenata, pritisnite  $\mathfrak{D}$ ,  $\mathfrak{A}$ ,  $\mathfrak{O}$  ili  $\mathfrak{O}$ .
- Dok je prikazano rješenje, pritisnite 🛆 ili 🕚.
- Možete pohraniti trenutačno prikazani rezultat izračuna u varijablu. Primjerice, ako provedete sljedeći postupak dok je prikazan zaslon iz koraka 4., rezultat izračuna pohranit će se u varijablu A: (I) [A=] > [Store]. Za pojedinosti o varijablama pogledajte odjeljak "Varijable (A, B, C, D, E, F, x, y, z)" (stranica 37).

### Promjena vrste izraza omjera

- 1. Dok je prikazan uređivač koeficijenata, pritisnite э.
- 2. U izborniku koji se pojavio odaberite željenu vrstu izraza omjera.

## Primjer izračuna

Primjer 2.: izračun varijable X u omjeru 1 : 2 = X : 10

(a) - [Ratio] > [A:B=X:D] 1 (A) 2 (A) 10 (A)

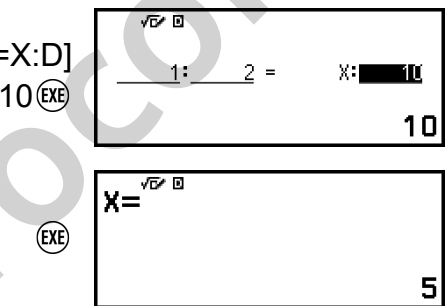

## Uporaba aplikacije Math Box

Aplikacija Math Box sadržava sljedeće funkcije za podršku učenju: **Dice Roll:** Dice Roll funkcija je koja služi za simulaciju vjerojatnosti pri bacanju kocke.

**Coin Toss:** Coin Toss funkcija je koja služi za simulaciju vjerojatnosti pri bacanju novčića.

## Dice Roll

Dice Roll služi za provedbu simulacije bacanja jedne, dviju ili triju virtualnih kocki određeni broj puta. Za prikaz rezultata možete odabrati bilo koji od zaslona prikazanih u nastavku.

| √ <b>6⊁ 0</b><br>A<br>1 1<br>2 4<br>3 3<br>4 1 | B<br>63<br>5<br>6 | C<br>4<br>6<br>1<br>6 | Sum  <br>11<br>13<br>9<br>13 |  |
|------------------------------------------------|-------------------|-----------------------|------------------------------|--|
| 7 1 1 1                                        |                   |                       |                              |  |

Zaslon List

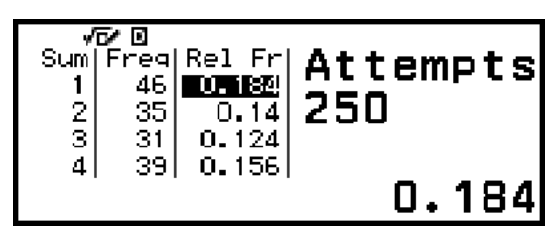

Zaslon Relative Freq

### Opći postupak za uporabu aplikacije Dice Roll

**Primjer:** simulacija 100 bacanja dviju kocki. U ovom primjeru za prikaz rezultata simulacije upotrijebljen je zaslon Relative Freq, na kojem je prikazan broj pojavljivanja (frekvencija) i relativna frekvencija brojčane razlike (0, 1, 2, 3, 4, 5) između dviju kocki pri svakom bacanju.

- 1. Pritisnite O, odaberite ikonu aplikacije Math Box, a zatim pritisnite R.
  - Prikazat će se izbornik Math Box.

©Dice Roll 0Coin Toss

- 2. Odaberite [Dice Roll], a zatim pritisnite 06.
  - Prikazat će se zaslon za unos parametara.

| √⊡⁄⊡        |       |
|-------------|-------|
| Dice        | :1 ►  |
| Attempts    | :5 🕨  |
| Same Result | :Off⊾ |
| oExecute    |       |

Dice: odaberite jednu, dvije ili tri kocke.

Attempts: unesite broj bacanja kocke (broj pokušaja) kao vrijednost od 1 do 250.

Same Result: ova je postavka u pravilu isključena (Off) (zadana

postavka). Za pojedinosti pogledajte odjeljak "Postavka Same Result" (stranica 135).

3. Odaberite svaku stavku izbornika i konfigurirajte je na željeni način.

(1) Odaberite [Dice], a zatim pritisnite 🛞. U izborniku koji će se pojaviti odaberite [2 Dice] i potom pritisnite 🛞.

- (2) Odaberite [Attempts], a zatim pritisnite (). Na zaslonu za unos koji će se pojaviti unesite 100 i potom pritisnite (). Odaberite [Confirm], a zatim pritisnite ().
- (3) Ostavite postavku [Same Result] isključenom (Off) (zadana postavka).
- 4. Nakon što konfigurirate sve postavke na željeni način, odaberite [Execute] i potom pritisnite 🔍.
  - Pojavit će se zaslon na kojem je prikazana provedena simulacija i nakon toga pojavit će se izbornik Result Type.

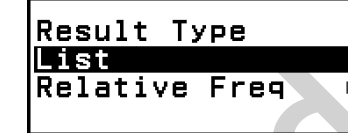

List: služi za prikaz popisa ishoda svakog bacanja (pokušaja).<sup>\*1</sup> Relative Freq: služi za prikaz broja pojavljivanja na temelju rezultata bacanja<sup>\*2</sup> i njihovu relativnu frekvenciju.

- \*1 Ako postoje dvije kocke, ishod svakog bacanja prikazuje se zajedno sa zbrojem i razlikom svakog bacanja. Ako postoje tri kocke, ishod svakog bacanja prikazuje se zajedno sa zbrojem bacanja.
- \*<sup>2</sup> Ishod (od 1 do 6) u slučaju jedne kocke, zbroj (od 2 do 12) ili razlika (od 0 do 5) ishoda u slučaju dviju kocki i zbroj (od 3 do 18) ishoda u slučaju triju kocki.
- 5. S pomoću izbornika Result Type odaberite oblik prikaza rezultata.
  - (1) U ovom slučaju želimo prikazati broj pojavljivanja i relativnu
    - frekvenciju, stoga odaberite [Relative Freq] i potom pritisnite 🖲.
      - Prikazat će se izbornik za odabir opcije [Sum] ili [Difference].
  - (2) U ovom slučaju želimo prikazati razliku ishoda svakog bacanja, stoga odaberite [Difference] i potom pritisnite 📧.
    - Na zaslonu Relative Freq prikazat će se rezultat simulacije.

| Diff<br>O<br>1<br>2 | Freq<br>14<br>28<br>18 | Rel Fr<br>0.28<br>0.18 | Attempts<br>100 |
|---------------------|------------------------|------------------------|-----------------|
| 3                   | 21                     | 0.21                   | 0.14            |

(Rezultat se razlikuje pri svakom izvršenju.)

- Za pojedinosti o zaslonu s rezultatom simulacije pogledajte odjeljak "Zaslon s rezultatima značajke Dice Roll" (stranica 134).
- 6. Za prikaz rezultata u nekom drugom obliku omogućite prikaz rezultata, a zatim pritisnite ④.
  - Vratit ćete se u izbornik Result Type, stoga možete ponoviti korak 5. ovog postupka i promijeniti oblik prikaza rezultata.
- 7. Ako želite provesti simulaciju s nekim drugim postavkama, pritisnite ok je prikazan izbornik Result Type.

- Očistit će se rezultat simulacije i vratit ćete se na zaslon za unos parametara. Ponovno obavite postupak iz koraka 3.
- 8. Za izlaz iz značajke Dice Roll pritisnite (5) dok je prikazan zaslon za unos parametara.
  - Vratit ćete se u izbornik Math Box.

#### Napomena

Na zaslonu Relative Freq možete pohraniti vrijednost u ćeliji u stupcu Rel Fr u neku varijablu. Primjerice, ako provedete sljedeći postupak u prethodno navedenom koraku 5., vrijednost u prvom retku stupca "Rel Fr" pohranit će se u varijablu A: (2) – [A=] > [Store]. Za pojedinosti o varijablama pogledajte odjeljak "Varijable (A, B, C, D, E, F, x, y, z)" (stranica 37).

### Zaslon s rezultatima značajke Dice Roll

Zaslon List

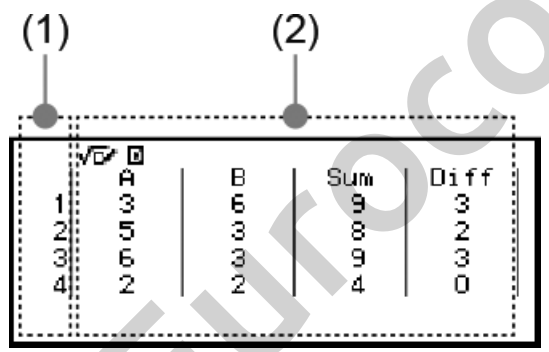

- (1) Svaki redak predstavlja bacanja po redu. Primjerice, 1 predstavlja prvo bacanje, 2 predstavlja drugo bacanje itd.
- (2) A, B i C označavaju korištenu kocku. "Sum" predstavlja ukupni ishod, a "Diff" predstavlja razliku ishoda dviju kocki. Stupci koji će se pojaviti na zaslonu ovise o broju korištenih kocki.
  - 1 kocka: samo stupac A.
  - 2 kocke: stupci A, B, Sum i Diff.
  - 3 kocke: stupci A, B, C i Sum.
- Zaslon Relative Freq

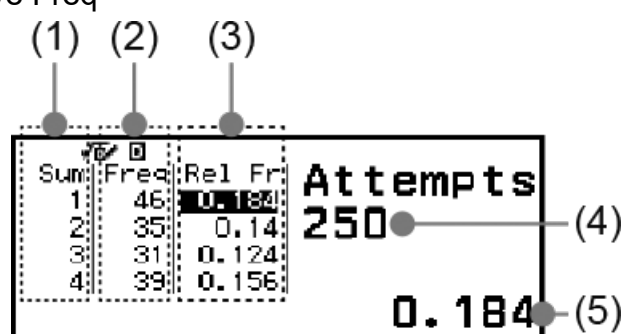

- (1) Sum ili Diff: služi za prikaz ishoda jedne kocke (Sum: od 1 do 6), zbroja ishoda dviju kocki (Sum: od 2 do 12) ili razlike dviju kocki (Diff: od 0 do 5) ili zbroja ishoda triju kocki (Sum: od 3 do 18).
- (2) Freq: služi za prikaz broja pojavljivanja (frekvenciju) svakog ishoda bacanja.
- (3) Rel Fr: služi za prikaz relativne frekvencije (frekvencije podijeljene s brojem bacanja) rezultata bacanja.
- (4) Broj pokušaja
- (5) Označena vrijednost ćelije u stupcu Rel Fr

### Postavka Same Result

Ako provedete simulaciju s pomoću značajki Dice Roll ili Coin Toss dok je postavka Same Result isključena (Off) (zadana postavka), nakon svakog izvršenja prikazat će se različit (nasumičan) rezultat. Ako je postavka Same Result izmijenjena i nije isključena (Off), prikazani se rezultati određuju kalkulatorom. Postavke #1, #2 ili #3 korisne su ako želite da se na svim kalkulatorima koje upotrebljavaju učenici u razredu prikaže isti rezultat.

#### Napomena

- Kako bi se na većem broju kalkulatora prikazao isti rezultat, pobrinite se da su sljedeće postavke iste na svim kalkulatorima:
  - broj kocki ili novčića
  - broj pokušaja (bacanja kocki ili novčića)
  - postavka Same Result (#1, #2 ili #3).

## Coin Toss

Coin Toss služi za provedbu simulacije bacanja jednog, dvaju ili triju virtualnih novčića određeni broj puta. Za prikaz rezultata možete odabrati bilo koji od zaslona prikazanih u nastavku.

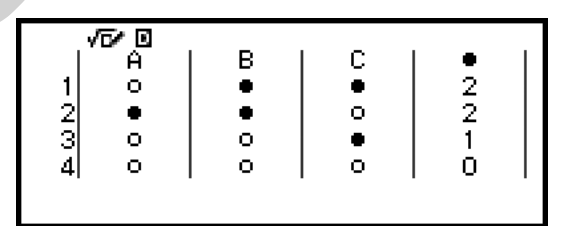

Zaslon List

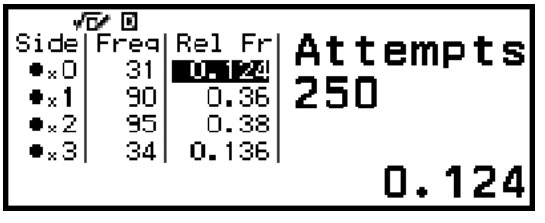

Zaslon Relative Freq

Na zaslonu je glava prikazana kao ●, a pismo kao ○.

## Opći postupak za uporabu aplikacije Coin Toss

**Primjer:** simulacija 100 bacanja triju novčića. U ovom primjeru zaslon Relative Freq služi za prikaz rezultata simulacije te se na njemu nalazi broj glava (0, 1, 2, 3) i relativna frekvencija glava pri svakom bacanju.

- 1. Pritisnite (a), odaberite ikonu aplikacije Math Box, a zatim pritisnite (b).
  - Prikazat će se izbornik Math Box.

©Dice Roll 0Coin Toss

- 2. Odaberite [Coin Toss], a zatim pritisnite 🐽.
  - Prikazat će se zaslon za unos parametara.

| √ <b>5</b> ∕0 |       |
|---------------|-------|
| Coins         | 1 ►   |
| Attempts      | :5 🕨  |
| Same Result   | :Off► |
| oExecute      |       |

Coins: odaberite jedan, dva ili tri novčića.

Attempts: unesite broj bacanja novčića (broj pokušaja) kao vrijednost od 1 do 250.

Same Result: ova je postavka u pravilu isključena (Off) (zadana postavka). Za pojedinosti pogledajte odjeljak **"Postavka Same Result"** (stranica 135).

- 3. Odaberite svaku stavku izbornika i konfigurirajte je na željeni način.
  - (1) Odaberite [Coins], a zatim pritisnite 🖲. U izborniku koji će se pojaviti odaberite [3 Coins] i potom pritisnite 🖲.
  - (2) Odaberite [Attempts], a zatim pritisnite (R). Na zaslonu za unos koji će se pojaviti unesite 100 i potom pritisnite (R). Odaberite [Confirm], a zatim pritisnite (R).
  - (3) Ostavite postavku [Same Result] isključenom (Off) (zadana postavka).
- 4. Nakon što konfigurirate sve postavke na željeni način, odaberite [Execute] i potom pritisnite 🔍.

 Pojavit će se zaslon na kojem je prikazana provedena simulacija i nakon toga pojavit će se izbornik Result Type.

> Result Type List Relative Freq

List: služi za prikaz popisa glava ili pisma<sup>\*1</sup> za svako bacanje (pokušaj). Relative Freq: služi za prikaz broja pojavljivanja za svako bacanje novčića čiji je rezultat glava<sup>\*2</sup> i njihovu relativnu frekvenciju.

- \*1 U slučaju dvaju ili triju novčića, zaslon služi za prikaz broja novčića pri svakom bacanju čiji je rezultat glava.
- \*<sup>2</sup> Za dva ili tri novčića. U slučaju jednog novčića zaslon služi za prikaz frekvencije glava i pisma te njihove relativne frekvencije.
- 5. S pomoću izbornika Result Type odaberite oblik prikaza rezultata. U ovom slučaju želimo prikazati broj pojavljivanja i relativnu frekvenciju, stoga odaberite [Relative Freq] i potom pritisnite (%).
  - Rezultat simulacije prikazan je na zaslonu Relative Freq.

| √<br>Side<br>●x0<br>●x1<br>●x2 | <b>7 0</b><br>Frea<br>33<br>47 | Rel<br>U.<br>O.<br>O. | Fr<br>005<br>33<br>47 | Attempts<br>100 |
|--------------------------------|--------------------------------|-----------------------|-----------------------|-----------------|
| •x3                            | 11                             | ο.                    | 11                    | 0.09            |

(Rezultat se razlikuje pri svakom izvršenju.)

- Za pojedinosti o zaslonu s rezultatom simulacije pogledajte odjeljak "Zaslon s rezultatima značajke Coin Toss" (stranica 138).
- 6. Za prikaz rezultata u nekom drugom obliku omogućite prikaz rezultata, a zatim pritisnite ④.
  - Vratit ćete se u izbornik Result Type, stoga možete ponoviti korak 5. ovog postupka i promijeniti oblik prikaza rezultata.
- 7. Ako želite provesti simulaciju s nekim drugim postavkama, pritisnite dok je prikazan izbornik Result Type.
  - Očistit će se rezultat simulacije i vratit ćete se na zaslon za unos parametara. Ponovno obavite postupak iz koraka 3.
- 8. Za izlaz iz značajke Coin Toss pritisnite (5) dok je prikazan zaslon za unos parametara.
  - Vratit ćete se u izbornik Math Box.

#### Napomena

Na zaslonu Relative Freq možete pohraniti vrijednost u ćeliji u stupcu Rel Fr u neku varijablu. Primjerice, ako provedete sljedeći postupak u prethodno navedenom koraku 5., vrijednost u prvom retku stupca "Rel Fr" pohranit će se u varijablu A: (3) – [A=] > [Store].

## Zaslon s rezultatima značajke Coin Toss

Zaslon List

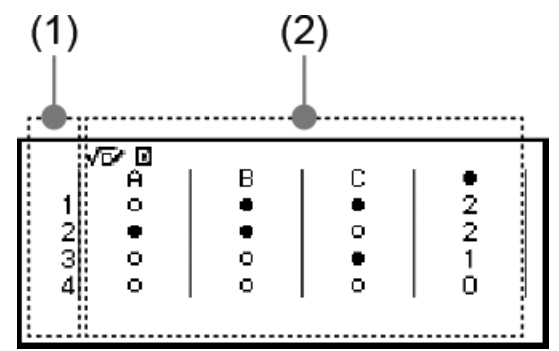

- (1) Svaki redak predstavlja bacanja po redu. Primjerice, 1 predstavlja prvo bacanje, 2 predstavlja drugo bacanje itd.
- (2) A, B i C označavaju korišteni novčić. Ako upotrebljavate dva ili tri novčića, u stupcu ● zdesna prikazuje se broj bacanja novčića čiji je rezultat glava.
- Zaslon Relative Freq

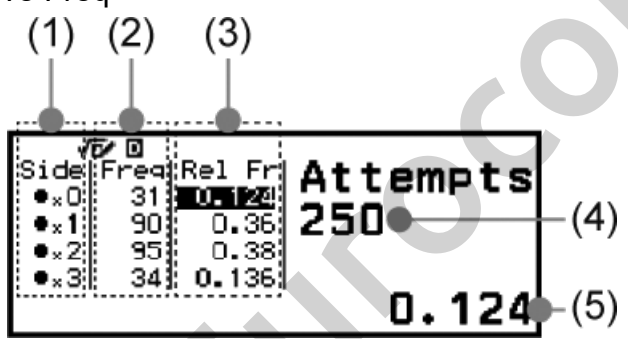

- (1) Side: ako upotrebljavate samo jedan novčić, "●" označava glavu, dok "○" označava pismo. Ako upotrebljavate dva ili tri novčića, u tom je stupcu prikazan broj glava (od 0 do 3).
- (2) Freq: služi za prikaz broja pojavljivanja (frekvencije) svakog ishoda bacanja.
- (3) Rel Fr: služi za prikaz relativne frekvencije (frekvencije podijeljene s brojem bacanja) rezultata bacanja.
- (4) Broj pokušaja
- (5) Označena vrijednost ćelije u stupcu Rel Fr

## Greške

Na kalkulatoru će se prikazati poruku greške svaki put kada tijekom izračuna dođe do greške iz bilo kojeg razloga.

## Prikaz lokacije greške

Ako pritisnete (19), (5) ili (10) dok je prikazana poruka greške, vratit ćete se na zaslon koji je bio prikazan neposredno prije nego što se pojavila poruka greške. Pokazivač će se nalaziti na mjestu gdje je došlo do greške i biti spreman za unos. Provedite potrebne izmjene izračuna i ponovno ga izvršite.

Primjer: umjesto 14 ÷ 10 × 2 slučajno ste unijeli 14 ÷ 0 × 2.

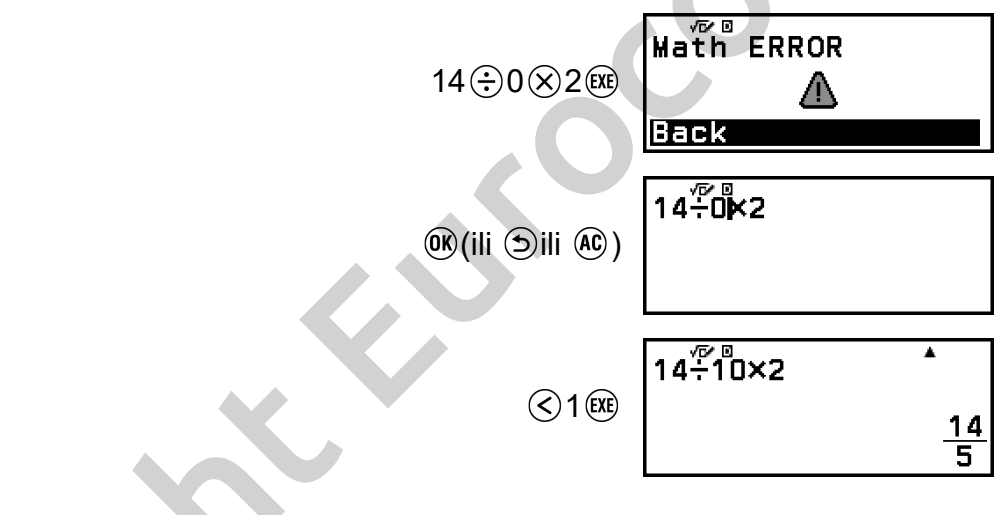

## Poruke greške

## Syntax ERROR

Uzrok:

Postoji problem s oblikom izračuna koji obavljate.

## Korektivna mjera:

• Provedite potrebne izmjene.

## Math ERROR

### Uzrok:

 Srednji ili konačni rezultat izračuna koji obavljate premašuje dozvoljeni raspon izračuna.

- Unos premašuje dozvoljeni raspon unosa (posebice pri uporabi funkcija).
- Izračun koji obavljate sadržava nedopuštenu matematičku operaciju (npr. dijeljenje nulom).
- Pri uporabi aplikacije koja ne podržava kompleksne brojeve ili dok je prikazan zaslon koji ne podržava unos kompleksnih brojeva pokušali ste izvršiti izračun koji sadržava varijablu u koju je pohranjen kompleksni broj.

#### Korektivna mjera:

- Provjerite vrijednosti unosa, smanjite broj znamenki i pokušajte ponovo.
- Ako upotrebljavate varijablu kao argument funkcije, provjerite je li vrijednost varijable unutar dopuštenog raspona za funkciju.
- Kako biste izvršili izračun koji sadržava varijablu u koju je pohranjen kompleksni broj dok upotrebljavate aplikaciju koja ne podržava kompleksne brojeve ili dok je prikazan zaslon koji ne podržava unos kompleksnih brojeva, promijenite vrijednost pohranjenu u varijabli u realan broj.

### Stack ERROR

#### Uzrok:

- Izračun koji obavljate je doveo do premašivanja kapaciteta brojčanog stoga ili stoga naredbe.
- Izračun koji obavljate je doveo do premašivanja kapaciteta stoga matrice ili vektora.

### Korektivna mjera:

- Pojednostavite izraz izračuna tako da ne premašuje kapacitet stoga.
- Pokušajte podijeliti izračun na dva ili više dijelova.

## Argument ERROR

### Uzrok:

Postoji problem s argumentom izračuna koji obavljate.

### Korektivna mjera:

• Provedite potrebne izmjene.

## Dimension ERROR (samo u aplikacijama Matrix i Vector)

#### Uzrok:

 Pokušavate obaviti izračun s matricama ili vektorima čije dimenzije ne dozvoljavaju tu vrstu izračuna.

#### Korektivna mjera:

 Provjerite jesu li dimenzije matrica i vektora kompatibilne za tu vrstu računa.

## Variable ERROR (samo u okviru značajke Solver u aplikaciji Equation)

Uzrok:

 Pokušali ste izvršiti značajku Solver za unos izraza bez uključene varijable.

#### Korektivna mjera:

• Unesite izraz koji sadržava varijablu.

## Cannot Solve (samo u okviru značajke Solver u aplikaciji Equation)

#### Uzrok:

• Kalkulator nije mogao pronaći rješenje.

#### Korektivna mjera:

- · Provjerite ima li grešaka u jednadžbi koju ste unijeli.
- Unesite vrijednost za varijablu rješenja koja je blizu očekivanom rješenju i pokušajte ponovo.

## **Range ERROR**

#### Uzrok (aplikacija Table):

 Pokušali ste generirati brojevnu tablicu u aplikaciji Table čiji uvjeti dovode do premašivanja maksimalnog broja dozvoljenih redaka.

### Korektivna mjera:

• Smanjite dimenziju tablice promjenom početne i konačne veličine te veličine koraka (Start, End i Step) te pokušajte ponovno.

### Uzrok (aplikacija Spreadsheet):

Tijekom višestrukog unosa u aplikaciji Spreadsheet unos za raspon (Range) nalazi se izvan dozvoljenog raspona ili odgovara nazivu ćelije koja ne postoji.

### Korektivna mjera:

 Za raspon (Range) unesite naziv ćelije koja je unutar raspona od A1 do E45 s pomoću sljedeće sintakse: "A1:A1".

### Uzrok (aplikacija Math Box):

 Unos vrijednosti za Attempts (broj pokušaja) za značajku Dice Roll ili Coin Toss nalazi se izvan dopuštenog raspona ili je vrijednost koja nije prirodni broj.

#### Korektivna mjera:

• Za Attempts unesite prirodni broj unutar dopuštenog raspona.

### Time Out

#### Uzrok (izračun diferencijacije ili integracije):

• Trenutačni izračun integracije ili diferencijacije završava bez ispunjavanja završnog uvjeta.

#### Korektivna mjera:

• Pokušajte povećati vrijednost *tol*. Imajte na umu da se time također smanjuje preciznost rješenja.

#### Uzrok (aplikacija Distribution):

 Trenutačni izračun distribucije završava bez ispunjavanja završnog uvjeta.

#### Korektivna mjera:

• Promijenite vrijednost svakog parametra.

### **Circular ERROR**

#### Uzrok (značajka f(x) i g(x)):

• U registriranoj kompoziciji funkcija dolazi do kružne reference ("Registracija kompozicije funkcija" (stranica 63)).

#### Korektivna mjera:

• Nemojte istodobno unositi g(x) u f(x) i f(x) u g(x).

#### Uzrok (aplikacija Spreadsheet):

- U proračunskoj tablici postoji kružna referenca (npr. "=A1" u ćeliji A1). Korektivna mjera:
- Izmijenite sadržaj ćelije kako biste uklonili kružne reference.

## Memory ERROR (samo u aplikaciji Spreadsheet)

#### Uzrok:

- Pokušavate unijeti podatke koji premašuju dopušteni kapacitet unosa (1700 bajta).
- Pokušavate unijeti podatke koji dovode do lanca konsekutivnih referentnih ćelija (npr. u ćeliji A1 postoji referenca na ćeliju A2, u ćeliji A2 postoji referenca na ćeliju A3... itd.). Ova vrsta unosa uvijek dovodi do pojave ove pogreške, čak i ako kapacitet memorije (1700 bajta) nije premašen.

#### Korektivna mjera:

- Izbrišite nepotrebne podatke i ponovo unesite podatke.
- Smanjite unos koji dovodi do lanca konsekutivnih referentnih ćelija.

## Not Defined

### Uzrok (značajka f(x) i g(x)):

• Pokušali ste izračunati f(x) ili g(x) s nedefiniranom funkcijom f(x)/g(x).

## Korektivna mjera:

• Definirajte f(x) ili g(x) prije računanja funkcije f(x)/g(x).

## Uzrok (u aplikacijama Matrix i Vector):

• Matrica ili vektor koji pokušavate upotrijebiti u izračunu je unesen bez navođenja dimenzije.

## Korektivna mjera:

• Odredite dimenziju matrice ili vektora, a zatim ponovite izračun.

# Prije nego što pretpostavite da je došlo do kvara kalkulatora...

Napominjemo da biste trebali izraditi odvojene kopije važnih podataka prije obavljanja ovih koraka.

- 1. Provjerite izraz izračuna kako biste potvrdili da ne sadržava greške.
- Pobrinite se da upotrebljavate odgovarajuću aplikaciju kalkulatora za vrstu izračuna koju pokušavate obaviti.
  - Kako biste provjerili koju aplikaciju kalkulatora trenutačno upotrebljavate, pritisnite <sup>(a)</sup>. Tipka služi za označavanje ikone trenutačno korištene aplikacije kalkulatora.
- 3. Ako s pomoću prethodnih koraka ne riješite problem, pritisnite tipku 🕛.
  - Na kalkulatoru će se obaviti postupak kojim se provjerava rade li funkcije izračuna pravilno. Ako se na kalkulatoru utvrdi bilo kakva nepravilnost, aplikacija kalkulatora automatski će se pokrenuti i izbrisat će se sadržaj memorije.
- 4. Vratite postavke kalkulatora (osim za Contrast i Auto Power Off) na zadane postavke na sljedeći način.

(1) Pritisnite (a), odaberite ikonu aplikacije kalkulatora, a zatim pritisnite (b).

(2) Pritisnite (€), a zatim odaberite [Reset] > [Settings & Data] > [Yes].

## Zamjena baterije

Ako se zaslon prikazan u nastavku pojavi odmah po uključivanju kalkulatora, razina je baterije niska.
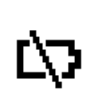

Prazna baterija dovodi i do zatamnjenog zaslona, čak i ako prilagodite kontrast, ili nemogućnosti pojave brojeva na zaslonu neposredno nakon što upalite kalkulator.

Ako dođe do toga ili se pojavi prethodno prikazani zaslon, zamijenite bateriju novom.

#### Važno!

- Ako izvadite bateriju, izbrisat će se cjelokupni sadržaj memorije kalkulatora.
- 1. Pritisnite (•) (•) (OFF) kako biste isključili kalkulator.
  - Kako ne biste slučajno uključili kalkulator pri zamjeni baterije, pričvrstite prednji poklopac za prednju stranu kalkulatora.
- Kako je prikazano na slici, uklonite poklopac baterije i uklonite bateriju, a zatim postavite novu bateriju tako da znak plus (+) i znak minus (-) budu pravilno okrenuti.

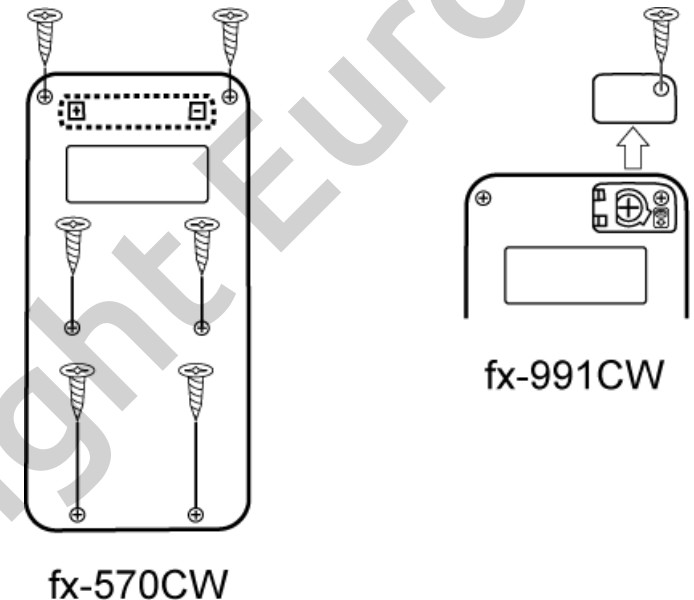

- 3. Zamijenite poklopac baterije.
- 4. Pritisnite tipku 🕛 kako biste uključili kalkulator.
- 5. Pokrenite kalkulator.
  - (1) Pritisnite (a), odaberite ikonu aplikacije kalkulatora, a zatim pritisnite (b).
  - (2) Pritisnite (€), a zatim odaberite [Reset] > [Initialize All] > [Yes].
  - Nemojte preskakati prethodno navedene korake!

Izračuni na kalkulatoru obavljaju se prema redoslijedu operacija.

- Izračuni se u pravilu obavljaju slijeva nadesno.
- Izrazi sa zagradama imaju najviši prioritet.
- U nastavku je prikazan redoslijed operacija za svaku naredbu.

| 1  | Izrazi u zagradama                                                                                                    |   |
|----|----------------------------------------------------------------------------------------------------|---|
| 2  | Funkcije koje sadržavaju zagrade (sin(, log(, f(, g( itd.,<br>funkcije čiji je argument na desnoj strani te funkcije koje<br>zahtijevaju desnu zagradu nakon unosa argumenta)                                                                                                    | 0 |
| 3  | Funkcije koje dolaze nakon unesene vrijednosti ( $x^2$ , $x^3$ , $x^{-1}$ , $x!$ ,<br>°' ", °, <sup>r</sup> , <sup>g</sup> , %, $\triangleright$ <i>t</i> ), tehnički simboli (m, $\mu$ , n, p, f, k, M, G, T, P,<br>E), potencije ( $x^{\blacksquare}$ ), korijeni ( $\sqrt{\Box}$ ) |   |
| 4  | Razlomci                                                                                                    |   |
| 5  | Negativni predznak ((-)), Base Prefix (simboli brojevnih<br>sustava) (d, h, b, o)                                                                                                    |   |
| 6  | Naredbe za pretvorbu jedinica (cm $\blacktriangleright$ in itd.), procjene<br>vrijednosti u aplikaciji Statistics ( $\hat{x}$ , $\hat{y}$ , $\hat{x}_1$ , $\hat{x}_2$ )                                                                                                    |   |
| 7  | Množenje kada je znak množenja izostavljen                                                                                                    |   |
| 8  | Permutacija ( <i>n</i> P <i>r</i> ), kombinacija ( <i>n</i> C <i>r</i> ), simbol polarne<br>koordinate kompleksnog broja (∠)                                                                                                    |   |
| 9  | Skalarno množenje (•)                                                                                                    |   |
| 10 | Množenje (×), dijeljenje (÷)                                                                                                    |   |
| 11 | Zbrajanje (+), oduzimanje (−)                                                                                                    |   |
| 12 | and (logički operator)                                                                                                    |   |
| 13 | or, xor, xnor (logički operatori)                                                                                                    |   |

Ako izračun sadržava negativnu vrijednost, možda ćete trebati uvrstiti negativnu vrijednost u zagradu. Primjerice, ako želite kvadrirati vrijednost -2, trebat ćete unijeti:  $(-2)^2$ . Razlog tomu je što je  $x^2$  funkcija kojoj prethodi

6

vrijednost (3. prioritet, kako je prethodno navedeno) višeg prioriteta od negativnog predznaka (5. prioritet).

### Primjer: (•) $\bigcirc$ ((-))2(•) $\textcircled{e}^2$ (EX) $-2^2 = -4$ (•) $\bigcirc$ ((-))2(•) $\textcircled{e}^2$ (EX) $(-2)^2 = 4$

# Raspon izračuna, broj znamenki i preciznost

Raspon izračuna, broj znamenki korištenih za interni izračun i preciznost izračuna ovise o vrsti izračuna koji obavljate.

## Raspon i preciznost izračuna

6

| Raspon izračuna                      | ±1 × 10 <sup>-99</sup> do ±9,999999999 × 10 <sup>99</sup> ili 0                                                                                                    |
|--------------------------------------|----------------------------------------------------------------------------------------------------|
| Broj znamenki za interne<br>izračune | 23 znamenki                                                                                                    |
| Preciznost                           | U pravilu, ±1 na 10-u znamenku za jedan<br>izračun. Preciznost za eksponencijalni<br>prikaz je ±1 na najmanje značajnoj<br>znamenki. Greške su kumulativne u<br>slučaju kumulativnih izračuna. |

## Raspon unosa funkcijskih argumenata i preciznost

| Funkcije | Raspon unosa          |                                |  |
|----------|-----------------------|--------------------------------|--|
| sinr     | Stupnjevi<br>(Degree) | $0 \le  x  < 9 \times 10^9$    |  |
| cosx     | Radijani (Radian)     | $0 \le  x  < 157079632,7$      |  |
|          | Gradi (Gradian)       | $0 \le  x  < 1 \times 10^{10}$ |  |

|   |                               |                                                                                                    |                                                                                                    | -  |
|---|-------------------------------|----------------------------------------------------------------------------------------------------|----------------------------------------------------------------------------------------------------|----|
|   |                               | Stupnjevi<br>(Degree)                                                                                                    | Isto kao sin $x$ , osim ako je $ x $<br>= (2 $n$ - 1) × 90.                                                  |    |
|   | tanx                          | Radijani (Radian)                                                                                                    | Isto kao sinx, osim ako je $ x $<br>= (2n - 1) × $\pi/2$ .                                                   |    |
|   |                               | Gradi (Gradian)                                                                                                    | Isto kao sin $x$ , osim ako je $ x $<br>= (2 $n$ - 1) × 100.                                                 |    |
|   | $\sin^{-1}x$ , $\cos^{-1}x$   | $0 \le  x  \le 1$                                                                                                    |                                                                                                    | 0. |
|   | tan <sup>-1</sup> x           | $0 \le  x  \le 9,9999999999999999999999999999999999$                                                                                | 99 × 10 <sup>99</sup>                                                                                        |    |
|   | sinh <i>x</i> , cosh <i>x</i> | $0 \le  x  \le 230,258509$                                                                                                    | 92                                                                                                    |    |
|   | sinh <sup>-1</sup> x          | $0 \le  x  \le 4,99999999999999999999999999999999999$                                                                               | 99 × 10 <sup>99</sup>                                                                                        |    |
|   | $\cosh^{-1}x$                 | 1 ≤ <i>x</i> ≤ 4,9999999999                                                                                                    | 9 × 10 <sup>99</sup>                                                                                         |    |
|   | tanhx                         | $0 \le  x  \le 9,9999999999999999999999999999999999$                                                                                | 99 × 10 <sup>99</sup>                                                                                        |    |
|   | tanh⁻¹ <i>x</i>               | $0 \le  x  \le 9,9999999999999999999999999999999999$                                                                                | 99 × 10 <sup>-1</sup>                                                                                        |    |
|   | logx, lnx                     | 0 < <i>x</i> ≤ 9,999999999                                                                                                    | 9 × 10 <sup>99</sup>                                                                                         |    |
|   | 10 <sup>x</sup>               | -9,999999999 × 10 <sup>9</sup>                                                                                                    | $x^{99} \le x \le 99,999999999999999999999999999999$                                                         |    |
|   | $\sqrt{x}$                    | $0 \le x < 1 \times 10^{100}$                                                                                                    |                                                                                                    |    |
|   | x <sup>2</sup>                | $ x  < 1 \times 10^{50}$                                                                                                    |                                                                                                    |    |
|   | <i>x</i> <sup>-1</sup>        | $ x  < 1 \times 10^{100}; x \neq 0$                                                                                                 |                                                                                                    |    |
|   | x!                            | $0 \le x \le 69$ (x je cijeli                                                                                                    | broj)                                                                                                    |    |
|   | nPr                           | $0 \le n < 1 \times 10^{10}, 0 \le r \le n$ ( <i>n</i> i <i>r</i> cijeli su brojevi)<br>$1 \le \{n!/(n - r)!\} < 1 \times 10^{100}$ |                                                                                                    |    |
| 0 | nCr                           | $0 \le n < 1 \times 10^{10}, 0 \le 1 \le n!/r! < 1 \times 10^{100}$                                                                 | $\leq r \leq n \ (n \text{ i } r \text{ cijeli su brojevi})$<br>ili $1 \leq n!/(n - r)! < 1 \times 10^{100}$ |    |
|   | Pol(x, y)                     | $ x ,  y  \le 9,999999999$<br>$\sqrt{x^2 + y^2} \le 9,9999999$                                                                      | 99 × 10 <sup>99</sup><br>999 × 10 <sup>99</sup>                                                              |    |
|   | Rec( <i>r</i> , <i>θ</i> )    | 0 ≤ <i>r</i> ≤ 9,9999999999999999999999999999999999                                                                                 | 9 × 10 <sup>99</sup>                                                                                         |    |
|   |                               |                                                                                                    |                                                                                                    |    |

| a°b'c"                                             | <i>a</i>  , <i>b</i> , <i>c</i> < 1 × 10 <sup>100</sup> ; 0 ≤ <i>b</i> , <i>c</i><br>Vrijednost prikazanih sekundi podložna je greški<br>od ±1 na drugom decimalnom mjestu.                                                     |    |
|----------------------------------------------------|----------------------------------------------------------------------------------------------------|----|
| $a^{\circ}b'c'' = x$                               | $0^{\circ}0'0'' \le  x  \le 99999999^{\circ}59'59''$<br>Seksagezimalna vrijednost izvan prethodno<br>navedenog raspona automatski se smatra<br>decimalnom vrijednošću.                                                          |    |
| x <sup>v</sup>                                     | $x > 0: -1 \times 10^{100} < y \log x < 100$<br>x = 0: y > 0<br>$x < 0: y = n, \frac{m}{2n + 1} (m \text{ i } n \text{ cijeli su brojevi})$<br>Međutim: -1 × 10 <sup>100</sup> < y \log  x  < 100                               | 0. |
| <sup>x</sup> √y                                    | $y > 0: x \neq 0, -1 \times 10^{100} < 1/x \log y < 100$<br>y = 0: x > 0<br>$y < 0: x = 2n + 1, \frac{2n + 1}{m} (m \neq 0; m \text{ i } n \text{ cijeli su}$<br>brojevi)<br>Međutim: $-1 \times 10^{100} < 1/x \log  y  < 100$ |    |
| <i>a</i> <sup><i>b</i></sup> / <sub><i>c</i></sub> | Cijeli broj, brojnik i nazivnik zajedno moraju<br>imati 10 ili manje znamenki (uključujući simbol<br>razdjelnika).                                                                                                    |    |
| RanInt#( <i>a</i> , <i>b</i> )                     | $a < b$ ; $ a $ , $ b  < 1 \times 10^{10}$ ; $b - a < 1 \times 10^{10}$                                                                                                    |    |

- Preciznost je u osnovi ista kao preciznost opisana u odjeljku "Raspon i preciznost izračuna".
- Funkcije tipa x<sup>v</sup>, <sup>x</sup>√y, x!, nPr, nCr zahtijevaju ulančano računanje koje može dovesti do gomilanja grešaka pri svakom izračunu.
- Greška je kumulativna i obično je velika u blizini singularne točke i točke infleksije funkcije.
- Raspon za rezultate izračuna koji se mogu prikazati u obliku  $\pi$  ako je za Input/Output u izborniku SETTINGS odabrana opcija MathI/MathO jest  $|x| < 10^6$ . Međutim, imajte na umu da greška pri obavljanju internog izračuna može onemogućiti prikaz nekih rezultata izračuna u obliku  $\pi$ . Također može dovesti do toga da se rezultati izračuna koji trebaju biti u decimalnom obliku prikažu u obliku  $\pi$ .

# Specifikacije

## fx-570CW

Zahtjevi napajanja: Baterija veličine AAA R03 × 1

Približni vijek trajanja baterije: 2 godine (na temelju jednosatnog rada dnevno)

Potrošnja energije: 0,0008 W

Radna temperatura: 0 °C do 40 °C

**Dimenzije:** 13,8 (V) × 77 (Š) × 162 (D) mm

Približna težina: 100 g, uključujući bateriju

# fx-991CW

Zahtjevi napajanja: ugrađena solarna ćelija; dugmasta baterija LR44 × 1

Približni vijek trajanja baterije: 2 godine (na temelju jednosatnog rada dnevno)

Radna temperatura: 0 °C do 40 °C

Dimenzije: 10,7 (V) × 77 (Š) × 162 (D) mm

Približna težina: 95 g, uključujući bateriju

# Česta pitanja

# Česta pitanja

- Kako mogu promijeniti rezultat iz razlomka koji je rezultat dijeljenja u decimalni oblik?
- → Dok je prikazan rezultat izračuna razlomka, pritisnite , a zatim odaberite [Decimal] ili pritisnite () () (C). Kako bi se rezultati izračuna početno prikazali u decimalnim vrijednostima, promijenite postavku Input/Output u izborniku SETTINGS na Mathl/DecimalO.
- Koja je razlika između memorije Ans memorije i memorije varijabli?
- → Obje vrste memorija djeluju kao "spremnici" za privremenu pohranu jedne vrijednosti.

**Pozitivna memorija:** pohranjuje rezultat posljednjeg obavljenog izračuna. Tu memoriju upotrijebite za prijenos rezultata jednog izračuna u sljedeći.

**Varijable:** ta je memorija korisna kada trebate upotrijebiti istu vrijednost više puta u jednom ili više izračuna.

- Kako na ovom kalkulatoru mogu pronaći funkciju koju sam upotrebljavao/upotrebljavala na starijem modelu kalkulatora CASIO?
- → Funkcijama kalkulatora možete pristupiti iz izbornika CATALOG koji se pojavi kada pritisnete <sup>(D)</sup>. Za pojedinosti pogledajte sljedeće odjeljke: "Uporaba izbornika CATALOG" (stranica 26) "Napredni izračuni" (stranica 47).
- Na starijem modelu kalkulatora CASIO pritisnuo/pritisnula bih SHD za promjenu oblika prikaza rezultata izračuna. Kako to mogu učiniti na ovom kalkulatoru?
- → Dok je prikazan rezultat izračuna, pritisnite . S pomoću izbornika koji se pojavio odaberite željeni oblik prikaza. Za pojedinosti pogledajte odjeljak "Promjena oblika rezultata izračuna" (stranica 40).
- Kako mogu utvrditi koju aplikaciju kalkulatora trenutačno upotrebljavam?

#### Kako mogu izračunati sin<sup>2</sup> x

 $\rightarrow$  Primjerice, za izračun izraza sin<sup>2</sup> 30 =  $\frac{1}{4}$  unesite izračun u nastavku.

√⊡⁄⊡

sin(30)<sup>2</sup>

۸

<u>1</u> 4

### ■ Zašto ne mogu unijeti () (*i*) ili računati s kompleksnim brojem?

- → U aplikaciji Calculate ne možete unijeti *i* ili obavljati izračune s kompleksnim brojevima. Za takve izračune upotrebljavajte aplikaciju Complex.
- Zašto se pojavljuje ikona baterije (L̄͡͡͡͡͡͡͡͡͡͡͡͡͡͡͡͡͡͡͡͡͡ uključim kalkulator?
- → Ikona baterije upućuje na to da je razina baterije niska. Ako vidite tu ikonu, zamijenite bateriju što je prije moguće. Za pojedinosti o zamjeni baterije pogledajte odjeljak "Zamjena baterije" (stranica 143).

#### Kako mogu vratiti kalkulator na zadane postavke?

- → Obavite postupak u nastavku kako biste vratili postavke kalkulatora na zadane vrijednosti (osim za aplikacije Contrast i Auto Power Off).
  - (1) Pritisnite (a), odaberite ikonu aplikacije kalkulatora, a zatim pritisnite
    (1) OK.
  - (2) Pritisnite (€), a zatim odaberite [Reset] > [Settings & Data] > [Yes].

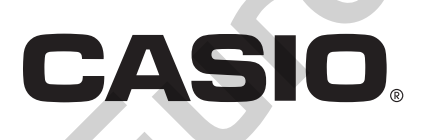

SA2302-A © 2022 CASIO COMPUTER CO., LTD.